# Brugervejledning til Nokia 5700 XpressMusic

9200494 1. udgave

#### OVERENSSTEMMELSESERKLÆRING

Undertegnede NOKIA CORPORATION erklærer herved, at følgende udstyr RM-230 overholder de væsentlige krav og øvrige relevante krav i direktiv 1999/5/EF. En kopi af Overensstemmelseserklæringen findes på adressen http://www.nokia.com/phones/declaration\_of\_conformity/.

# **CE**0434

© 2007 Nokia. Alle rettigheder forbeholdes.

Nokia, Nokia Connecting People, Nokia Care, Navi og Visual Radio er varemærker eller registrerede varemærker tilhørende Nokia Corporation. Nokia tune og Visual Radio er lydmærker tilhørende Nokia Corporation. Andre produkter og firmanavne, som er nævnt heri, kan være varemærker eller handelsnavne tilhørende deres respektive ejere.

Kopiering, overførsel, overdragelse eller lagring af en del eller hele indholdet af dette dokument i nogen form uden forudgående skriftlig tilladelse fra Nokia er ikke tilladt.

# symbian

This product includes software licensed from Symbian Software Ltd  $^{\odot}$  1998-2007. Symbian and Symbian OS are trademarks of Symbian Ltd.

US Patent No 5818437 and other pending patents. T9 text input software Copyright (C) 1997-2007. Tegic Communications, Inc. All rights reserved.

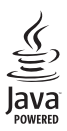

Java<sup>™</sup> and all Java-based marks are trademarks or registered trademarks of Sun Microsystems, Inc.

This product is licensed under the MPEG-4 Visual Patent Portfolio License (i) for personal and noncommercial use in connection with information which has been encoded in compliance with the MPEG-4 Visual Standard by a consumer engaged in a personal and noncommercial activity and (ii) for use in connection with MPEG-4 video provided by a licensed video provider. No license is granted or shall be implied for any other use. Additional information, including that related to promotional, internal, and commercial uses, may be obtained from MPEG LA, LLC. See <a href="http://www.mpegla.com">http://www.mpegla.com</a>>.

Dette produkt er licenseret under licensen MPEG-4 Visual Patent Portfolio (i) til personlig og ikke-kommerciel brug sammen med oplysninger, der er kodet i overensstemmelse med den visuelle standard MPEG-4 af en forbruger, som er beskæftiget med en personlig og ikke-kommerciel aktivitet, og (ii) til brug sammen med MPEG-4-video, der er leveret af en licenseret videoleverandør. Ingen licens kan tildeles eller være underforstået til anden brug. Yderligere oplysninger, herunder oplysninger med forbindelse til salgsfremmende, intern og kommerciel brug, kan fås hos MPEG LA, LLC. Se <http://www.mpegla.com>.

Nokia udvikler løbende sine produkter. Nokia forbeholder sig retten til at ændre og forbedre de produkter, der er beskrevet i dette dokument, uden forudgående varsel.

I DET OMFANG DET ER TILLADT I HENHOLD TIL GÆLDENDE LOVGIVNING, KAN NOKIA ELLER NOGEN AF NOKIAS LICENSGIVERE UNDER INGEN OMSTÆNDIGHEDER HOLDES ANSVARLIG FOR TAB AF DATA ELLER FORTJENESTE ELLER NOGEN SOM HELST FORM FOR SPECIELLE, TILFÆLDIGE, BETINGEDE ELLER INDIREKTE SKADER, UANSET HVORDAN DE ER FORVOLDT.

OPLYSNINGERNE I DETTE DOKUMENT LEVERES "SOM DE ER OG FOREFINDES". MEDMINDRE DET ER KRÆVET AF GÆLDENDE LOVGIVNING, STILLES DER IKKE NOGEN GARANTIER, HVERKEN UDTRYKKELIGE

ELLER STILTIENDE, HERUNDER, MEN IKKE BEGRÆNSET TIL, GARANTIER FOR SALGBARHED OG EGNETHED TIL ET BESTEMT FORMÅL, I FORBINDELSE MED NØJAGTIGHEDEN, PÅLIDELIGHEDEN ELLER INDHOLDET AF DETTE DOKUMENT. NOKIA FORBEHOLDER SIG RETTEN TIL AT ÆNDRE DETTE DOKUMENT ELLER TRÆKKE DET TILBAGE PÅ ET HVILKET SOM HELST TIDSPUNKT UDEN FORUDGÅENDE VARSEL.

Enkelte produkter og programmer og tjenester til disse produkter føres ikke i visse områder. Forhør dig hos din Nokia-forhandler for at få yderligere oplysninger, også om mulige sprogindstillinger.

Denne enhed er i overensstemmelse med direktivet 2002/95/EF vedrørende begrænsninger i anvendelsen af visse farlige stoffer i elektrisk og elektronisk udstyr.

#### Eksportkontrol

Denne enhed kan indeholde produkter, teknologi eller software, som er underlagt eksportlove og -regler fra USA og andre lande. Afvigelser fra loven er forbudt.

#### INGEN GARANTI

Enhedens tredjepartsprogrammer er udviklet af og kan være ejet af fysiske eller juridiske personer, der ikke er tilknyttet Nokia. Nokia ejer ikke ophavsrettighederne eller immaterialrettighederne til tredjepartsprogrammerne. Nokia er derfor ikke ansvarlig for eventuel slutbrugersupport, disse programmers funktionalitet eller oplysningerne i programmerne eller i disse materialer. Nokia yder ingen garanti for tredjepartsprogrammer.

VED AT BRUGE PROGRAMMERNE ACCEPTERER DU PROGRAMMERNE SOM DE ER OG FOREFINDES UDEN ANSVAR AF NOGEN ART, DET VÆRE SIG UDTRYKKELIGT ELLER STILTIENDE, I DET OMFANG DET ER TILLADT I HENHOLD TIL GÆLDENDE LOVGIVNING. DU ANERKENDER DESUDEN, AT HVERKEN NOKIA ELLER NOKIAS ASSOCIEREDE SELSKABER FOREGIVER ELLER PÅTAGER SIG NOGET ANSVAR, DET VÆRE SIG UDTRYKKELIGT ELLER STILTIENDE, HERUNDER, MEN IKKE BEGRÆNSET TIL, ANSVAR FOR ADKOMST, SALGBARHED ELLER EGNETHED TIL ET BESTEMT FORMÅL, ELLER AT PROGRAMMERNE IKKE KRÆNKER NOGEN TREDJEPARTERS PATENT-, OPHAVS- ELLER VAREMÆRKERETTIGHEDER ELLER ANDRE RETTIGHEDER.

9200494/1. udgave

# Indholdsfortegnelse

| Sikkerhed                                                 | . 6      |
|-----------------------------------------------------------|----------|
| Generelle oplysninger<br>Adgangskoder                     | . 8<br>8 |
| Nokia-support og kontaktoplysninger                       | 9        |
| <b>1. Kom godt i gang</b><br>Indsætning af et (U)SIM-kort | 10       |
| og batteri                                                | 10       |
| Slids til microSD-kort                                    | 11       |
| Opladning af batteriet                                    | 12       |
| Sådan tænder og slukker du telefonen                      | 13       |
| Indstilling af klokkeslæt og dato                         | 13       |
| Normal betjeningsposition                                 | 13       |
| Konfigurationsindstillinger                               | 13       |
| 2. Din telefon                                            | 14       |
| Taster og dele                                            | 14       |
| Tilstande                                                 | 15       |
| Standbytilstand                                           | 16       |
| Ikoner og indikatorer                                     | 17       |
| Menu                                                      | 19       |
| Programmet Velkommen                                      | 19       |
| Selvstudie                                                | 20       |
| Hjælp                                                     | 20       |
| Lydstyrke                                                 | 20       |
| Tastaturlås (tastelås)                                    | 20       |
| Tilslutning af et kompatibelt headset                     | 21       |
| Tilslutning af et USB-datakabel                           | 21       |
| Fastgørelse af en håndledsrem                             | 21       |
| 3. Opkaldsfunktioner                                      | 22       |
| Foretagelse af taleopkald                                 | 22       |
| Besvarelse eller afvisning af opkald                      | 24       |
| Foretagelse af videoopkald                                | 25       |
| Besvarelse af videoopkald                                 | 26       |
| Deling af video                                           | 26       |
| Log                                                       | 28       |
| 4. Indtastning af tekst                                   | 29       |
| Traditionel tekstindtastning                              | 29       |
| Intelligent tekstindtastning                              | 30       |
| Kopiering og sletning af tekst                            | 31       |

| 5. Beskeder                         | 31 |
|-------------------------------------|----|
| Skrivning og afsendelse af beskeder | 32 |
| Indbakke – modtagelse af beskeder   | 33 |
| Mine mapper                         | 34 |
| Postkasse                           | 34 |
| Udbakke                             | 36 |
| Visning af beskeder på SIM-kortet   | 36 |
| Cell broadcast                      | 36 |
| Redigering af tjenestekommandoer    | 36 |
| Beskedindstillinger                 | 37 |
| Beskedlæser                         | 40 |
| 6. Kontakter                        | 41 |
| Administration af kontakter         | 41 |
| Administration af kontaktgrupper    | 41 |
| Tilføjelse af en ringetone          | 42 |
| Tildeling af hurtigkaldstaster      | 42 |
| 7 Gollori                           | 12 |
| Funktioner i Galleri                | 4Z |
| I unktioner i Ganeri                | 43 |
| 8. Musikafspiller                   | 46 |
| Lytning til musik                   | 47 |
| Musikmenu                           | 47 |
| Afspilningslister                   | 48 |
| Musikbutik                          | 49 |
| Overførsel af musik                 | 49 |
| 9. Multimedier                      | 51 |
| Visual Radio                        | 51 |
| Kamera                              | 54 |
| Filminstruktør                      | 55 |
| Video                               | 57 |
| Optager                             | 57 |
| RealPlayer                          | 58 |
| Flash-afspiller                     | 59 |
| 10. Tilpasning                      | 59 |
| Temaer                              | 59 |
| Profiler                            | 60 |
| 3D-toner                            | 61 |
|                                     |    |

| 11. Internet  | 62 |
|---------------|----|
| Mobil søgning | 62 |
| Internet      | 62 |

| 12. Planlægning | 68 |
|-----------------|----|
| Ur              | 68 |
| Kalender        | 69 |
| Noter           | 70 |
| Regnemaskine    | 70 |
| Konvertering    | 70 |

| 13. Programmer | 71 |
|----------------|----|
| Hent           | 71 |
| Personlig      | 72 |

| 14. Indstillinger 7     | '3 |
|-------------------------|----|
| Stemmekommandoer        | 73 |
| Telefonsvarer           | 73 |
| Hurtigkald              | 74 |
| Telefonindstillinger    | 74 |
| Tale                    | 33 |
| Indstillingsguide       | 33 |
| Chat 8                  | 34 |
| 15. Forbindelse 8       | 87 |
| PC Suite 8              | 37 |
| Bluetooth-forbindelse 8 | 37 |
| Forbindelsesstyring 8   | 39 |

| Tryk og tal                | . 90 |
|----------------------------|------|
| Fjernsynkronisering        | . 94 |
| Infrarød                   | . 95 |
| Modem                      | . 96 |
| USB-datakabel              | . 96 |
| Dataoverførsel             | . 97 |
| 16. Datastyring            | 97   |
| Programstyring             | . 97 |
| Filstyring                 | . 99 |
| Enhedsstyring              | 100  |
| Hukommelseskort            | 100  |
| Aktiveringsnøgler          | 101  |
| 17. Batterioplysninger     | 102  |
| Opladning og afladning     | 102  |
| Godkendelsesretningslinjer |      |
| for Nokia-batterier        | 103  |
| 18. Ekstraudstyr           | 105  |
| Pleje og vedligeholdelse   | 105  |
| Yderligere                 |      |
| sikkerhedsoplysninger      | 106  |
| Stikordsregister           | 110  |

# Sikkerhed

Læs disse enkle retningslinjer. Det kan være farligt og/eller ulovligt ikke at overholde dem. Læs hele brugervejledningen for at få yderligere oplysninger.

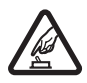

#### TÆND TELEFONEN SIKKERT

Tænd aldrig enheden, hvor der er forbud mod anvendelse af trådløse telefoner, eller hvor brug af enheden kan forårsage interferens eller være farlig.

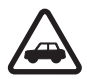

#### TRAFIKSIKKERHEDEN KOMMER FØRST

Følg alle gældende love. Hold altid hænderne fri til betjening af køretøjet under kørsel. Det første hensyn under kørsel skal være trafiksikkerheden.

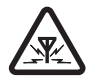

#### INTERFERENS

Ved alle trådløse enheder kan der opstå interferens, der indvirker på sende- og modtageforholdene.

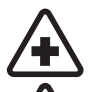

SLUK ENHEDEN PÅ HOSPITALER Respekter alle restriktioner. Sluk enheden i nærheden af hospitalsudstyr.

#### SLUK ENHEDEN I FLYVEMASKINER

Respekter alle restriktioner. Trådløst udstyr kan forårsage interferens i fly.

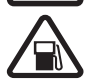

SLUK ENHEDEN, NÅR DU TANKER BRÆNDSTOF Anvend ikke enheden, når du tanker brændstof. Anvend ikke enheden i nærheden af brændstof eller kemikalier.

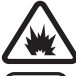

SLUK ENHEDEN VED SPRÆNGNINGSOMRÅDER Respekter alle restriktioner. Anvend ikke enheden, når sprængning pågår.

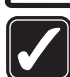

BRUG ENHEDEN MED OMTANKE Brug kun enheden i normal position som forklaret i produktets dokumentation. Rør ikke unødigt ved antennen.

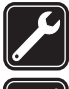

KVALIFICERET SERVICE Dette produkt skal installeres og repareres af fagfolk.

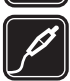

EKSTRAUDSTYR OG BATTERIER Brug kun ekstraudstyr og batterier, som er godkendt. Tilslut ikke produkter, der ikke er kompatible.

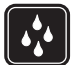

VANDTÆTHED Enheden er ikke vandtæt. Sørg for, at den holdes tør.

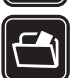

#### SIKKERHEDSKOPIER

Husk at tage sikkerhedskopier, eller før en skriftlig protokol over alle vigtige oplysninger, der er gemt på enheden.

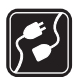

#### TILSLUTNING TIL ANDET UDSTYR

Læs sikkerhedsforskrifterne i vejledningen til det udstyr, der skal tilsluttes til. Tilslut ikke produkter, der ikke er kompatible.

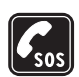

#### NØDOPKALD

Tænd enheden og kontroller, at den har forbindelse med netværket. Tryk på afslutningstasten det nødvendige antal gange for at rydde skærmen og returnere til standbytilstand. Tast alarmnummeret, og tryk derefter på opkaldstasten. Fortæl, hvor du ringer fra. Afslut ikke opkaldet, før alarmcentralen afslutter samtalen.

### Om enheden

Den trådløse enhed, der er beskrevet i denne vejledning, er godkendt til brug på GSM 850-/900-/1800-/1900-netværk og UMTS 2100-netværk. Kontakt din tjenesteudbyder for at få yderligere oplysninger om netværk.

Når du bruger funktionerne i denne enhed, skal du overholde alle love og respektere lokal skik og brug samt andres privatliv og rettigheder, herunder også ophavsrettigheder.

Ophavsretlig beskyttelse kan forhindre, at billeder, musik (herunder ringetoner) og andet indhold kopieres, ændres, overføres eller videresendes.

Enheden understøtter internetforbindelser og andre tilslutningsmetoder. Enheden kan ligesom computere blive udsat for virus, skadelige beskeder og programmer samt andet skadeligt indhold. Vær forsigtig. Du bør kun åbne beskeder, acceptere forbindelser, hente indhold og acceptere installationer fra kilder, du har tillid til. Du kan øge enhedens sikkerhed ved at installere et antivirusprogram, der opdateres jævnligt, og bruge et firewallprogram.

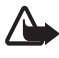

Advarsel! Enheden skal være tændt, for at alle funktioner bortset fra vækkeuret kan bruges. Tænd ikke for enheden, når anvendelse af trådløse enheder kan forårsage interferens eller være farlig.

#### Netværkstjenester

Du skal være tilmeldt hos en udbyder af trådløse tjenester for at kunne bruge telefonen. Mange af funktionerne kræver særlige netværksfunktioner. Disse funktioner er ikke tilgængelige på alle netværk. Andre netværk kan kræve, at du indgår særlige aftaler med din udbyder, før du kan bruge netværkstjenesterne. Du kan få yderligere oplysninger af tjenesteudbyderen, der også kan fortælle, hvad de koster. På nogle netværk kan der være begrænsninger, der har indflydelse på, hvordan du kan bruge netværkstjenester. Der kan f.eks. være nogle netværk, som ikke understøtter alle sprogspecifikke tegn og tjenester.

Din tjenesteudbyder kan have anmodet om, at bestemte funktioner på enheden tages ud af funktion eller ikke aktiveres. Hvis dette er tilfældet, vises funktionerne ikke i enhedens menu. Enheden kan også være konfigureret specifikt med f.eks. ændringer af menunavne, menurækkefølge og ikoner. Kontakt din tjenesteudbyder for at få yderligere oplysninger. Denne enhed understøtter WAP 2.0-protokoller (HTTP og SSL), der kører på TCP/IP-protokoller. Nogle funktioner på denne enhed, f.eks. søgning på det mobile internet, e-mail, tryk og tal, chat, og MMS-beskeder, kræver netværksunderstøttelse til disse teknologier.

# Ekstraudstyr, batterier og opladere

Kontroller modelnummeret på en eventuel oplader, inden den bruges med denne enhed. Denne enhed skal have strøm fra AC-3-, AC-4-, AC-5- og DC-4-opladeren eller CA-44-opladeradapteren.

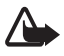

Advarsel! Brug kun batterier, opladere og ekstraudstyr, der er godkendt af Nokia til brug med denne bestemte model. Brug af andre typer kan være farlig og kan medføre, at en eventuel godkendelse eller garanti bortfalder.

Kontakt din forhandler for at få oplysninger om godkendt ekstraudstyr. Når du fjerner netledningen fra ekstraudstyret, skal du trække i stikket, ikke i ledningen.

# Generelle oplysninger

# Adgangskoder

#### <u>Låsekode</u>

Låsekoden (5 cifre) er med til at beskytte telefonen mod uautoriseret brug. Den forudindstillede kode er 12345. Skift koden, og opbevar den nye kode sikkert et andet sted end telefonen. Du kan finde yderligere oplysninger om ændring af koden og om at indstille telefonen til at anmode om koden under Sikkerhed på side 76.

Hvis du indtaster en forkert låsekode fem gange i træk, ignorerer telefonen yderligere indtastninger af koden. Vent fem minutter, og indtast koden igen.

Når enheden er låst, er det muligt at ringe til det officielle alarmnummer, der er indkodet i enhedens hukommelse.

#### PIN-koder

PIN-koden (Personal Identification Number) og UPIN-koden (Universal Personal Identification Number) (4 til 8 cifre) er med til at beskytte SIM-kortet mod uautoriseret brug. Se Sikkerhed på side 76. PIN-koden følger normalt med SIM-kortet.

PIN2-koden (4 til 8 cifre) følger muligvis med SIM-kortet og er nødvendig til visse funktioner.

Modul-PIN-koden er påkrævet for at få adgang til oplysningerne i sikkerhedsmodulet. Modul-PIN-koden følger med SIM-kortet, hvis SIM-kortet indeholder et sikkerhedsmodul.

PIN-kodesignaturen er påkrævet til den digitale signatur. PIN-kodesignaturen følger med SIM-kortet, hvis SIM-kortet indeholder et sikkerhedsmodul.

#### PUK-koder

PUK-koden (Personal Unblocking Key) og UPUK-koden (Universal Personal Unblocking Key) (8 cifre) skal bruges, hvis du vil ændre henholdsvis en spærret PIN-kode og en spærret UPIN-kode. PUK2-koden er nødvendig for at kunne ændre en spærret PIN2-kode.

Hvis koderne ikke følger med SIM-kortet, skal du kontakte den lokale tjenesteudbyder for at få koderne.

#### Spærringsadgangskode

Spærringsadgangskoden (4 cifre) er påkrævet ved brug af *Opkaldsspærring*. Se Opkaldsspærring på side 80. Du kan få adgangskoden af din tjenesteudbyder.

Hvis du indtaster en forkert spærringsadgangskode tre gange i træk, spærres adgangskoden. Kontakt din tjenesteudbyder.

# Nokia-support og kontaktoplysninger

På webstedet finder du oplysninger om, hvordan du bruger Nokiaprodukter og -tjenester. Se listen over lokale Nokia-kontaktcentre på http://www.nokia.com/customerservice, hvis du har brug for at kontakte kundeservice.

Find det nærmeste Nokia-servicecenter på http://www.nokia.com/repair, hvis du har brug for hjælp i forbindelse med vedligeholdelse og reparation.

#### Softwareopdateringer

Nokia producerer muligvis softwareopdateringer, som giver dig nye funktioner, forbedrede funktioner eller bedre ydeevne. Du kan muligvis anmode om disse opdateringer via pcprogrammet Nokia Software Updater. For at kunne opdatere enhedens software skal du bruge programmet Nokia Software Updater og en kompatibel pc med operativsystemet Microsoft Windows 2000 eller XP, en bredbåndsforbindelse til internettet og et kompatibelt datakabel til at oprette forbindelse mellem enheden og pc'en.

Du kan finde flere oplysninger og hente programmet Nokia Software Updater på www.nokia.com/softwareupdate eller på dit lokale Nokia-websted.

# 1. Kom godt i gang

# Indsætning af et (U)SIM-kort og batteri

Sluk altid for enheden, og frakobl opladeren, før batteriet fjernes.

Denne telefon bruger BP-5M-batterier.

Kontakt din forhandler af SIM-kortet for at få yderligere oplysninger om adgangen til og brugen af SIM-korttjenester. Det kan være tjenesteudbyderen eller en anden forhandler.

1. Første gang du vil tage bagcoveret af telefonen, skal du løfte coveret vha. plastikstrimlen på bagsiden af telefonen (1). Du kan derefter fjerne strimlen.

Du kan tage bagcoveret af senere ved at dreje telefonens nederste del 90 grader til venstre eller højre, når taltasterne på telefonens nederste del er på den samme side som skærmen, og løfte bagcoveret (2). Fjern batteriet ved at løfte det ud som vist (3).

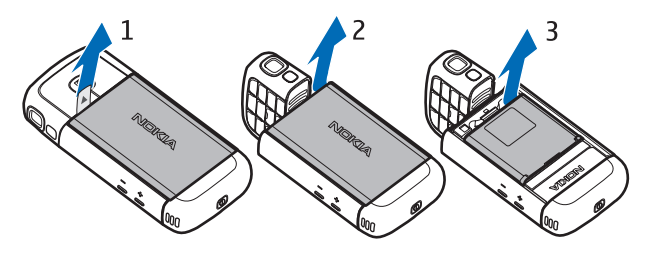

2. Du åbner SIM-kortholderen ved at skubbe den bagud (4) og løfte den (5).

Indsæt (U)SIM-kortet i SIM-kortholderen (6). Kontrollér, at (U)SIM-kortet er indsat korrekt, og at det guldfarvede kontaktområde på kortet vender nedad, og at det afskårne hjørne vender opad.

Luk SIM-kortholderen (7), og skub den fremad for at låse den (8).

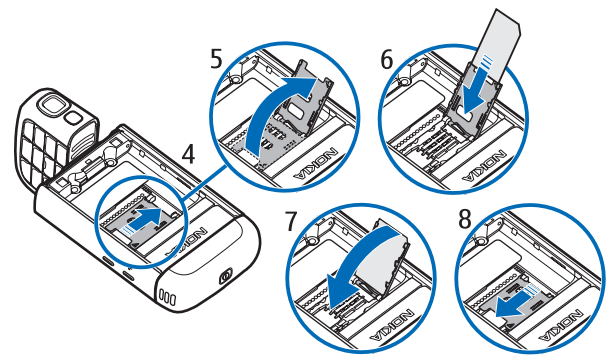

3. Sæt batteriet i igen (9). Sæt bagcoveret på igen (10) og (11).

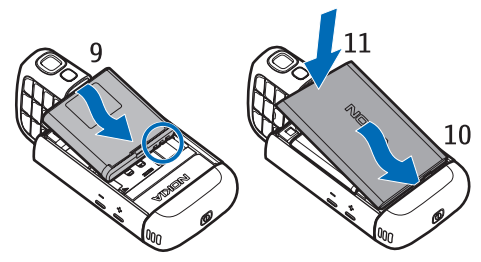

# Slids til microSD-kort

Brug kun kompatible microSD-kort, der er godkendt af Nokia til brug med denne enhed. Nokia benytter godkendte branchestandarder til hukommelseskort. Nogle andre mærker er muligvis ikke fuldt kompatible med denne enhed. Ikke-kompatible kort kan beskadige kortet og enheden og beskadige data, der er gemt på kortet.

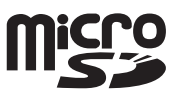

Opbevar microSD-kort utilgængeligt for små børn.

Du kan udvide mængden af ledig hukommelse ved hjælp af et microSDhukommelseskort. Du kan indsætte eller fjerne et microSD-kort uden at slukke telefonen.

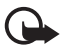

Vigtigt! Fjern ikke hukommelseskortet midt under en handling, når der oprettes adgang til kortet. Hvis du fjerner kortet midt under en handling, kan det beskadige såvel hukommelseskortet som enheden, og de data, der er gemt på kortet, kan blive beskadiget. Indsætning af et microSD-kort Bemærk, at det hukommelseskort, der fulgte med telefonen, muligvis allerede er indsat i telefonen.

- 1. Åbn dækslet på siden af telefonen (1).
- Placer microSD-kortet i slidsen. så det guldfarvede kontaktområde vender nedad (2). Skub forsigtigt til kortet, så det klikker på plads.
- 3. Luk dækslet på siden af telefonen (3).

#### Udtagning af et microSD-kort

- 1. Åbn dækslet på siden af telefonen.
- 2. Skub forsigtigt til kortet for at frigøre det. Herefter vises Fiern hukommelseskortet, og tryk på OK. Træk kortet ud, og vælg OK.
- 3. Luk dækslet på siden af telefonen.

# Opladning af batteriet

- 1. Sæt opladeren i en stikkontakt i væggen.
- 2. Åbn dækslet på siden af telefonen (1), og sæt stikket til opladeren i telefonens opladerstik (2).
- 3. Luk dækslet på siden af telefonen, når batteriet er ladet op.

Hvis batteriet er helt afladet, kan det tage et par

minutter, inden opladningsindikatoren vises på skærmen, eller inden du kan foretage opkald.

Opladningstiden afhænger af opladeren og det anvendte batteri. Det tager ca. 80 minutter at oplade et BP-5M-batteri med AC-5-opladeren.

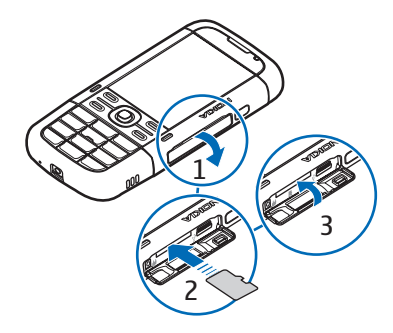

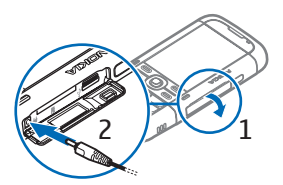

## Sådan tænder og slukker du telefonen

Tryk på og hold tænd/sluk-tasten nede.

Hvis du bliver bedt om at angive en PIN-kode, skal du indtaste PIN-koden og vælge OK.

Hvis du bliver bedt om at angive låsekoden, skal du indtaste låsekoden og vælge OK. Låsekoden er fra fabrikken sat til 12345.

# Indstilling af klokkeslæt og dato

Hvis du vil indstille korrekt tidszone, klokkeslæt og dato, skal du vælge det land, du befinder dig i, og indtaste det lokale klokkeslæt og den lokale dato.

# Normal betjeningsposition

Brug kun telefonen i dens normale betjeningsposition.

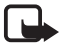

Bemærk! Undgå, som ved alt andet radiotransmissionsudstyr, at berøre antennen unødigt, når antennen er i brug. Undgå for eksempel at røre ved telefonens antenne under et opkald. Berøring af en antenne, der sender eller modtager, påvirker kvaliteten af radiokommunikationen, og det kan få enheden til at køre med en højere effekt end nødvendigt og dermed nedsætte batteriets levetid.

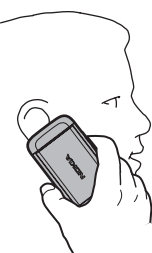

Enheden har indvendige antenner. Telefonens antenne (1)

Bluetooth-antenne (2)

# Konfigurationsindstillinger

Før du kan bruge MMS-beskeder, chat, tryk og tal, e-mail, synkronisering, streaming og browseren, skal de korrekte konfigurationsindstillinger være angivet på

telefonen. Telefonen konfigurerer muligvis automatisk indstillinger for browser, MMS-beskeder, adgangspunkt og streaming ud fra det SIM-kort, der anvendes. Det kan også være, at du modtager indstillingerne direkte som en konfigurationsbesked,

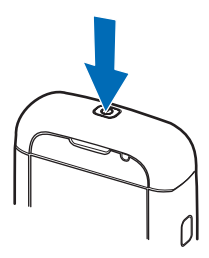

som du skal gemme på telefonen. Yderligere oplysninger om tilgængelighed får du hos tjenesteudbyderen eller den nærmeste godkendte Nokia-forhandler.

Når du modtager en konfigurationsbesked, og indstillingerne ikke automatisk gemmes og aktiveres, vises 1 ny besked. Vælg Vis for at åbne beskeden. Hvis du vil gemme indstillingerne, skal du vælge Valg > Gem. Du skal muligvis indtaste en PIN-kode, der leveres af tjenesteudbyderen.

# 2. Din telefon

### Taster og dele

Tænd/sluk-tast (1) Høittaler (2) Ørestykke (3) Lydstyrketaster (4) Venstre og højre valgtast (5) Menutast (6). herefter beskrevet som "vælg Menu" Sletningstast (7) Opkaldstast (8) Afslutningstast (9) Navi<sup>™</sup>-navigeringstast (10), herefter kaldet navigeringstast Taltaster (11) Mikrofon (12) Nokia-av-stik på 2,5 mm (13) Højttaler (14) Opladerstik (15) Slids til microSD-kort (16) USB-stik (17)

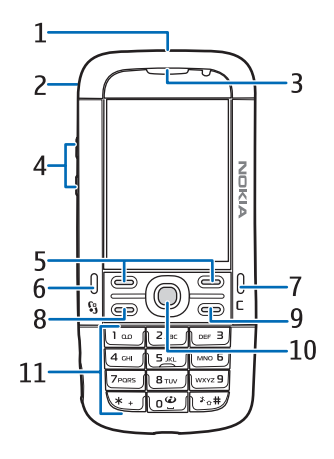

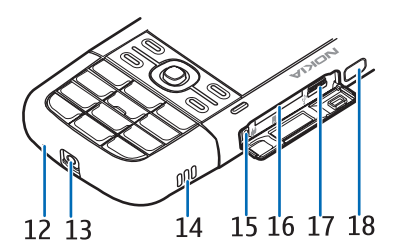

Infrarød port (18)

Medietaster: Spol tilbage og zoom ud (19) Tast til afspilning/pause/stop og billedtagning (20) Spol frem og zoom ind (21)

Kameralinse (22) Kamerablitz (23)

# l Tilstande

Telefonen har fem funktionstilstande: telefontilstand (1), kameratilstand (2), musiktilstand (3), tilstand til videoopkald (4) og tilstand til visning af video (5). Du kan skifte mellem tilstandene ved at dreje telefonens nederste del. Der er en kort pause, før en tilstand aktiveres. I telefontilstand må telefonens nederste del ikke drejes mere end 90 grader til venstre eller 180 grader til højre. Hvis du tvinger telefonens nederste del til at dreje mere, beskadiges telefonen.

19

20

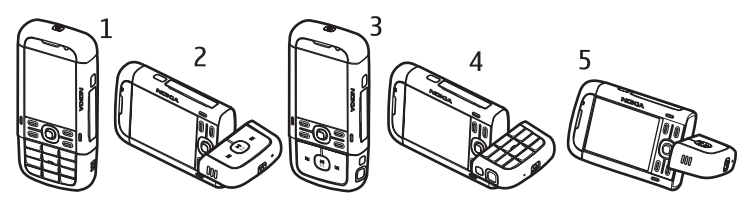

#### **Telefontilstand**

Telefontilstanden aktiveres, når taltasterne på den nederste del af telefonen er på den samme side som skærmen.

#### Kameratilstand

Hvis du vil aktivere kameratilstanden, når telefonen er i telefontilstand, skal du dreje telefonens nederste del 90 grader til venstre, så kameralinsen peger væk fra dig, når du kigger på skærmen.

Hvis du vil tage et selvportræt, skal du dreje telefonens nederste del 90 grader til højre, når telefonen er i telefontilstand, så kameralinsen peger mod dig, når du kigger på skærmen.

### <u>Musiktilstand</u>

Hvis du vil aktivere musiktilstanden, når telefonen er i telefontilstand, skal du dreje telefonens nederste del 180 grader til højre, så betjeningstasterne til afspilning af musik er på den samme side som skærmen.

#### Tilstand til videoopkald

Når du foretager et videoopkald, kan modtageren af opkaldet se et videobillede af dig på sin skærm. Drej telefonens nederste del, så kameralinsen peger mod dig, når du kigger på skærmen. Du kan også dreje kameralinsen i den modsatte retning.

#### Tilstand til visning af video

Når du ser video eller stillbilleder i telefontilstand, kan du aktivere tilstanden til visning af video. Drej telefonens nederste del 90 grader til venstre, så kameralinsen peger væk fra dig. I tilstanden til visning af video skifter skærmen automatisk til landskabstilstand, og du kan f.eks. stille telefonen på bordet, mens du ser video.

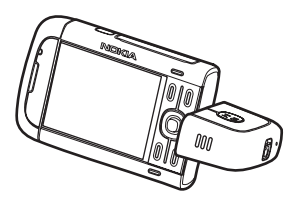

Hvis du vil have vist det næste eller det forrige stillbillede eller spole videoen frem eller tilbage, skal du trykke på medietasten for fremad- eller tilbagespoling.

Du kan afspille videoen eller sætte afspilningen af den på pause ved at trykke på medietasten for afspilning/pause/stop. Du kan stoppe videoen ved at trykke på medietasten for afspilning/pause/stop og holde den nede.

# Standbytilstand

Når du har tændt telefonen, og den er registreret på et netværk, er den i standbytilstand og klar til brug.

Åbn listen over de seneste udgående opkald ved at trykke på opkaldstasten.

Tryk på og hold den højre valgtast nede for at bruge stemmekommandoerne eller stemmestyrede opkald.

Du kan skifte profil ved at trykke på tænd/sluk-tasten og vælge en ny profil. Hvis du vil starte en forbindelse til internettet, skal du trykke på O og holde den nede.

### Aktiv standby

Når den aktive standbytilstand er aktiveret, kan du bruge skærmen til hurtigt at få adgang til de programmer, du ofte bruger. Hvis du vil vælge, om den aktive standbytilstand skal vises, skal du vælge Menu > Indstillinger > Telefoninds. > Generelt > Tilpasning > Standbytilstand > Aktiv standby > Til eller Fra.

Hvis du vil have adgang til programmer i aktiv standbytilstand, skal du rulle til det pågældende program og vælge det. I aktiv standbytilstand vises standardprogrammerne øverst i området for Aktiv standby, og kalender-, opgave- og spillerbegivenheder opføres herunder. Hvis du vil vælge et program eller en begivenhed, skal du rulle til programmet eller begivenheden og vælge det ønskede.

# Profilen Offline

Profilen Offline giver dig mulighed for at bruge telefonen uden at oprette forbindelse til et netværk. Når profilen Offline er aktiv, afbrydes forbindelsen til det trådløse netværk, hvilket angives med 🗙 i området for signalstyrkeikonet. Der blokeres for alle trådløse radiofrekvenssignaler til og fra telefonen, og du kan bruge enheden uden et (U)SIM-kort. Brug profilen Offline i radiofølsomme områder – om bord på fly eller på hospitaler. Når profilen Offline er aktiv, kan du lytte til musik ved hjælp af musikafspilleren.

Du kan forlade profilen Offline ved at trykke på tænd/sluk-tasten og vælge en anden profil.

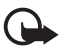

Vigtigt! I profilen Offline kan du ikke foretage eller modtage opkald eller bruge andre funktioner, der kræver netværksdækning. Det er stadig muligt at ringe til det officielle alarmnummer, der er indkodet i enhedens hukommelse. Hvis du vil foretage opkald, skal du først aktivere telefonfunktionen ved at skifte profil. Indtast låsekoden, hvis enheden har været låst.

# Ikoner og indikatorer

- **3G** Telefonen er tilsluttet et UMTS-netværk.
- Telefonen er tilsluttet et GSM-netværk.
- **X** Telefonen er i offlinetilstand, og der er ikke oprettet forbindelse til et mobilnetværk. Se Profilen Offline på side 17.
- Du har modtaget en eller flere beskeder i mappen *Indbakke* i *Beskeder*.

- Du har modtaget en eller flere nye e-mails i fjernpostkassen.
- Der er beskeder, der venter på at blive sendt, i *Udbakke*. Se Udbakke på side 36.
- Du har ubesvarede opkald. Se Seneste opkald på side 29.
- Vises, hvis *Ringetype* angives til *Lydløs* og *Tone ved besked*, og *Tone ved e-mail* angives til *Fra*. Se Profiler på side 60.
- Tastaturet er låst. Se Tastaturlås (tastelås) på side 20.
- ()» Højttaleren er aktiveret.
- En alarm er aktiv.
- 2 Den anden telefonlinje bruges. Se *Linje i brug* under Opkald på side 79.

Alle opkald til telefonen stilles om til telefonsvareren eller et andet nummer. Hvis du har to telefonlinjer, er omstillingsikonet for den første linje <u>1</u> og <u>2</u> for den anden linje.

- Der er tilsluttet et headset til telefonen.
- **T** En teleslynge er tilsluttet telefonen.
- Forbindelsen til et Bluetooth-headset er blevet afbrudt.
- **D** / **D**<sup>+</sup> Et dataopkald er aktivt.
- En GPRS-pakkedataforbindelse er aktiv. ⅔ angiver, at forbindelsen er i venteposition, og ⅔ angiver, at en forbindelse er tilgængelig.
- En pakkedataforbindelse er aktiv på en del af det netværk, der understøtter EGPRS. angiver, at forbindelsen er i venteposition, og forbindelse er tilgængelig. Ikonerne angiver, at EGPRS er tilgængelig på netværket, men enheden anvender ikke nødvendigvis EGPRS til dataoverførslen.
- En UMTS-pakkedataforbindelse er aktiv. ⅔ angiver, at forbindelsen er i venteposition, og ¾ angiver, at en forbindelse er tilgængelig.
- Bluetooth er aktiveret.
- (\*) Der overføres data via Bluetooth. Se Bluetooth-forbindelse på side 87.

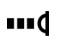

En infrarød forbindelse er aktiv. Når infrarød er aktiveret, men der ikke er nogen forbindelse, blinker indikatoren.

En USB-forbindelse er aktiv.

Der vises muligvis også andre ikoner eller indikatorer. Du finder oplysninger om tryk og tal-ikoner og -indikatorer under Tryk og tal på side 90.

# Menu

I menuen kan du få adgang til alle enhedens funktioner. Du kan åbne hovedmenuen ved at trykke på menutasten, herefter beskrevet som "vælg Menu".

Hvis du vil åbne et program eller en mappe, skal du rulle til programmet eller mappen og trykke på navigeringstasten.

Hvis du vil ændre visningen af menuen, skal du vælge Menu > Valg > Skift menuvisning og vælge en visningstype.

Hvis du ændrer rækkefølgen af funktionerne i menuen, er rækkefølgen muligvis forskellig fra den standardrækkefølge, der er beskrevet i denne brugervejledning.

Hvis du vil lukke et program eller en mappe, skal du vælge Tilbage og Afslut det nødvendige antal gange for at vende tilbage til standbytilstand eller vælge Valg > Afslut.

Hvis du vil have vist og skifte mellem åbne programmer, skal du vælge Menu og holde den nede. Vinduet til programskift åbnes, og der vises en liste over åbne programmer. Rul til et program, og vælg det.

Hvis du vil markere eller fjerne markeringen af et element i programmer, skal du trykke på #. Hvis du vil markere eller fjerne markeringen af flere på hinanden følgende elementer, skal du trykke på og holde # nede og rulle op eller ned.

Når der kører programmer i baggrunden, øges brugen af batteriets strøm, og dets levetid reduceres.

# Programmet Velkommen

Programmet Velkommen startes, første gang du tænder telefonen. Med programmet Velkommen kan du få adgang til følgende programmer:

Selvstudie – lær om enhedens funktioner, og hvordan du bruger dem.

*Indstil.guide* – konfigurer forbindelsesindstillinger.

Flyt data – kopiér eller synkroniser data fra andre kompatible telefoner.

Du kan åbne Velkommen senere ved at vælge Menu > Program. > Velkommen.

# Selvstudie

Selvstudiet indeholder en introduktion til telefonens funktioner og et selvstudie, hvor du kan lære, hvordan du bruger telefonen. Selvstudiet startes automatisk, første gang du tænder telefonen. Hvis du vil starte selvstudiet, skal du vælge Menu > *Selvstudie* og vælge et selvstudieemne.

# 📕 Hjælp

Enheden har kontekstafhængig hjælp. Du kan få adgang til Hjælp fra et program eller fra hovedmenuen.

Hvis du vil have adgang til Hjælp, når et program er åbent, skal du vælge Valg > Hjælp. Hvis du vil skifte mellem Hjælp og det program, der er åbent i baggrunden, skal du trykke på Menu og holde den nede. Vælg Valg, og vælg en af følgende valgmuligheder:

Emneliste – for at få vist en liste over tilgængelige emner i den relevante kategori.

*Kategorier i Hjœlp* – for at få vist en liste over kategorier i Hjælp.

*Søg efter nøgleord* – for at søge efter emner i Hjælp ved hjælp af nøgleord.

Hvis du vil åbne Hjælp fra hovedmenuen, skal du vælge Menu > Program. > Hjælp. Vælg det ønskede program på listen over kategorier i Hjælp for at få vist en liste over emner i Hjælp. Hvis du vil skifte mellem listen over kategorier i Hjælp, der angives med  $\Box$ , og en liste over nøgleord, der angives med m abc, skal du rulle til venstre eller højre. Hvis du vil have vist den tilhørende hjælpetekst, skal du vælge den.

# Lydstyrke

Du kan justere lydstyrken for ørestykket (normal tilstand) eller højttaleren under et opkald, eller når du lytter til en lydfil, ved at trykke på lydstyrketasterne.

Hvis du vil aktivere højttaleren under et opkald, skal du vælge Højttaler.

Du kan deaktivere højttaleren under et opkald ved at vælge Håndsæt.

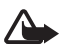

Advarsel! Hold ikke enheden tæt på øret, når højttaleren bruges, da lydstyrken kan være særdeles høj.

# Tastaturlås (tastelås)

Du kan låse tastaturet for at forhindre utilsigtede tastetryk.

Du kan låse tastaturet, når telefonen er i telefontilstand, ved at trykke på den venstre valgtast og \* inden for 1,5 sekunder. Du kan indstille tastaturet til automatisk at blive låst efter en bestemt tid ved at vælge Menu > Indstillinger > Telefoninds. > Generelt > Sikkerhed > Telefon og SIM-kort > Tid for tastaturautolås > Brugerdefineret og vælge den ønskede tid.

Du kan låse tastaturet, når telefonen er i musiktilstand, ved at trykke kortvarigt på tænd/sluk-tasten og vælge *Lås tastatur*.

Hvis du vil låse tastaturet op, når telefonen er i telefontilstand, skal du vælge Lås op og trykke på \* inden for 1,5 sekunder.

Du kan låse tastaturet op, når telefonen er i musiktilstand, ved at vælge Lås op > OK.

Når tastaturlåsen er aktiveret, er det muligt at ringe til det officielle alarmnummer, der er indkodet i enhedens hukommelse.

# Tilslutning af et kompatibelt headset

Tilslut ikke produkter, der skaber et udgående signal, da dette kan beskadige enheden. Tilslut ikke nogen form for strømspændingskilde til Nokia-av-stikket.

Hvis du tilslutter en ekstern enhed eller et andet headset end dem, der er godkendt af Nokia til brug med denne

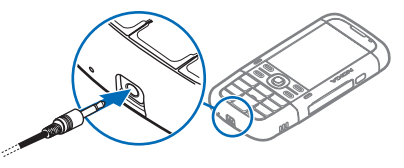

enhed, til Nokia-av-stikket, skal du være særligt opmærksom på lydstyrkeniveauet.

# Tilslutning af et USB-datakabel

Hvis du vil indstille standardtilstanden for USBforbindelser, skal du vælge Menu > Indstillinger > Forbind. > USB > USB-tilstand og vælge den ønskede tilstand. Du kan angive, om standardtilstanden skal aktiveres automatisk, ved at vælge Spørg ved forb. > Nej.

# Fastgørelse af en håndledsrem

Fastgør håndledsremmen som vist på illustrationen.

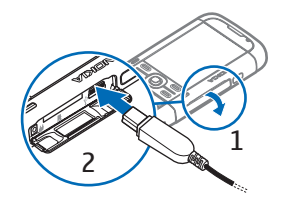

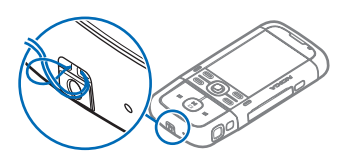

# 3. Opkaldsfunktioner

# Foretagelse af taleopkald

1. Indtast telefonnummeret med områdenummer i standbytilstand. Tryk på sletningstasten for at slette et tal.

Ved internationale opkald skal du trykke to gange på \* for at angive det internationale præfiks (tegnet + erstatter den internationale adgangskode) og derefter indtaste landekoden, områdenummeret (udelad om nødvendigt nullet i starten) og telefonnummeret.

2. Tryk på opkaldstasten for at ringe op til nummeret.

Du kan justere lydstyrken under et opkald ved at trykke på lydstyrketasterne.

3. Tryk på afslutningstasten for at afslutte opkaldet eller annullere opkaldsforsøget.

Hvis du vil foretage et opkald fra *Kontakter*, skal du vælge Menu > *Kontakter*. Rul til det ønskede navn, eller indtast de første bogstaver i navnet, og rul til det ønskede navn. Tryk på opkaldstasten for at ringe op til nummeret.

Hvis du vil ringe til telefonsvareren (netværkstjeneste), skal du trykke på og holde 1 nede i standbytilstand. Du skal angive nummeret på telefonsvareren, inden du kan ringe til den. Se Telefonsvarer på side 73.

Hvis du vil ringe til et nummer, du tidligere har ringet til, skal du trykke på opkaldstasten i standbytilstand. Listen over de seneste 20 numre, du har ringet til eller forsøgt at ringe til, vises. Rul til det ønskede nummer, og tryk på opkaldstasten.

Oplysninger om, hvordan du foretager et tryk og tal-opkald, finder du under Tryk og tal på side 90.

#### <u>Hurtigkald</u>

Du kan tildele et telefonnummer til en af hurtigkaldstasterne fra 2 til 9. Se Tildeling af hurtigkaldstaster på side 42 eller Hurtigkald på side 74.

Du kan foretage opkald til et hurtigkaldsnummer på en af følgende måder:

- Tryk på hurtigkaldstasten, og tryk derefter på opkaldstasten.
- Hvis Hurtigkald er slået Til, skal du trykke på og holde hurtigkaldstasten nede, indtil der ringes op. Hvis du vil slå Hurtigkald Til, skal du vælge Menu > Indstillinger > Telefoninds. > Telefon > Opkald > Hurtigkald > Til.

#### Stemmestyrede opkald

Der tilføjes automatisk en stemmekode til alle poster i Kontakter.

Brug lange navne, og undgå at bruge navne, der ligner hinanden, til forskellige numre.

#### Foretagelse af stemmestyrede opkald

Stemmekoder er følsomme over for baggrundsstøj. Brug stemmekoder i rolige omgivelser.

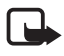

Bemærk! Brug af stemmekoder kan være svær i støjende omgivelser eller i nødsituationer, så du skal være opmærksom på, at stemmeopkald ikke er pålidelige under alle forhold.

1. Tryk på og hold den højre valgtast nede i standbytilstand. Der afspilles en kort tone, og *Tal nu* vises.

Hvis du bruger et kompatibelt headset sammen med headsettasten, skal du trykke på headsettasten og holde den nede.

 Udtal stemmekommandoen tydeligt. Telefonen afspiller stemmekommandoen for den bedste valgmulighed. Efter 1,5 sekunder ringes der op til nummeret. Hvis det ikke er det rigtige resultat, skal du vælge Næste og vælge en anden post, før du ringer op.

Brug af stemmekommandoer til udførelse af en telefonfunktion minder om et stemmestyret opkald. Se Stemmekommandoer på side 73.

### Foretagelse af konferenceopkald (netværkstjeneste)

- 1. Ring op til den første deltager.
- Hvis du vil ringe op til en anden deltager, skal du vælge Valg > Nyt opkald. Det første opkald sættes automatisk i venteposition.
- Du kan slutte dig til den første deltager i konferenceopkaldet, når det nye opkald besvares, ved at vælge Valg > Konference.

Hvis du vil tilføje en ny person til opkaldet, skal du gentage trin 2 og vælge Valg > *Konference* > *Tilføj til konference*. Telefonen understøtter konferenceopkald mellem maks. seks deltagere inkl. dig selv.

4. Hvis du vil føre en privat samtale med en af deltagerne, skal du vælge Valg > Konference > Privat. Vælg en deltager, og vælg Privat. Konferenceopkaldet sættes i venteposition på din telefon. De øvrige deltagere kan fortsætte konferenceopkaldet. Hvis du vil vende tilbage til konferenceopkaldet, skal du vælge Valg > Tilføj til konference.

- 5. Hvis du vil fjerne en deltager, skal du vælge Valg > *Konference* > *Fjern deltager*, rulle til deltageren og vælge Fjern.
- 6. Tryk på afslutningstasten for at afslutte konferenceopkaldet.

# Besvarelse eller afvisning af opkald

Tryk på opkaldstasten for at besvare et opkald.

Du kan justere lydstyrken under et opkald ved at trykke på lydstyrketasterne.

Vælg Lydløs, hvis du vil slå ringetonen fra.

Superior State of the second second s

Du kan afvise opkaldet ved at trykke på afslutningstasten eller vælge Valg > Afvis. Den person, der foretager opkaldet, hører en optaget-tone. Hvis du har aktiveret indstillingen *Omstilling Ved optaget* for at omstille opkald, omstilles opkaldet, hvis du afviser det.

Hvis du vil sende en SMS-besked til den person, der foretog opkaldet, og informere om, hvorfor du ikke kan besvare opkaldet, skal du vælge Valg > *Send SMS-besked*. Du kan aktivere svar via SMS-besked og redigere teksten i beskeden. Se *Afvis opkald via SMS* og *Beskedtekst* under Opkald på side 79.

# Banke på (netværkstjeneste)

Under et opkald kan du trykke på opkaldstasten, hvis du vil besvare et ventende opkald. Det første opkald sættes i venteposition. Tryk på afslutningstasten for at afslutte det aktive opkald.

Hvis du vil aktivere funktionen *Banke på*, skal du vælge Menu > *Indstillinger* > *Telefoninds*. > *Telefon* > *Opkald* > *Banke på* > *Aktivér*.

Du kan skifte mellem de to opkald ved at vælge Skift.

#### Valgmuligheder under et opkald

Mange af de valgmuligheder, du har under et opkald, er netværkstjenester. Kontakt tjenesteudbyderen, hvis du ønsker oplysninger om tilgængelighed.

Vælg Valg under et opkald for visse af de følgende valgmuligheder:

*Overfør* – for at oprette forbindelse mellem et opkald i venteposition og et aktivt opkald og afbryde forbindelsen mellem dig selv og opkaldene.

*Erstat* – for at afslutte et aktivt opkald og erstatte det ved at besvare det ventende opkald.

Send DTMF – for at sende DTMF-tonestrenge (f.eks. en adgangskode). Indtast DTMF-strengen, eller søg efter den i Kontakter. Hvis du vil indtaste et ventetegn (w) eller et pausetegn (p), skal du trykke på \* flere gange. Hvis du vil sende tonen, skal du vælge OK.

Tip! Du kan tilføje DTMF-toner til feltet DTMF på et kontaktkort.

# Foretagelse af videoopkald

Når du foretager et videoopkald, kan du få vist en tovejsvideo i realtid mellem dig og modtageren af opkaldet. Det direkte videobillede eller det videobillede, der optages af enhedens kamera, vises for modtageren af videoopkaldet.

Hvis du vil foretage et videoopkald, skal du have et USIM-kort og være inden for et UMTS-netværks dækningsområde. Kontakt tjenesteudbyderen for at få oplysninger om tilgængelighed og abonnement på videoopkaldstjenester. Et videoopkald kan kun foretages mellem to parter. Videoopkaldet kan foretages til en kompatibel mobiltelefon eller en ISDN-klient. Der kan ikke foretages videoopkald, mens et andet tale-, video- eller dataopkald er aktivt.

Du modtager ikke video (enten sender modtageren ikke video, eller også overfører netværket ikke det, der sendes).

Du har afvist videoafsendelse fra din enhed.

- 1. Indtast telefonnummeret i standbytilstand, eller vælg Menu > *Kontakter*, og rul til den ønskede kontakt.
- 2. Vælg Valg > *Ring op* > *Videoopkald*.

Det kan tage lidt tid at starte et videoopkald. *Venter på videobillede* vises. Hvis opkaldet mislykkes (f.eks. fordi videoopkald ikke understøttes af netværket, eller fordi den modtagende enhed ikke er kompatibel), bliver du spurgt om, hvorvidt du vil foretage et normalt opkald eller sende en besked i stedet for.

Videoopkaldet er aktivt, når du kan se to videobilleder og høre lyden i højttaleren. Modtageren af opkaldet kan afvise videoafsendelsen. Hvis det er tilfældet, kan du høre lyden og muligvis se et stillbillede eller et gråt baggrundsbillede. Under et videoopkald, når telefonen er i telefontilstand, skal du dreje telefonens nederste del, så kameralinsen peger mod dig, så modtageren af opkaldet kan se dig. Du kan også dreje telefonens nederste del i den modsatte retning, så modtageren kan se, hvad du ser. Du kan øge eller mindske lydstyrken under et opkald ved at trykke på lydstyrketasterne.

Hvis du vil skifte mellem at få vist video og kun høre lyden, skal du vælge *Aktivér* eller *Deaktiver* > *Sender video*, *Sender lyd* eller *Sender lyd og video*.

Hvis du vil zoome ind på billedet af dig selv, skal du vælge *Zoom ind* eller *Zoom ud*. Zoomikonet vises øverst på skærmen.

Hvis du vil bytte rundt på de sendte og modtagne videobilleder på skærmen, skal du vælge *Skift billedræk.følge*.

Selvom du har afvist videoafsendelse under et videoopkald, skal der betales videoopkaldstakst for opkaldet. Du kan få oplysninger om priser og takster hos din netværksoperatør eller tjenesteudbyder.

Tryk på afslutningstasten for at afslutte videoopkaldet.

# Besvarelse af videoopkald

Når du modtager et videoopkald, vises 🕰.

Tryk på opkaldstasten for at besvare videoopkaldet. *Tillad, at der sendes et videobillede til den, der ringer op?* vises. Hvis du vælger Ja, vises det billede, som enhedens kamera tager, for den person, der foretager opkaldet. Hvis du vælger Nej eller ikke gør noget, aktiveres videoafsendelse ikke, og der vises en grå skærm i stedet for videoen.

Selvom du har afvist videoafsendelse under et videoopkald, skal der betales videoopkaldstakst for opkaldet. Du kan få oplysninger om priser og takster hos din tjenesteudbyder.

Tryk på afslutningstasten for at afslutte videoopkaldet.

# Deling af video

Brug *Deling af video* til at sende direkte video eller et videoklip fra din mobilenhed til en anden kompatibel mobilenhed under et taleopkald.

#### Krav til deling af video

Da *Deling af video* kræver en 3G-UMTS-forbindelse (Universal Mobile Telecommunications System), afhænger muligheden for at bruge *Deling af video* af, om der er et tilgængeligt 3G-netværk. Kontakt din tjenesteudbyder for at få oplysninger om netværkstilgængelighed og priser i forbindelse med anvendelsen af dette program. Hvis du vil bruge *Deling af video*, skal du gøre følgende:

• Kontrollere, at enheden er indstillet til forbindelser mellem personer.

- Kontrollere, at du har en aktiv UMTS-forbindelse og er inden for UMTSnetværkets dækningsområde. Hvis du starter delingssessionen, mens du er inden for UMTS-netværkets dækningsområde, og der skiftes til GSM, afbrydes delingssessionen, men taleopkaldet fortsætter.
- Kontrollere, at både afsenderen og modtageren er tilmeldt UMTS-netværket. Hvis du inviterer en person til en delingssession, og den pågældende persons telefon er slukket eller ikke er inden for UMTS-netværkets dækningsområde, ved vedkommende ikke, at du sender en invitation. Du vil i stedet modtage en fejlmeddelelse om, at modtageren ikke har mulighed for at acceptere invitationen.

### <u>Indstillinger</u>

En forbindelse mellem personer er også kendt som en SIP-forbindelse (Session Initiation Protocol). Indstillingerne for SIP-profilen skal være konfigureret på enheden, før du kan bruge *Deling af video*.

Bed din tjenesteudbyder om indstillingerne for SIP-profilen, og gem dem på enheden. Tjenesteudbyderen sender muligvis indstillingerne trådløst til enheden.

Hvis du kender en modtagers SIP-adresse, kan du indtaste den på den pågældende persons kontaktkort. Vælg Menu > Kontakter, vælg en kontakt, og vælg derefter Valg > Rediger > Valg > Tilføj detalje > SIP eller Del visning. Indtast SIP-adressen i formatet sip:brugernavn@domænenavn (du kan bruge en IP-adresse i stedet for et domænenavn).

#### Deling af direkte video

For at kunne modtage en delingssession skal modtageren installere *Deling af video* og konfigurere de nødvendige indstillinger på sin mobilenhed. Både du og modtageren skal være tilmeldt tjenesten, før I kan begynde at dele.

For at du kan modtage delingsinvitationer, skal du være tilmeldt tjenesten, have en aktiv UMTS-forbindelse og være inden for UMTS-netværkets dækningsområde.

#### Direkte video

- 1. Når et taleopkald er aktivt, skal du vælge Valg > *Del video* > *Direkte video*.
- 2. Invitationen sendes til den SIP-adresse, du har tilføjet på modtagerens kontaktkort.

Hvis der er angivet flere SIP-adresser på modtagerens kontaktkort, skal du vælge den SIP-adresse, invitationen skal sendes til, og derefter vælge Valg for at sende invitationen.

Hvis modtagerens SIP-adresse ikke er tilgængelig, skal du indtaste en SIP-adresse. Vælg OK for at sende invitationen.

3. Delingen begynder automatisk, når modtageren accepterer invitationen.

Højttaleren er aktiv. Du kan også bruge et headset til at fortsætte taleopkaldet, mens du deler direkte video.

- 4. Vælg Pause for at stoppe delingssessionen midlertidigt. Vælg Fortsæt for at genoptage delingen.
- 5. Vælg Stop for at stoppe delingssessionen. Tryk på afslutningstasten for at afslutte taleopkaldet.

### Accept af en invitation

Når en person sender dig en delingsinvitation, vises der en invitationsbesked, der indeholder afsenderens navn eller SIP-adresse. Hvis enheden ikke er indstillet til *Lydløs*, ringer den, når du modtager en invitation.

Hvis en person sender dig en delingsinvitation, og du ikke er inden for UMTSnetværkets dækningsområde, ved du ikke, at du har modtaget en invitation.

Når du modtager en invitation, kan du vælge mellem følgende:

Acceptér – for at starte delingssessionen og aktivere visningstilstanden.

Afvis – for at afvise invitationen. Afsenderen modtager en besked om, at du har afvist invitationen. Du kan også trykke på afslutningstasten for at afvise delingssessionen og afbryde taleopkaldet.

Vælg Stop for at stoppe delingssessionen.

# Log

l logfilen kan du overvåge de telefonopkald, SMS-beskeder, pakkedataforbindelser og fax- og dataopkald, som telefonen registrerer.

Forbindelser til din fjernpostkasse, MMS-beskedcentral eller browsersider vises som dataopkald eller pakkedataforbindelser i den generelle kommunikationslog.

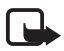

Bemærk! Den egentlige fakturering af samtaler og din tjenesteudbyders tjenester kan variere afhængigt af netværksfunktioner, afrunding ved afregning, skatter osv.

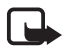

Bemærk! Nogle tællere, herunder den permanente tæller, kan nulstilles under service eller softwareopgraderinger.

### Seneste opkald

Telefonen registrerer telefonnumrene ved ubesvarede, indgående og udgående opkald og den omtrentlige varighed af dine opkald. Telefonen registrerer kun ubesvarede og indgående opkald, hvis netværket understøtter disse funktioner, og telefonen er tændt og inden for netværkstjenestens område.

Du kan få vist seneste opkald (netværkstjeneste) ved at vælge Menu > *Log* > *Seneste opkald* og vælge en opkaldstype.

Du kan rydde alle lister over seneste opkald i visningen *Seneste opkald* ved at vælge Valg > *Slet seneste opkald*. Hvis du kun vil rydde én af opkaldslisterne, skal du åbne den liste, du vil rydde, og vælge Valg > *Ryd liste*.

### <u>Generel log</u>

Hvis du vil have vist den generelle log, skal du vælge Menu > Log og rulle til højre. Hvis du vil filtrere logfilen, skal du vælge Valg > Filtrer og vælge en filtertype. Hvis du vil slette hele logfilens indhold permanent, skal du vælge Valg >  $Ryd \log > Ja$ .

# 4. Indtastning af tekst

Når du skriver tekst, vises \_\_\_\_\_ øverst til højre på skærmen for at angive intelligent tekstindtastning, eller vises for at angive traditionel tekstindtastning. Hvis du vil aktivere eller deaktivere intelligent tekstindtastning, når du skriver tekst, skal du trykke på \* og vælge *Slå ordforslag til* eller *Ordforslag > Slå fra*.

**Abc**, **abc** eller **ABC** vises ud for tekstindtastningsikonet og angiver, om du skriver med store eller små bogstaver. Du kan skifte mellem store og små bogstaver ved at trykke på #.

**123** angiver taltilstanden. Hvis du vil skifte mellem bogstav- og taltilstand, skal du trykke på *#* flere gange, indtil den ønskede tilstand er aktiv. Du kan også trykke på \* og vælge *Numerisk* eller *Alfanumerisk*.

# Traditionel tekstindtastning

Tryk på en taltast fra 1 til 9 flere gange, indtil det ønskede tegn vises. Ikke alle tilgængelige tegn, som er knyttet til en taltast, er angivet på tasten. Tilgængeligheden af tegn afhænger af det valgte skriftsprog. Se *Skriftsprog* under Sprog på side 75. Hvis det næste ønskede bogstav sidder på samme tast som den aktuelle, skal du vente, indtil markøren vises (eller rulle fremad for at afslutte timeoutperioden), og derefter indtaste bogstavet.

Tryk på taltasten, og hold den nede for at indsætte et tal.

De mest almindelige tegnsætningstegn og specialtegn er tilgængelige under tasten 1. Hvis du vil have vist flere tegn, skal du trykke på \* og holde den nede.

Tryk på sletningstasten for at slette et tegn. Tryk på sletningstasten, og hold den nede for at slette flere tegn.

Tryk på 0 for at indsætte et mellemrum. Tryk tre gange på 0 for at flytte markøren til den næste linje.

# Intelligent tekstindtastning

Du kan indtaste et hvilket som helst bogstav med et enkelt tastetryk ved hjælp af intelligent tekstindtastning. Hvis du vil aktivere intelligent tekstindtastning, skal du trykke på \* og vælge *Slå ordforslag til.* Dermed aktiveres intelligent tekstindtastning for alle redigeringsprogrammer på telefonen.

1. Skriv det ønskede ord ved at trykke på tasterne **2-9**. Tryk kun én gang på hver tast for hvert bogstav. Ordet ændres efter hvert tastetryk.

Hvis du vil skrive de mest almindelige tegnsætningstegn, skal du trykke på 1. Hvis du vil have vist flere tegnsætningstegn og specialtegn, skal du trykke på \* og holde den nede.

Tryk på sletningstasten for at slette et tegn. Tryk på sletningstasten, og hold den nede for at slette flere tegn.

2. Når du har skrevet ordet, og det er korrekt, bekræfter du det ved at rulle fremad eller indsætte et mellemrum.

Hvis ordet ikke er korrekt, skal du trykke flere gange på \* for at se matchende ord, som ordbogen har fundet, ét ad gangen.

Hvis tegnet ? vises efter ordet, findes det ord, du ville skrive, ikke i ordbogen. Hvis du vil tilføje et ord i ordbogen, skal du vælge Stav. Indtast ordet (maks. 32 bogstaver) ved hjælp af traditionel tekstindtastning, og vælg OK. Ordet tilføjes i ordbogen. Når en ordbog er fuld, udskifter et nyt ord det ældste af ordene i ordbogen.

#### Skrivning af sammensatte ord

Skriv første halvdel af et sammensat ord, og rul fremad for at bekræfte det. Skriv sidste del af det sammensatte ord, og gør ordet færdigt ved at trykke på 0 for at tilføje et mellemrum.

# Kopiering og sletning af tekst

- 1. Du kan markere bogstaver og ord ved at trykke på og holde # nede og samtidigt rulle til venstre eller højre. Teksten fremhæves, efterhånden som markeringen flyttes. Hvis du vil markere linjer med tekst, skal du trykke på og holde # nede og samtidigt rulle op eller ned.
- 2. Hvis du vil kopiere teksten til udklipsholderen, skal du trykke på og holde # nede og samtidigt vælge Kopiér.

Hvis du vil slette den markerede tekst fra dokumentet, skal du trykke på sletningstasten.

3. Hvis du vil indsætte teksten, skal du rulle til indsætningspunktet, trykke på og holde # nede og samtidigt vælge Sæt ind.

# 5. Beskeder

Du kan oprette, sende, modtage, få vist, redigere og organisere SMS-beskeder, MMS-beskeder, e-mail-beskeder, præsentationer og dokumenter. Du kan også modtage beskeder og data ved hjælp af trådløs Bluetooth-teknologi, modtage og sende grafikbeskeder, modtage tjenestebeskeder og cell broadcast-beskeder samt sende tjenestekommandoer.

Du kan åbne menuen *Beskeder* ved at vælge Menu > *Beskeder*. Du kan se funktionen *Ny besked* og en liste over standardmapper:

 Indbakke – indeholder modtagne beskeder undtagen e-mail- og cell broadcast-beskeder. E-mail-beskeder gemmes i mappen Postkasse.
Du kan læse cell broadcast-beskeder ved at vælge Valg > Cell broadcast.

in mapper – her kan du organisere dine beskeder i mapper.

Destkasse – du kan enten oprette forbindelse til din fjernpostkasse for at hente dine nye e-mail-beskeder eller få vist dine tidligere hentede e-mail-beskeder offline. Når du har angivet indstillinger for en ny postkasse, vises det navn, den har fået, i stedet for *Postkasse*.

Kladder – her gemmes kladdebeskeder, der ikke er blevet sendt.

Sendt – her gemmes de beskeder, der er blevet sendt, dog ikke hvis de er sendt via Bluetooth.

ldbakke – her gemmes de beskeder, som venter på at blive sendt, midlertidigt.

Rapporter (netværkstjeneste) – her gemmes leveringsrapporter over de SMSbeskeder, særlige beskedtyper, f.eks. visitkort, og MMS-beskeder, du har sendt. Det er ikke sikkert, at du kan modtage en leveringsrapport om en MMS-besked, der er blevet sendt til en e-mail-adresse.

## Skrivning og afsendelse af beskeder

Enheden understøtter afsendelse af SMS-beskeder ud over tegngrænsen for en enkelt besked. Længere beskeder sendes som en serie bestående af to eller flere beskeder. Tjenesteudbyderen fakturerer muligvis i overensstemmelse hermed. Tegn, der benytter accenter eller andre mærker, og tegn fra andre sprogindstillinger fylder mere og begrænser derved det antal tegn, der kan sendes i en enkelt besked.

Det trådløse netværk kan begrænse størrelsen af MMS-beskeder. Hvis det indsatte billede overskrider denne begrænsning, kan enheden gøre billedet mindre, så det kan sendes ved hjælp af MMS.

Kun enheder, der har kompatible funktioner, kan modtage og vise multimediebeskeder. En beskeds udseende kan variere afhængigt af den modtagende enhed.

Før du kan sende og modtage en SMS-besked, en MMS-besked eller en e-mail eller oprette forbindelse til fjernpostkassen, skal du have angivet de korrekte forbindelsesindstillinger. Se Beskedindstillinger på side 37.

- Hvis du vil oprette en besked, skal du vælge Menu > Beskeder > Ny besked og vælge beskedtypen. Oplysninger om, hvordan du opretter en Lydbesked, finder du under Lydbeskeder på side 33.
- 2. Tryk på navigeringstasten for at vælge modtagere eller grupper fra *Kontakter*, eller indtast modtagerens telefonnummer eller e-mail-adresse i feltet *Til*. Adskil modtagerne med et semikolon (;).
- 3. Når du opretter en e-mail eller en MMS-besked, skal du rulle ned til feltet Emne og skrive emnet for beskeden.
- 4. Rul ned til beskedfeltet, og skriv beskeden.

Når du skriver SMS-beskeder, viser beskedlængdeindikatoren, hvor mange tegn du kan indtaste i beskeden. 10 (2) betyder f.eks., at du stadig kan tilføje 10 tegn i den tekst, der skal sendes som to separate SMS-beskeder.

Hvis du vil bruge en skabelon til SMS-beskeden, skal du vælge Valg > Indsæt > Skabelon. Hvis du vil oprette en præsentation baseret på en skabelon, og som skal sendes som en MMS-besked, skal du vælge Valg > Opret præsentation. Hvis du vil bruge en tekstskabelon til MMS-beskeden, skal du vælge Valg > Indsæt objekt > Skabelon.

Du kan tilføje et medieobjekt i en MMS-besked ved at vælge Valg > Indsæt objekt > Billede, Lydklip eller Videoklip. Du kan oprette og tilføje et nyt medieobjekt ved at vælge Valg > Indsæt ny/nyt > Billede, Lydklip, Videoklip eller Side. Når der tilføjes lyd, vises

Du kan indsætte et medieobjekt i en e-mail ved at vælge Valg > Indsæt > Billede, Lydklip, Videoklip, Note, En anden fil eller Skabelon.

5. Vælg Valg > *Send* for at sende beskeden.

#### <u>Lydbeskeder</u>

Lydbeskeder er MMS-beskeder, der består af et enkelt lydklip. Sådan oprettes og sendes en lydbesked:

- 1. Vælg Menu > Beskeder > Ny besked > Lydbesked.
- 2. Tryk på navigeringstasten i feltet *Til* for at vælge modtagere fra *Kontakter*, eller indtast telefonnummeret eller e-mail-adressen. Rul ned til beskedfeltet.
- Hvis du vil optage et nyt lydklip, skal du trykke på navigeringstasten eller vælge Valg > Indsæt lydklip > Nyt lydklip. Optagelsen starter.

Hvis du vil bruge et tidligere optaget lydklip, skal du vælge Valg > Indsæt lydklip > Fra Galleri, rulle til lydklippet og vælge det. Lydklippet skal være i formatet .amr.

Du kan afspille lydklippet ved at vælge Valg > Afspil lydklip.

4. Vælg Valg > *Send* for at sende beskeden.

### E-mail-indstillinger

Du skal gøre følgende, før du kan bruge telefonen til at håndtere e-mails:

- Konfigurere et internetadgangspunkt (IAP) korrekt. Se Forbindelser på side 81.
- Angive dine e-mail-indstillinger korrekt. Se E-mail-indstillinger på side 38. Følg instruktionerne fra e-mail-udbyderen og internetudbyderen.

# Indbakke – modtagelse af beskeder

Vælg Menu > Beskeder > Indbakke.

Når der er ulæste beskeder i indbakken, ændres ikonet til 💒.

Du kan åbne en modtaget besked ved at vælge Menu > *Beskeder* > *Indbakke* og vælge den ønskede besked.

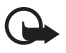

Vigtigt! Vær forsigtig, når du åbner beskeder. Multimediebeskedobjekter kan indeholde skadelig software eller på anden måde være skadelige for enheden eller pc'en.

#### Visning af MMS-objekter

Du kan få vist listen over de medieobjekter, der indgår i MMS-beskeden, ved at åbne beskeden og vælge Valg > *Objekter*. Du kan gemme filen på telefonen eller sende den ved hjælp af Bluetooth-teknologi eller som en MMS-besked til en anden kompatibel enhed.

#### Særlige beskedtyper

Telefonen kan modtage mange slags beskeder, f.eks. operatørlogoer, visitkort, kalenderposter og ringetoner.

Du kan åbne en modtaget besked ved at vælge Menu > *Beskeder* > *Indbakke* og vælge den ønskede besked. Du kan gemme disse særlige beskeder på telefonen. Hvis du f.eks. har modtaget en kalenderpost til kalenderen, skal du vælge Valg > *Gem i Kalender*.

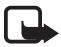

Bemærk! Billedbeskedfunktionen kan kun anvendes, hvis den understøttes af din tjenesteudbyder. Kun kompatible enheder med billedbeskedfunktioner kan modtage og vise billedbeskeder. En beskeds udseende kan variere afhængigt af den modtagende enhed.

#### <u>Tjenestebeskeder</u>

Tjenestebeskeder (netværkstjeneste) er meddelelser (f.eks. nyhedsoverskrifter), der kan indeholde en SMS-besked eller adressen på en browsertjeneste. Kontakt tjenesteudbyderen, hvis du ønsker oplysninger om tilgængelighed og abonnement.

### Mine mapper

Du kan organisere dine beskeder i mapper, oprette nye mapper samt omdøbe og slette mapper.

Vælg Menu > Beskeder > Mine mapper. Hvis du vil oprette en mappe, skal du vælge Valg > Ny mappe og indtaste et navn til mappen.

### Postkasse

#### Vælg Menu > Beskeder > Postkasse.

Når du åbner *Postkasse*, vises *Opret forbindelse til postkasse?*. Vælg *Ja* for at oprette forbindelse til postkassen (netværkstjeneste), eller vælg *Nej* for at se tidligere hentede e-mail-beskeder offline.

Du kan oprette forbindelse til postkassen senere ved at vælge Valg > *Opret forbindelse*.

Når du opretter en ny postkasse, erstatter det navn, du giver postkassen, *Postkasse*. Du kan højst have seks postkasser.

Når du er online, skal du vælge Valg > Afbryd forbindelsen for at afslutte dataforbindelsen til fjernpostkassen.

#### Hentning af e-mail-beskeder fra postkassen

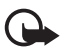

Vigtigt! Vær forsigtig, når du åbner beskeder. E-mails kan indeholde skadelig software eller på anden måde være skadelige for enheden eller pc'en.

- 1. Vælg Menu > Beskeder > Postkasse > Valg > Opret forbindelse.
- Vælg Valg > Hent e-mail, og vælg en af følgende valgmuligheder: Nye – for at hente alle nye e-mail-beskeder til telefonen.

*Valgte* – for kun at hente de markerede e-mail-beskeder.

Alle – for at hente alle beskeder fra postkassen.

- Når du har hentet e-mail-beskederne, kan du fortsætte med at se dem online. Vælg Valg > Afbryd forbindelsen for at afbryde forbindelsen og se de hentede e-mail-beskeder og -overskrifter offline.
- 4. Hvis du vil åbne en e-mail-besked, skal du vælge den. Hvis e-mail-beskeden ikke er hentet, og du arbejder offline og vælger Åbn, bliver du spurgt om, hvorvidt du vil hente denne besked fra postkassen.

Hvis du vil have vist vedhæftede filer i e-mails, der angives med  $\mathbf{U}$ , skal du vælge Valg > Vedhæftede filer. Du kan hente, åbne eller gemme vedhæftede filer i de understøttede formater.

#### Sletning af e-mail-beskeder

Du kan slette en e-mail fra telefonen og beholde den i fjernpostkassen ved at vælge Menu > Beskeder > Postkasse > Valg > Slet > Kun telefon. E-mail-overskriften forbliver på telefonen. Hvis du også vil fjerne overskriften, skal du først slette e-mail-beskeden fra fjernpostkassen og derefter oprette forbindelse fra telefonen til fjernpostkassen for at opdatere statussen.

Du kan slette en e-mail fra telefonen og fra fjernpostkassen ved at vælge Valg > Slet > Telefon og server.

Du kan fortryde sletning af en e-mail fra både telefonen og serveren ved at rulle til en e-mail, der er markeret til sletning ved næste forbindelse, og vælge Valg > *Annuller sletning*.

# Udbakke

Mappen Udbakke er et midlertidigt lagringssted til beskeder, som venter på at blive sendt.

Du kan åbne mappen Udbakke ved at vælge Menu > *Beskeder* > *Udbakke*. Beskedstatusser:

Sender – telefonen er ved at sende beskeden.

*Venter* eller *l kø* – telefonen venter på at sende beskeder eller e-mails.

*Send igen kl. ...* (klokkeslæt) – afsendelsen mislykkedes. Telefonen forsøger at sende beskeden igen efter en timeoutperiode. Hvis du vil forsøge at sende beskeden igen med det samme, skal du vælge Valg > *Send*.

*Udskudt* – hvis du vil sætte dokumenter i venteposition, mens de er i mappen Udbakke, skal du rulle til en besked, der er ved at blive sendt, og vælge Valg > *Udskyd afsendelse*.

Mislykket - det maksimale antal afsendelsesforsøg er nået.

# Visning af beskeder på SIM-kortet

Før du kan se SIM-beskeder, skal du kopiere dem til en mappe på telefonen.

- 1. Vælg Menu > Beskeder > Valg > SIM-beskeder.
- 2. Markér de beskeder, der skal kopieres.
- 3. Hvis du vil kopiere de markerede beskeder, skal du vælge Valg > *Kopiér* og vælge den mappe, som beskederne skal kopieres til.

# Cell broadcast

Du kan muligvis modtage beskeder om forskellige emner, såsom vejr- eller trafikforhold, fra din tjenesteudbyder (netværkstjeneste). Oplysninger om, hvordan du aktiverer tjenesten, finder du under *Cell broadcast* under Cell broadcast-indstillinger på side 40.

Vælg Menu > Beskeder > Valg > Cell broadcast.

En pakkedataforbindelse kan forhindre cell broadcast-modtagelse.

# Redigering af tjenestekommandoer

Du kan indtaste og sende tjenestekommandoer (også kaldet USSD-kommandoer), f.eks. aktiveringskommandoer til netværkstjenester, til din tjenesteudbyder ved at vælge Menu > *Beskeder* > Valg > *Tjenestekommando*. Hvis du vil sende kommandoen, skal du vælge Valg > *Send*.
## Beskedindstillinger

### Indstillinger for SMS-beskeder

Vælg Menu > Beskeder > Valg > Indstillinger > SMS-besked, og vælg en af følgende valgmuligheder:

Beskedcentraler - viser alle de angivne beskedcentraler.

*Beskedcentral i brug* – angiver, hvilken beskedcentral der bruges til at levere SMS-beskeder og særlige beskedtyper, f.eks. visitkort.

*Tegnsæt > Fuld understøttelse* – for at vælge alle tegn i beskeden, der skal sendes som vist. Hvis du vælger *Reduceret understø*., konverteres tegn med accenter og andre mærker muligvis til andre tegn.

*Modtag rapport* (netværkstjeneste) – når denne indstilling angives til *Ja*, vises statussen for den sendte besked (*Afventer*, *Mislykket* eller *Leveret*) i *Rapporter*.

Beskeden afventer i – hvis der ikke kan oprettes forbindelse til modtageren af en besked inden for gyldighedsperioden, fjernes beskeden fra beskedcentralen. Bemærk, at denne funktion skal understøttes af netværket.

*Besked sendt som* – for at angive, hvordan beskeden sendes. Standardindstillingen er *Tekst*.

*Foretrukken forbind.* – du kan sende SMS-beskeder via det normale GSM-netværk eller via pakkedata, hvis det understøttes af netværket.

*Svar via samme cent*. (netværkstjeneste) – hvis du vælger *Ja*, sendes svarbeskeden via samme beskedcentrals nummer, hvis modtageren besvarer din besked. Ikke alle netværkstjenester tilbyder denne mulighed.

## Indstillinger for MMS-beskeder

Vælg Menu > Beskeder > Valg > Indstillinger > MMS-besked, og vælg en af følgende valgmuligheder:

*Billedstørrelse* – angiv størrelsen på billedet i en MMS-besked. Hvis du vælger *Oprindelig*, skaleres billedet ikke.

*MMS-oprettelsestilst.* – hvis du vælger *Med vejledning*, får du besked, hvis du prøver at sende en besked, der ikke understøttes af modtageren. Hvis du vil indstille telefonen, så du ikke kan sende beskeder, der ikke understøttes, skal du vælge *Begrænset*. Hvis du vælger *Ubegrænset*, er oprettelsen af beskeder ikke begrænset, men modtageren kan muligvis ikke se beskeden. *Adgangspunkt i brug* – vælg, hvilket adgangspunkt der skal bruges som den foretrukne forbindelse til MMS-beskeder.

*MMS-hentning* – hvis du kun vil hente MMS-beskeder, når du er i hjemmenetværket, skal du vælge *Aut. i hjem.netværk.* Vælg *Altid automatisk* for altid at modtage MMS-beskeder. Vælg *Manuel* for at hente beskeder manuelt. Hvis du ikke vil modtage MMS-beskeder eller -reklamer, skal du vælge *Fra*.

*Tillad anonyme besk.* – hvis du vil afvise beskeder, der kommer fra en anonym afsender, skal du vælge *Nej*.

*Modtag reklamer* – angiv, om du vil tillade modtagelse af MMS-reklamebeskeder.

*Modtag rapport* – hvis statussen for den sendte besked (*Afventer*, *Mislykket* eller *Leveret*) skal vises i *Rapporter*, skal du vælge *Ja*. Det er ikke sikkert, at du kan modtage en leveringsrapport om en MMS-besked, der er blevet sendt til en e-mail-adresse.

*Afvis rapportafsend.* > *Ja* – for at afvise afsendelse af leveringsrapporter.

*Beskeden afventer i* (netværkstjeneste) – hvis der ikke kan oprettes forbindelse til modtageren af en besked inden for gyldighedsperioden, fjernes beskeden fra MMS-beskedcentralen.

### E-mail-indstillinger

### Indstillinger for postkasser

Vælg Menu > Beskeder > Valg > Indstillinger > E-mail > Postkasser, og vælg en postkasse.

Hvis der endnu ikke er angivet nogen indstillinger for en postkasse, bliver du spurgt om, hvorvidt du vil angive indstillingerne.

*Forbindelsesindstil.* > *Indgående e-mail* og *Udgående e-mail* – kontakt din e-mail-udbyder for at få de korrekte indstillinger.

### Brugerindstillinger

Vælg Brugerindstillinger, og vælg en af følgende indstillinger:

Mit navn – indtast det navn, der skal vises i udgående e-mails.

Send besked (netværkstjeneste) – hvis du vil angive, hvornår dine e-mail-beskeder afsendes, skal du vælge Straks eller Ved næste forbind..

Send kopi til mig – vælg Ja for at sende en kopi af e-mailen til den adresse, der er angivet i Min e-mail-adresse.

*Medtag signatur* – vælg *Ja* for at indsætte en signatur i dine e-mail-beskeder og oprette eller redigere en signaturtekst.

*Signal for ny e-mail* – hivs du ikke vil have besked om modtagelse af nye e-mails, skal du vælge *Fra*.

#### Hentningsindstillinger

Vælg Hentningsindstillinger, og vælg en af følgende indstillinger:

Hent e-mails – hvis du kun vil hente overskrifter, skal du vælge Kun headers. Hvis du vil begrænse den mængde data, der hentes, skal du vælge Maks. størrelse og indtaste den maksimale mængde data pr. besked i kilobyte. Vælg Besk. og vedh. fil. for at hente beskeder og vedhæftede filer. Indstillingerne Maks. størrelse og Besk. og vedh. fil. er kun tilgængelige i forbindelse med POP3-postkasser.

*Hent e-mails – antal –* hvis du vil begrænse det antal beskeder, der skal hentes fra fjernpostkassens indbakke, skal du vælge *Fra indbakken > Antal e-mails* og indtaste det maksimale antal beskeder, der skal hentes. Du kan også begrænse det antal beskeder, der skal hentes fra andre mapper, der abonneres på, i *Fra mapper* (kun IMAP4-postkasser).

IMAP4-mappesti (kun IMAP4-postkasser) – angiv mappestien til IMAP4-postkasser.

*Mappeabonnementer* (kun IMAP4-postkasser) – vælg de postkassemapper, du vil abonnere på. Hvis du vil abonnere på eller ophæve abonnementet på en mappe, skal du rulle til mappen og vælge Valg > *Abonner* eller *Ophæv abonnement*.

#### Automatisk hentning

Vælg Automatisk hentning, og vælg en af følgende indstillinger:

*E-mail-meddelelser* – hvis overskrifter automatisk skal hentes til enheden, når du modtager en meddelelse om, at der er modtaget nye e-mails i fjernpostkassen, skal du vælge *Autoopdatering* eller *Kun i hjemmenetv.* 

*Hentning af e-mails* – hvis e-mail-overskrifter automatisk skal hentes med bestemte intervaller, skal du vælge *Aktiveret*. Hvis der kun skal hentes overskrifter i hjemmenetværket, skal du vælge *Kun i hjemmenetv*. Overskrifter kan højst hentes automatisk til to postkasser. Du kan angive, hvilke dage, på hvilke tidspunkter og hvor ofte overskrifterne skal hentes, i *Hentningsdage, Hentningstid* og *Hentningsinterval*.

*E-mail-meddelelser* og *Hentning af e-mails* kan ikke være aktive på samme tid.

## Indstillinger for tjenestebeskeder

Vælg Menu > Beskeder > Valg > Indstillinger > Tjenestebesked, og vælg en af følgende indstillinger:

*Tjenestebeskeder* – tillad eller afvis modtagelse af tjenestebeskeder.

Hent beskeder – overfør beskeder automatisk eller manuelt.

## Cell broadcast-indstillinger

Kontrollér hos din tjenesteudbyder, om Cell broadcast (netværkstjeneste) er tilgængelig, og hvad de tilgængelige emner og relaterede emnenumre er.

Vælg Menu > Beskeder > Valg > Indstillinger > Cell broadcast, og vælg en af følgende indstillinger:

Modtagelse – vælg Til eller Fra.

Sprog – vælg, hvilke sprog cell broadcast-beskeder skal modtages på.

*Emnebeskrivelse* – hvis du automatisk vil gemme tidligere emnenumre i modtagne cell broadcast-beskeder, skal du vælge *Til.* 

## Andre indstillinger

Vælg Menu > *Beskeder* > Valg > *Indstillinger* > *Andre*, og vælg en af følgende indstillinger:

*Gem sendte besk.* – vælg, om du vil gemme en kopi af hver afsendt SMS-, MMS-eller e-mail-besked i mappen *Sendt*.

*Antal gemte besk.* – angiv, hvor mange sendte beskeder der skal gemmes i mappen til sendte beskeder ad gangen. Når grænsen er nået, slettes den ældste besked.

*Hukommelse i brug* – vælg, om du vil gemme beskeder i telefonens hukommelse eller på hukommelseskortet.

# Beskedlæser

Med Beskedlæser kan du aflytte modtagne SMS-, MMS- og e-mail-beskeder.

Hvis du vil aflytte en besked i *Indbakke* eller *Postkasse*, skal du rulle til beskeden eller markere beskederne og vælge Valg > *Aflyt*. Du kan gå til den næste besked ved at rulle ned.

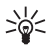

Tip! Når 1 ny besked eller Ny(e) e-mail(s) vises i standbytilstand, skal du trykke på den venstre valgtast og holde den nede, indtil Beskedlæser startes, hvis du vil aflytte de modtagne beskeder.

# 6. Kontakter

Du kan gemme og administrere kontaktoplysninger, f.eks. navne, telefonnumre og adresser.

## Administration af kontakter

Vælg Menu > Kontakter.

Hvis du vil tilføje en ny kontakt, skal du vælge Valg > *Ny kontakt*. Udfyld de ønskede felter, og vælg Udført.

Hvis du vil redigere en kontakt, skal du rulle til kontakten og vælge Valg > Rediger.

Hvis du vil tildele standardnumre og -adresser til en kontakt, skal du vælge kontakten og derefter vælge Valg > *Standard*. Rul til det ønskede standardvalg, og vælg Tildel.

Du kan kopiere navne og numre fra et SIM-kort til telefonen ved at vælge Valg > SIM-kontakter > SIM-bibliotek. Rul til det navn, der skal kopieres, eller markér de ønskede navne, og vælg Valg > Kopiér til Kontakter.

Hvis du vil kopiere et telefon-, fax- eller personsøgernummer fra Kontakter til SIM-kortet, skal du rulle til den kontakt, der skal kopieres, og vælge Valg > *Kopiér* > *Til SIM-bibliotek*.

Hvis du vil have vist listen over begrænsede numre, skal du vælge Valg > SIM-kontakter > Med begrænsede nr. Denne indstilling vises kun, hvis den understøttes af SIM-kortet.

Når begrænsede numre er aktiveret, er det muligt at ringe til det officielle alarmnummer, der er indkodet i enhedens hukommelse.

## Administration af kontaktgrupper

Opret en kontaktgruppe, så du kan sende SMS- eller e-mail-beskeder til flere modtagere samtidig.

- 1. Vælg Menu > Kontakter.
- 2. Rul til højre, og vælg Valg > Ny gruppe.
- 3. Indtast et navn til gruppen, og vælg gruppen.
- 4. Vælg Valg > *Tilføj medlemmer*.
- 5. Markér de kontakter, du vil tilføje til gruppen, og vælg OK.

# Tilføjelse af en ringetone

Du kan vælge en ringetone (også en videoringetone) for hver kontakt og gruppe.

- 1. Vælg Menu > Kontakter.
- Hvis du vil tilføje en ringetone til en kontakt, skal du vælge kontakten og vælge Valg > *Ringetone*. Vælg derefter den ønskede ringetone.

Hvis du vil tilføje en ringetone til en gruppe, skal du rulle til gruppelisten og rulle til en kontaktgruppe. Vælg Valg > Ringetone, og vælg ringetonen til gruppen.

Hvis du vil fjerne den personlige ringetone eller en gruppes ringetone, skal du vælge *Standardtone* som ringetone.

# I Tildeling af hurtigkaldstaster

Hurtigkald er en hurtig måde til at ringe op til telefonnumre, som du bruger ofte. Du kan tildele et telefonnummer til en af hurtigkaldstasterne fra 2 til 9. Tasten 1 er reserveret til telefonsvareren. Funktionen Hurtigkald skal aktiveres, inden du kan benytte den. Du kan aktivere hurtigkald ved at vælge Menu > Indstillinger > Telefoninds. > Telefon > Opkald > Hurtigkald > Til.

- 1. Vælg Menu > Kontakter, og vælg derefter en kontakt.
- Rul til et nummer, og vælg Valg > Tildel hurtigkald. Rul til den ønskede hurtigkaldstast, og vælg Tildel. Når du vender tilbage til visningen med kontaktoplysninger, angiver ud for nummeret det tildelte hurtigkald.

Hvis du vil ringe op til kontakten via hurtigkald, skal du i standbytilstand trykke på hurtigkaldstasten og opkaldstasten eller trykke på og holde hurtigkaldstasten nede.

# 7. Galleri

Brug *Galleri* til at gemme og organisere dine billeder, videoer, musiknumre, lydklip, afspilningslister, streaminglinks, .ram-filer og præsentationer.

Vælg Menu > *Galleri*. Hvis du vil åbne en mappe (f.eks. *Billeder*), skal du vælge den. Hvis du vil åbne en fil, skal du vælge den. Filen åbnes i dets tilhørende program.

De videoer, du henter og overfører til telefonen, gemmes i *Videoer*. Hvis du vil åbne *Videoer* i standbytilstand, skal du vælge Videoer. Du kan også vælge Menu > *Galleri* > *Videoer* eller Menu > *Multimedia* > *Videoer*.

Du kan overføre videoer til telefonen fra en kompatibel pc og hente videoklip til telefonen fra kompatible videotjenester på internettet via pakkedataforbindelser.

# Funktioner i Galleri

Hvis du vil indstille et billede som baggrund, skal du vælge *Billeder* og rulle til det pågældende billede. Vælg Valg > *Brug billede* > *Brug som baggrund*. Du kan tildele billedet til en kontakt ved at vælge *Tildel til kontakt*.

Hvis du vil indstille en video som videoringetone, skal du vælge *Videoer* og rulle til den ønskede video. Vælg Valg > *Brug video* > *Brug som ringetone*. Du kan tildele videoen til en kontakt ved at vælge *Tildel til kontakt*.

Hvis du vil kopiere filer til telefonens hukommelse eller til hukommelseskortet, skal du rulle til filen eller markere filerne og vælge Valg > Organiser > Kopiér til tlf.hukom. eller Kopiér til hukom.kort.

Hvis du vil oprette mapper til billeder eller videoer og flytte filer til dem, skal du vælge *Billeder* eller *Videoer* og rulle til en fil. Vælg Valg > *Organiser* > *Ny mappe*, vælg den ønskede hukommelse, og indtast et navn til mappen. Markér de filer, der skal flyttes til mappen, vælg Valg > *Organiser* > *Flyt til mappe*, og vælg mappen.

### Visning af billeder og video

Når du ser video eller stillbilleder i telefontilstand, kan du aktivere tilstanden til visning af video. Drej telefonens nederste del 90 grader til venstre, så kameralinsen peger væk fra dig. I tilstanden til visning af video skifter skærmen automatisk til landskabstilstand, og du kan f.eks. stille telefonen på bordet, mens du ser video.

Hvis du vil have vist det næste eller det forrige stillbillede, skal du trykke på medietasten for fremad- eller tilbagespoling.

Du kan spole videoen frem eller tilbage ved at trykke på medietasten for fremadeller tilbagespoling. Du kan afspille videoen eller sætte afspilningen af den på pause ved at trykke på medietasten for afspilning/pause/stop. Du kan stoppe videoen ved at trykke på medietasten for afspilning/pause/stop og holde den nede.

### Redigering af billeder

Hvis du vil redigere billeder i Galleri, skal du rulle til et billede og vælge Valg > *Rediger*.

Hvis du vil beskære et billede, skal du vælge Valg > Anvend effekt > Beskær. Hvis du vil beskære størrelsen på billedet manuelt, skal du vælge Manuel eller vælge et foruddefineret højde/bredde-forhold på listen. Hvis du vælger Manuel, vises der et kryds i billedets øverste venstre hjørne. Rul for at vælge det område, der skal beskæres, og vælg Indstil. Der vises endnu et kryds i det nederste højre hjørne. Vælg det område, der skal beskæres, en gang til. Hvis du vil justere det først valgte område, skal du vælge Tilbage. De valgte områder danner et rektangel, som igen danner det beskårne billede.

Hvis du har valgt et foruddefineret højde/bredde-forhold, skal du vælge det øverste venstre hjørne i det område, der skal beskæres. Hvis du vil tilpasse det markerede område, skal du bruge navigeringstasten. Hvis du vil tilpasse det markerede område, skal du bruge navigeringstasten. Du kan flytte området i billedet ved hjælp af navigeringstasten. Du kan vælge det område, der skal beskæres, ved at trykke på navigeringstasten.

Hvis du vil reducere røde øjne i et billede, skal du vælge Valg > Anvend effekt > Fjern røde øjne. Flyt krydset til øjet, og tryk på navigeringstasten. Der vises en løkke på skærmen. Hvis du vil ændre størrelsen på løkken, så den passer til øjets størrelse, skal du rulle op, ned, til venstre eller til højre. Tryk på navigeringstasten for at reducere de røde øjne.

Genveje i billedredigeringsprogrammet:

- Hvis du vil have vist et billede i fuld skærmtilstand, skal du trykke på \*. Du kan vende tilbage til normal visning ved at trykke på \* igen.
- Hvis du vil rotere et billede med eller mod uret, skal du trykke på 3 eller 1.
- Du kan zoome ind eller ud ved at trykke på 5 eller 0.
- Hvis du vil bevæge dig rundt på et billede, der er zoomet ind på eller ud fra, skal du rulle op, ned, til venstre eller højre.

## Redigering af video

Hvis du vil redigere video i *Galleri* og oprette brugerdefinerede videoklip, skal du rulle til et videoklip og vælge Valg > *Videoredigering* > Valg > *Rediger videoklip*.

l videoredigeringsprogrammet kan du se to tidslinjer: tidslinjen for videoklip og tidslinjen for lydklip. De billeder, den tekst og de overgange, der tilføjes til en video, vises på tidslinjen for videoklip. Hvis du vil skifte mellem tidslinjerne, skal du rulle op eller ned.

### Ændring af videoen

Hvis du vil ændre videoen, skal du vælge en af følgende valgmuligheder under *Rediger videoklip*:

*Klip* – videoklippet trimmes i visningen Klip videoklip.

*Tilføj farveeffekt* – der indsættes en farveeffekt i videoklippet.

Brug slowmotion – hastigheden for videoklippet gøres langsommere.

Slå lyden fra eller Slå lyden til – lyden på det originale videoklip slås fra eller til.

*Flyt* – videoklippet flyttes til den valgte placering.

Juster lydstyrken – lydstyrken kan justeres.

*Fjern* – videoklippet fjernes fra videoen.

Dupliker – det valgte videoklip kopieres.

*Rediger tekst* (vises kun, hvis du har tilføjet tekst) – hvis du vil flytte, fjerne eller kopiere tekst, ændre tekstens farve og typografi, angive, hvor lang tid teksten skal blive på skærmen og tilføje effekter til teksten.

*Rediger billede* (vises kun, hvis du har tilføjet et billede) – hvis du vil flytte, fjerne eller kopiere et billede, angive, hvor lang tid det skal blive på skærmen, og angive en baggrund eller en farveeffekt for billedet.

*Rediger lydklip* (vises kun, hvis du har tilføjet et lydklip) – hvis du vil beskære eller flytte lydklippet, ændre varigheden, fjerne eller kopiere klippet.

*Rediger overgang* – der er tre typer overgange: ved en videos begyndelse, ved en videos slutning og overgange mellem videoklip. Du kan vælge en overgang i begyndelsen, når den første overgang på videoen er aktiv.

Indsæt - vælg Videoklip, Billede, Tekst, Lydklip eller Nyt lydklip.

*Film* – bruges til at få vist filmen i fuld skærm eller som en miniature, gemme eller sende filmen eller beskære filmen til en passende størrelse, der kan sendes i en MMS-besked.

Hvis du vil tage et skærmbillede af et videoklip, skal du vælge Valg > Tag billede i visningen til klipning af videoklip. Tryk på navigeringstasten i miniaturevisningen, og vælg Tag billede.

Hvis du vil gemme videoen, skal du vælge Valg > *Film* > *Gem*. Hvis du vil angive *Hukommelse i brug*, skal du vælge Valg > *Indstillinger*.

Hvis du vil sende videoen, skal du vælge Send > Via MMS, Via e-mail, Via Bluetooth eller Via infrarød. Kontakt din tjenesteudbyder for at få yderligere oplysninger om, hvor stor en MMS-besked, der skal sendes, maksimalt må være. Hvis videoen er for stor til at blive sendt i en MMS-besked, vises 🔀 .

### Overførsel af video fra en pc

Du kan overføre video til telefonen fra en kompatibel pc ved hjælp af et kompatibelt USB-kabel eller en Bluetooth-forbindelse.

Krav til pc'en i forbindelse med overførsel af video:

- Operativsystemet Microsoft Windows XP (eller nyere).
- Nokia PC Suite 6.82 eller nyere.
- Programmet Nokia Video Manager (et tilføjelsesprogram til PC Suite).

Når du vil overføre video ved hjælp af Nokia Video Manager, skal du tilslutte det kompatible USB-kabel eller aktivere Bluetooth og vælge *PC Suite* som forbindelsestilstand.

Du kan skifte standardtilstand for USB-forbindelser ved at vælge Menu > *Indstillinger* > *Forbind.* > *USB* > *USB*-tilstand.

Nokia Video Manager er optimeret til omkodning og overførsel af videofiler. Du finder yderligere oplysninger om overførsel af video med Nokia Video Manager i hjælpen til Nokia Video Manager.

## Overførsel af filer

Vælg Menu > Galleri, vælg mappen til den filtype, der skal overføres, og vælg overførselsfunktionen (f.eks. *Billeder* > *Hent grafik*). Browseren åbnes. Vælg et bogmærke til det websted, der skal hentes filer fra.

# 8. Musikafspiller

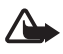

Advarsel! Lyt til musik ved et moderat lydniveau. Længerevarende lytning ved høj lydstyrke kan beskadige hørelsen. Hold ikke enheden tæt på øret, når højttaleren bruges, da lydstyrken kan være særdeles høj.

Du kan aktivere musiktilstanden og starte *Musikafspiller* ved at dreje telefonens nederste del til højre, så betjeningstasterne til afspilning af musik er på den samme side som skærmen.

Du kan også lytte til musik, når profilen *Offline* er aktiveret. Se Profilen Offline på side 17.

Oplysninger om, hvordan du tilføjer sange på enheden, finder du under Overførsel af musik på side 49.

Yderligere oplysninger om ophavsretlig beskyttelse finder du under Aktiveringsnøgler på side 101.

# Lytning til musik

- 1. Aktivér musiktilstanden.
- 2. Vælg en kategori i Musikmenu, f.eks. Alle sange eller Albummer.
- 3. Vælg den musik, der skal afspilles.

Du kan styre afspilningen ved hjælp af medietasterne.

- Tryk på tasten for afspilning/pause/stop for at afspille en sang eller standse afspilningen af en sang midlertidigt. Tryk på tasten, og hold den nede for at stoppe afspilningen.
- Du kan spole sangen tilbage eller gå en sang tilbage ved at trykke på tasten for tilbagespoling.
- Du kan spole sangen frem eller gå en sang frem ved at trykke på tasten for fremadspoling.

Du kan også betjene musikafspilleren ved hjælp af navigeringstasten.

Tryk på lydstyrketasten for at justere lydstyrken.

Du kan slå tilfældig afspilning (, ) til og fra ved at vælge Valg > Bland.

Hvis du vil gentage den aktuelle sang ( ), alle sange ( ) eller slå gentaget afspilning fra, skal du vælge Valg > *Gentag*.

Du kan ændre musikafspilningens tone ved at vælge Valg > Equalizer.

Hvis du vil ændre balancen eller stereoudvidelsen, skal du vælge Valg > Lydindstillinger.

Du kan få vist en visualisering under afspilningen ved at vælge Valg > *Start visualisering*.

Tryk på afslutningstasten for at vende tilbage til standbytilstand og lade musikafspilleren være tændt i baggrunden. Hvis *Aktiv standby* er slået *Til*, vises den sang, der afspilles i øjeblikket, i standbytilstand. Hvis du vil have adgang til musikafspilleren fra standbytilstand, skal du vælge den sang, der afspilles i øjeblikket. Du kan skifte til et andet åbent program ved at trykke på Menu og holde den nede.

# Musikmenu

Du kan vælge mere musik, der skal afspilles, ved at vælge Valg > Gå til Musikmenui visningen Nu afspilles. Vælg Valg > Gå til Nu afspilles for at vende tilbage til visningen Nu afspilles. I musikmenuen vises den musik, der er tilgængelig på telefonen og det kompatible hukommelseskort (hvis der er indsat ét). Under *Alle sange* vises al musik. Hvis du vil have vist sorterede sange, skal du vælge *Albummer, Kunstnere, Genrer* eller *Komponister*. Du kan få vist afspilningslister ved at vælge *Afspilningslister*.

Når du har opdateret dit musikudvalg på telefonen, skal du vælge Valg > *Opdater Musikbibliotek* for at opdatere biblioteket.

# Afspilningslister

Du kan få vist og håndtere afspilningslister i musikmenuen ved at vælge Afspilningslister. Følgende afspilningslister vises automatisk: Mest afspillede nr., Senest afspillede sange og Seneste tilføjelser.

Du kan få vist oplysningerne om afspilningslisten ved at vælge Valg > *Afspilningslistedetaljer*.

### Oprettelse af en afspilningsliste

- 1. Vælg Valg > Opret afspilningsliste.
- 2. Indtast et navn til afspilningslisten, og vælg OK.
- 3. Vælg kunstnere for at søge efter sange, du vil medtage på afspilningslisten. Tryk på navigeringstasten for at tilføje elementer. Rul til højre for at få vist en afspilningsliste under en titel. Du kan skjule afspilningslisten ved at rulle til venstre.
- 4. Vælg Udført, når du har foretaget dine valg. Hvis der er indsat et kompatibelt hukommelseskort, gemmes afspilningslisten på hukommelseskortet.

Du kan tilføje flere sange senere, når du får vist afspilningslisten, ved at vælge Valg > *Tilføj sange*.

Hvis du vil tilføje sange, albummer, kunstnere, genrer og komponister på en afspilningsliste fra de forskellige visninger i musikmenuen, skal du vælge et element og vælge Valg > *Tilføj på afspilningsliste* > *Gemt afspilningsliste* eller *Ny afspilningsliste*.

Du kan fjerne en sang fra en afspilningsliste ved at vælge Valg > *Fjern fra afspilningsliste*. Sangen slettes ikke fra telefonen ved sletningen; den fjernes blot fra afspilningslisten..

Hvis du vil ændre placeringen af sangene på en afspilningsliste, skal du rulle til den sang, der skal flyttes, og vælge Valg > *Rediger liste* > Flyt. Rul til en ny placering, og vælg Sæt ind.

# Musikbutik

I musikbutikken (netværkstjeneste) kan du søge efter, gennemse og købe musik, som du kan hente til telefonen. Udvalget og tilgængeligheden af musikbutikkens tjenester og den måde, de vises på, kan variere. Kontakt din tjenesteudbyder for at få yderligere oplysninger om musikbutikken, herunder tilgængeligheden af tjenester.

Du skal have musikbutikindstillinger og en gyldig internetforbindelse for at kunne bruge denne tjeneste. Du finder yderligere oplysninger under Indstillinger for musikbutik på side 49 og Adgangspunkter på side 81.

Du kan åbne musikbutikken ved at vælge Valg > Gå til Musikbutik i Musikafspiller.

### Indstillinger for musikbutik

Tilgængeligheden af indstillingerne for musikbutikken og den måde, de vises på, kan variere. Indstillingerne kan også være forudindstillede og ikke til at ændre.

l musikbutikken kan du muligvis redigere indstillingerne ved at vælge Valg > *Indstillinger*.

Hvis indstillingerne ikke er forudindstillede, bliver du muligvis bedt om at angive følgende indstillinger:

Adresse – angiv webadressen til musikbutikkens tjenester.

*Standardadg.pt.* – vælg det adgangspunkt, der skal bruges, når du opretter forbindelse til musikbutikken.

Brugernavn – indtast dit brugernavn til musikbutikken.

Adgangskode – indtast din adgangskode til musikbutikken.

Hvis felterne *Brugernavn* og *Adgangskode* efterlades tomme, skal du muligvis udfylde dem igen ved login.

# Overførsel af musik

Du kan købe musik, der er beskyttet med WMDRM, fra onlinemusikbutikker og overføre musikken til telefonen.

Du kan overføre musik til telefonen fra en kompatibel pc eller andre kompatible enheder ved hjælp af et kompatibelt USB-kabel eller en Bluetooth-forbindelse. Du kan også bruge en infrarød forbindelse. Du finder yderligere oplysninger under Bluetooth-forbindelse på side 87 eller Infrarød på side 95. Du kan ikke overføre musikfiler, der er beskyttet med WMDRM, via en Bluetooth-forbindelse eller en infrarød forbindelse. Når du har opdateret dit musikudvalg på telefonen, skal du vælge Valg > *Opdater Musikbibliotek* i *Musikmenu* for at opdatere biblioteket.

Krav til pc'en i forbindelse med køb og overførsel af musik:

- Operativsystemet Microsoft Windows XP (eller nyere).
- En kompatibel version af programmet Windows Media Player.
- Nokia PC Suite 6.82 eller nyere.

### Overførsel af musik fra en pc

Du kan overføre musik på tre forskellige måder:

• Hvis du vil have vist telefonen på en pc som en ekstern harddisk, hvor du kan overføre alle datafiler, skal du oprette forbindelse ved hjælp af et kompatibelt USB-kabel eller en Bluetooth-forbindelse.

Hvis du bruger USB-kablet, skal du vælge *Dataoverførsel* som forbindelsestilstand. Der skal være indsat et kompatibelt hukommelseskort i telefonen. Du kan ikke overføre musikfiler, der er beskyttet med WMDRM, ved hjælp af *Dataoverførsel*.

- Hvis du vil synkronisere musik med Windows Media Player, skal du tilslutte det kompatible USB-kabel og vælge *Medieafspiller* som forbindelsestilstand. Der skal være indsat et kompatibelt hukommelseskort i telefonen.
- Hvis du vil bruge Nokia Music Manager i Nokia PC Suite, skal du tilslutte det kompatible USB-kabel eller aktivere Bluetooth og vælge *PC Suite* som forbindelsesmetode. Du kan ikke overføre musikfiler, der er beskyttet med WMDRM, ved hjælp af *PC Suite*.

Du kan skifte standardtilstand for USB-forbindelser ved at vælge Menu > *Indstillinger* > *Forbind.* > *USB* > *USB*-tilstand.

Både Windows Media Player og Nokia Music Manager i Nokia PC Suite er optimeret til overførsel af musikfiler. Du finder oplysninger om, hvordan du overfører musik med Nokia Music Manager, i brugervejledningen til Nokia PC Suite.

## Musikoverførsel med Windows Media Player

Musiksynkroniseringens funktionalitet afhænger af den enkelte version af programmet Windows Media Player. Se de tilsvarende vejledninger og hjælpefunktioner til Windows Media Player, hvis du vil have yderligere oplysninger.

# 9. Multimedier

## Visual Radio

Du kan bruge programmet Visual Radio som almindelig FM-radio med automatisk indstilling af stationer og forudindstillede stationer eller sammen med visuelle oplysninger, der er relateret til det radioprogram, du lytter til, hvis den pågældende radiostation udbyder tjenesten Visual Radio. Tjenesten Visual Radio anvender pakkedata (netværkstjeneste).

Der kræves følgende, for at du kan bruge tjenesten Visual Radio:

- Radiostationen og tjenesteudbyderen skal understøtte denne tjeneste.
- Dit internetadgangspunkt skal være indstillet til at oprette forbindelse til netværksoperatørens server for Visual Radio.
- Det rigtige tjeneste-id for den visuelle tjeneste skal være angivet for radiostationen, og tjenesten Visual Radio skal være aktiveret for radiostationen.

Visual Radio kan ikke startes, hvis telefonen er i offlinetilstand.

FM-radioen er afhængig af en anden antenne end den trådløse enheds antenne. Der skal tilsluttes et kompatibelt headset eller kompatibelt ekstraudstyr til enheden, hvis FM-radioen skal fungere korrekt.

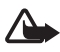

Advarsel! Lyt til musik ved et moderat lydniveau. Længerevarende lytning ved høj lydstyrke kan beskadige hørelsen. Hold ikke enheden tæt på øret, når højttaleren bruges, da lydstyrken kan være særdeles høj.

Du kan foretage eller besvare et indgående opkald, mens du lytter til radioen. Radioen slukkes under et igangværende opkald.

Vælg Menu > Multimedia > Radio for at starte Visual Radio.

Vælg Afslut for at slukke radioen.

### Indstilling og lagring af radiostationer

Du kan starte søgningen efter stationer, når radioen er tændt, ved at vælge eller eller stationen, skal du vælge Valg > *Gem station*. Vælg en placering til stationen. Indtast stationens navn, og vælg OK.

## Radiofunktioner

Tryk på lydstyrketasterne for at justere lydstyrken.

Vælg 👥 eller 📧 for at rulle til den næste eller den tidligere gemte station. Knapperne er inaktive, hvis der ikke er nogen gemte stationer. Når du bruger et kompatibelt headset, skal du trykke på headsettasten for at rulle til den næste gemte radiostation.

Hvis du vil gemme den aktuelle station, skal du vælge Valg > Gem station, vælge en forudindstillet placering og indtaste stationens navn.

Hvis du vil angive stationsfrekvensen manuelt, skal du vælge Valg > *Manuel indstilling*.

Hvis du vil høre radio i baggrunden og gå til standbytilstand, skal du vælge Valg > *Afspil i baggrunden*.

### Liste over stationer

Når radioen er tændt, skal du vælge Valg > *Stationer*. Listen over stationer bruges til at håndtere de gemte radiostationer.

### Stationsopsætning

Rul til en station på listen over stationer, tryk på navigeringstasten, og vælg *Rediger* for at ændre stationsparametrene:

### Visning af visuelt indhold

Kontakt tjenesteudbyderen for at få oplysninger om tilgængelighed og priser og oprettelse af abonnement på tjenesten.

Hvis du vil have vist visuelt indhold for den aktuelle station, skal du vælge 题.

Hvis id'et for den visuelle tjeneste ikke er gemt på listen over stationer, bliver du bedt om at angive id'et for den visuelle tjeneste. Indtast id'et for den visuelle tjeneste, og vælg OK. Hvis du ikke har id'et for den visuelle tjeneste, skal du vælge Hent for at åbne stationsoversigten (netværkstjeneste).

Hvis du vil afslutte overførslen af visuelt indhold, men ikke FM-radioen, skal du vælge Luk.

Hvis du vil angive indstillinger for lys og timeout for strømspareren, skal du vælge Valg > *Skærmindstillinger*.

### Indstillinger for Visual Radio

Når radioen er tændt, skal du vælge Valg > *Indstillinger* og vælge en af følgende valgmuligheder:

*Tone ved start* – for at aktivere eller deaktivere starttonen.

*Autostart af tjeneste* – for at aktivere eller deaktivere den automatiske visning af visuelt indhold.

Adgangspunkt – for at vælge adgangspunktet.

## **Stationsoversigt**

Stationsoversigten (netværkstjeneste) giver dig mulighed for at aktivere Visual Radio eller de almindelige radiostationer på en liste, der er inddelt i mapper.

Kontakt tjenesteudbyderen for at få oplysninger om tilgængelighed og priser og oprettelse af abonnement på tjenesten.

### Åbning af stationsoversigten fra visningen med visuelt indhold

Du kan hente id'et for den visuelle tjeneste og starte overførslen af visuelt indhold for den radiostation, du lytter til i øjeblikket, ved at vælge 📰 og *Hent*. Når der er oprettet forbindelse til stationsoversigten, skal du vælge det sted, der ligger tættest på det sted, du befinder dig, på en liste over mapper og trykke på navigeringstasten.

Enheden sammenligner frekvensen for radiostationerne på listen med frekvensen for den kanal, du lytter til. Hvis der bliver fundet en tilsvarende frekvens, vises stationens id for den visuelle tjeneste. Vælg OK for at starte visningen af visuelt indhold.

Hvis der er flere radiostationer med en tilsvarende frekvens, vises radiostationerne og deres id for den visuelle tjeneste på en liste.

Vælg den ønskede radiostation. Den radiostation, du lytter til, og id'et for den visuelle tjeneste bliver vist. Vælg OK for at starte visningen af visuelt indhold.

### Åbning af stationsoversigten fra Valg

Du kan åbne stationsoversigten (netværkstjeneste) fra listen over stationer ved at vælge Valg > *Stationsoversigt*.

Når der er oprettet forbindelse til stationsoversigten, skal du vælge det sted, der ligger tættest på det sted, hvor du befinder dig, på en liste over steder.

Radiostationer, som udbyder visuelt indhold, er angivet med  $\mathbf{`o'}$ .

Vælg den ønskede radiostation, og vælg en af følgende valgmuligheder:

*Lyt til kanal* – for at lytte til den fremhævede radiostation. Hvis du vil bekræfte frekvensindstillingen, skal du vælge Ja.

*Start visuel tjeneste* – for at åbne den valgte radiostations visuelle indhold (hvis det er tilgængeligt).

Gem – for at gemme detaljerne for den valgte radiostation på listen over stationer.

Detaljer – for at få vist oplysninger om kanaler.

## Kamera

Hvis du vil aktivere kameratilstanden, når telefonen er i telefontilstand, skal du dreje telefonens nederste del 90 grader til venstre, så kameralinsen peger væk fra dig, når du kigger på skærmen. Hvis du vil tage et selvportræt, skal du dreje telefonens nederste del 90 grader til højre, så kameralinsen peger mod dig, når du kigger på skærmen. [o] ► øverst til venstre på skærmen angiver stillbilledtilstand.

Tryk på optagelsestasten for at tage et billede. Du kan også tage et billede ved at trykke på navigeringstasten. Billedet gemmes i *Billeder* i *Galleri*, og billedet vises. Hvis du vil vende tilbage til søgeren, skal du vælge Tilbage. Tryk på sletningstasten for at slette billedet.

Du kan zoome ind eller ud ved at trykke på medietasten for fremad- eller tilbagespoling.

Hvis du vil tage flere billeder efter hinanden, skal du vælge Valg > Sekvenstilstand > Til. Når du trykker på navigeringstasten, tager kameraet seks billeder med korte intervaller, og billederne vises i en gittervisning.

Vælg Valg > Blitz > Til for at slå blitzen til. Hvis du vælger Automatisk, bruges der automatisk blitz, når det er nødvendigt.

Hold behørig afstand, når du benytter blitzen. Benyt ikke blitzen for tæt på personer eller dyr. Hold ikke hånden hen over blitzen, når du tager et billede.

Hvis du vil bruge aftentilstanden ved svag belysning, skal du vælge Valg > *Aftentilstand* > *Til*.

Hvis du vil bruge selvudløseren, skal du vælge Valg > Selvudløser og vælge det tidsrum, der skal gå, før billedet tages. Tryk på navigeringstasten for at starte timeren.

Hvis du vil justere hvidbalancen eller farvetonen, skal du vælge Valg > Juster > Hvidbalance eller Farvetone.

Hvis du vil optage video, skal du vælge Valg > Videotilstand eller rulle til højre. < ⊕ øverst til venstre på skærmen angiver videotilstand. Tryk på optagelsestasten (udløsertasten) eller navigeringstasten for at starte optagelsen. Tryk på optagelsestasten for at standse optagelsen midlertidigt. Tryk på optagelsestasten, og hold den nede for at stoppe optagelsen.

Hvis du vil anvende panoramatilstanden, skal du vælge Valg > Panoramatilstand eller rulle til højre. < 
 øverst til venstre på skærmen angiver panoramatilstand. Tryk på udløsertasten for at tage et panoramabillede. Herefter åbnes panoramavisningen. Drej langsomt til højre eller venstre. Du kan ikke skifte retning. Du drejer for hurtigt, hvis pilen på skærmen er rød. Tryk på udløsertasten igen for at stoppe panoramavisningen.

### Kameraindstillinger

Enheden understøtter en opløsning ved billedoptagelse på 1600 x 1200 pixel.

Du kan ændre kameraindstillingerne for stillbilleder. Vælg Valg > *Indstillinger* > *Billede*, når telefonen er i kameratilstand, og vælg en af følgende indstillinger:

*Billedkvalitet* og *Billedopløsning* – jo højere billedkvalitet og jo højere opløsning, desto mere hukommelse bruger billedet.

*Vis taget billede* – hvis du ikke vil have vist billedet, når det er taget, skal du vælge *Nej*.

*Standardbillednavn* – skift den måde, hvorpå de billeder, der tages, navngives.

*Hukommelse i brug* – vælg, om du vil gemme billederne i telefonens hukommelse eller på hukommelseskortet.

Du kan ændre kameraindstillingerne for video. Vælg Valg > Indstillinger > Video, når telefonen er i kameratilstand, og vælg en af følgende indstillinger:

*Varighed* – hvis denne indstilling angives til *Maksimal tid*, begrænses varigheden af den optagede video kun af mængden af ledig hukommelse. Hvis den angives til *Kort*, optimeres optagelsestiden til afsendelse i MMS-beskeder.

Videoopløsning – vælg videoopløsningen.

Standardvideonavn - vælg, hvordan videoklippene navngives.

*Hukommelse i brug* – vælg, om du vil gemme videoklippene i telefonens hukommelse eller på hukommelseskortet.

# Filminstruktør

En muvee er et kort, redigeret videoklip, der kan indeholde video, billeder, musik og tekst. Der oprettes automatisk en kort muvee af *Filminstruktør*, når du har valgt en stilart til din muvee. I *Filminstruktør* bruges den standardmusik og -tekst, der er tilknyttet den valgte stilart. I en brugerdefineret muvee kan du vælge dine egne videoklip, musikklip og billeder samt din egen stilart. Du kan også tilføje en indledende og afsluttende besked. Du kan sende muvees via MMS.

En muvee kan gemmes i Galleri i filformatet .3gp.

Du kan oprette en muvee ved at vælge Menu > Multimedia > Instruktør. Markér de ønskede billeder og videoklip, og vælg Valg > Opret muvee.

### Oprettelse af en kort muvee

- Du kan oprette en kort muvee ved at vælge Menu > Multimedia > Instruktør. Vælg de videoer, du vil oprette din muvee med, rul til højre for at vælge billeder, og vælg Valg > Opret muvee.
- 2. Vælg en stilart til din muvee på listen over stilarter.

### Oprettelse af en brugertilpasset muvee

- Du kan oprette en brugertilpasset muvee ved at vælge Menu > Multimedia > Instruktør. Vælg de videoer, du vil oprette din muvee med, rul til højre for at vælge billeder, og vælg Valg > Opret muvee. Visningen til valg af stilart åbnes.
- 2. Rul til den ønskede stilart, og vælg Valg > Tilpas.
- 3. I Video og billeder kan du bytte om på rækkefølgen af de valgte elementer, redigere dem eller tilføje eller fjerne elementer fra din muvee. Du kan angive den rækkefølge, filerne i din muvee skal afspilles i. Vælg den fil, der skal flyttes. Rul til den fil, som den markerede fil skal placeres under, og tryk på navigeringstasten. Du kan tilføje eller fjerne billeder og videoer fra din muvee ved at vælge Valg > Tilføj/fjern.

Vælg musikken til din muvee i Musik.

Hvis du vil tilføje albummer og deres indhold til din muvee, skal du vælge Valg > *Albummer* i visningen med listen over billeder eller videoklip.

I Besked kan du tilføje en indledende eller afsluttende tekst til en muvee.

I *Varighed* kan du angive varigheden af din muvee. Vælg en af følgende valgmuligheder:

*MMS-besked* – for at optimere din muvees varighed til afsendelse i en MMSbesked.

Automatisk længde – for at medtage alle valgte billeder og videoklip i din muvee.

*Musikkens længde* – hvis din muvee skal vare lige så længe som det valgte musikklip.

*Brugerdefineret* – for at angive varigheden af din muvee.

- 4. Vælg Valg > Opret muvee. Der åbnes en eksempelvisning.
- Hvis du vil have vist den brugerdefinerede muvee, inden du gemmer den, skal du vælge Valg > Afspil.
- 6. Du kan gemme din muvee ved at vælge Valg > Gem.

Du kan oprette en ny brugerdefineret/brugertilpasset muvee med de samme indstillinger for stilart ved at vælge Valg > Genskab.

### Valg af indhold

Du kan redigere de valgte videoklip i mappen *Video og billeder* ved at vælge Valg > *Vælg indhold*. Du kan vælge, hvilke dele af videoklippet der skal medtages i eller udelades fra din muvee. Grøn angiver medtagede, rød angiver fravalgte, og grå angiver neutrale dele på skyderen.

Hvis du vil medtage en del af videoklippet i din muvee, skal du rulle til delen og vælge Valg > Medtag. Du kan udelade en del ved at vælge Valg > Udelad. Du kan udelade en klipdel ved at vælge Valg > Udelad klipdel.

Hvis der i *Filminstruktør* skal medtages eller udelades en del af videoklippet på vilkårlig vis, skal du rulle til delen og vælge Valg > *Markér som neutralt*. Hvis dele af klippet skal medtages eller udelades på vilkårlig vis, skal du vælge Valg > *Markér alt som neutralt*.

### Indstillinger

Vælg Valg > Tilpas > Indstillinger i visningen med stilarter for at redigere følgende valgmuligheder:

Hukommelse i brug – vælg, hvor dine muvees skal gemmes.

*Opløsning* – vælg en opløsning til dine muvees. Vælg *Automatisk* for at bruge den optimale opløsning ud fra antal og varighed af de videoklip, du har valgt.

Standardnavn på muvee – angiv et standardnavn til dine muvees.

# Video

Du kan åbne mappen Videoer i *Galleri* ved at vælge Menu > *Multimedia* > *Videoer*.

# Optager

Med optageren kan du optage telefonsamtaler og indtale diktater. Hvis du optager en telefonsamtale, kan alle parter høre et bip under optagelsen.

Optagede filer gemmes i Galleri. Se Galleri på side 42.

Vælg Menu > Multimedia > Optager. Hvis du vil optage et lydklip, skal du vælge Valg > Optag lydklip eller •. Hvis du vil høre optagelsen, skal du vælge •.

# RealPlayer

Med RealPlayer kan du afspille mediefiler, f.eks. videoklip, der er gemt i telefonhukommelsen eller på hukommelseskortet, eller streame mediefiler trådløst til enheden via OTA (over the air) ved at åbne et streaminglink. RealPlayer understøtter ikke alle filformater eller alle varianter af filformater.

Du kan åbne RealPlayer ved at vælge Menu > Multimedia > RealPlayer. Du kan afspille en mediefil ved at vælge Valg > Åbn > Senest afspil. klip eller Gemt klip.

Hvis du vil streame indhold trådløst til enheden, skal du gøre følgende:

- Vælg et streaminglink, der er gemt i galleriet.
- Åbn et streaminglink, mens du bruger det mobile internet.

Når du vil streame indhold direkte, skal du først konfigurere dit standardadgangspunkt. Se Adgangspunkter på side 81. Kontakt din tjenesteudbyder for at få yderligere oplysninger.

I RealPlayer kan du kun åbne en URL-adresse af typen rtsp://. Du kan ikke åbne en URL-adresse af typen http://, men RealPlayer genkender et http-link til en .ram-fil, da en .ram-fil er en tekstfil med et rtsp-link.

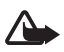

Advarsel! Hold ikke enheden tæt på øret, når højttaleren bruges, da lydstyrken kan være særdeles høj.

Med RealPlayer kan du afspille mediefiler, f.eks. videoklip, der er gemt i telefonhukommelsen eller på hukommelseskortet, eller streame mediefiler trådløst til enheden via OTA (over the air) ved at åbne et streaminglink. Du kan åbne RealPlayer ved at vælge Menu > *Multimedia* > *RealPlayer*.

RealPlayer understøtter ikke alle filformater eller alle varianter af filformater.

## Afspilning af mediefiler

Du kan afspille en mediefil i RealPlayer ved at vælge Valg > Åbn og vælge en af følgende valgmuligheder:

Senest afspil. klip – for at afspille mediefiler, du har afspillet for nylig.

*Gemt klip* – for at afspille mediefiler, der er gemt på telefonen eller hukommelseskortet.

Hvis du vil streame indhold trådløst til enheden, skal du gøre følgende:

- Vælg et streaminglink, der er gemt i galleriet. Der oprettes forbindelse til streamingserveren.
- Åbn et streaminglink, mens du bruger det mobile internet.

Når du vil streame indhold direkte, skal du først konfigurere dit standardadgangspunkt. Se Adgangspunkter på side 81.

Mange tjenesteudbydere kræver, at du bruger et internetadgangspunkt (IAP) som standardadgangspunkt. Andre tjenesteudbydere giver dig mulighed for at bruge et WAP-adgangspunkt. Kontakt din tjenesteudbyder for at få yderligere oplysninger.

I RealPlayer kan du kun åbne en URL-adresse af typen rtsp://. Du kan ikke åbne en URL-adresse af typen http://, men RealPlayer genkender et http-link til en .ram-fil, da en .ram-fil er en tekstfil med et rtsp-link.

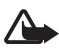

Advarsel! Hold ikke enheden tæt på øret, når højttaleren bruges, da lydstyrken kan være særdeles høj.

### Genveje under afspilning

Rul op for at søge fremad eller ned for at søge tilbage i mediefilen.

Tryk på lydstyrketasterne for at øge eller mindske lydstyrken.

## Flash-afspiller

Med *Flash-afspiller* kan du få vist, afspille og anvende Flash-filer, der er lavet til mobilenheder.

Vælg Menu > Multimedia > Flash-afsp..

Hvis du vil åbne en mappe eller afspille en Flash-fil, skal du vælge mappen eller filen.

# 10. Tilpasning

# Temaer

Du kan ændre udseendet af telefonens skærm ved at aktivere et tema. Et tema kan omfatte den baggrund og strømsparer, der anvendes i standbytilstand. Du kan redigere et tema for at tilpasse telefonen endnu mere.

Vælg Menu > *Tilpasning* > *Temaer*. Du kan se en liste over tilgængelige temaer ved at vælge *Generelt*. Det aktive tema er angivet med et afkrydsningsmærke.

Hvis du vil have vist et eksempel på et tema, skal du rulle til temaet og vælge Valg > Vis. Du kan aktivere det tema, der vises, ved at vælge Indstil.

l *Temaer* kan du også vælge menuens visningstype, indstille en brugerdefineret baggrund og tilpasse udseendet af strømspareren.

### Lydtema

Hvis du vil anvende eller redigere et lydtema, skal du vælge Menu > *Tilpasning* > *Temaer* > *Lydtemaer*.

Du kan anvende et lydtema ved at vælge Aktivt lydtema og vælge det ønskede tema.

Du kan tilpasse de lyde, der er tilknyttet en hændelse eller funktion.

Hvis du vil gemme det tilpassede tema, skal du vælge Valg > *Gem tema* i hovedvisningen i *Lydtemaer* og indtaste et navn til temaet.

# Profiler

I *Profiler* kan du justere og tilpasse telefontonerne til forskellige begivenheder, miljøer eller opkaldsgrupper. Du kan se den aktuelt valgte profil øverst på skærmen i standbytilstand. Hvis profilen *Normal* er i brug, vises kun den aktuelle dato.

Vælg Menu > *Tilpasning* > *Profiler*.

Du kan aktivere profilen ved at vælge profilen og vælge Aktivér.

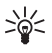

**Tip!** Hvis du hurtigt vil skifte til profilen *Lydløs* fra enhver anden profil, skal du trykke på og holde *#* nede i standbytilstand.

Hvis du vil tilpasse en profil, skal du vælge profilen, vælge *Tilpas* og vælge en af følgende valgmuligheder:

*Ringetone* – hvis du vil angive ringetonen for taleopkald, skal du vælge en ringetone på listen. Tryk på en vilkårlig tast for at stoppe lyden. Du kan også ændre ringetoner i Kontakter. Se Tilføjelse af en ringetone på side 42.

Tone for videoopkald - bruges til at vælge ringetonen til videoopkald.

*Sig opkaldsnavnet* – vælg *Til*, hvis navnet på den person, der ringer, skal siges, når telefonen ringer.

*Ringetype* – når *Stigende* vælges, starter ringestyrken ved niveau 1 og stiger et niveau ad gangen, indtil den angivne lydstyrke er nået.

*Ringestyrke* – bruges til at indstille lydstyrken for ringetonen og den tone, der afspilles, når du modtager en besked.

*Tone ved besked* – bruges til at indstille den tone, der afspilles, når du modtager SMS- og MMS-beskeder.

*Tone ved e-mail* – bruges til at indstille den tone, der afspilles, når du modtager e-mail-beskeder.

*Vibrationssignal* – bruges til at indstille telefonen til at vibrere ved indgående opkald og beskeder.

Tastaturtoner – bruges til at indstille lydstyrken for tastaturtoner.

Advarselstoner - bruges til at aktivere eller deaktivere advarselstoner.

*Signal for* – bruges til at indstille telefonen til kun at ringe, når du modtager opkald fra telefonnumre, der tilhører en bestemt kontaktgruppe. Telefonopkald fra personer, som ikke tilhører den valgte gruppe, har ingen ringetone.

*Profilnavn* – bruges til at navngive profilen. Denne indstilling vises ikke for profilerne *Normal* og *Offline*.

Når du bruger profilen *Offline*, er der ikke oprettet forbindelse mellem telefonen og GSM-netværket. Hvis der ikke er indsat et SIM-kort, skal du starte telefonen i profilen *Offline* for at kunne bruge nogle af telefonens funktioner.

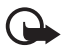

Vigtigt! I profilen Offline kan du ikke foretage eller modtage opkald eller bruge andre funktioner, der kræver netværksdækning. Det er stadig muligt at ringe til det officielle alarmnummer, der er indkodet i enhedens hukommelse. Hvis du vil foretage opkald, skal du først aktivere telefonfunktionen ved at skifte profil. Indtast låsekoden, hvis enheden har været låst.

## 3D-toner

Med *3D-toner* kan du anvende tredimensionale lydeffekter på ringetoner. Ikke alle ringetoner understøtter 3D-effekter. Hvis du vil redigere indstillingerne for 3D-toner, skal du vælge Menu > *Tilpasning* > *3D-toner*.

Hvis du vil aktivere 3D-effekterne, skal du vælge *3D-toner* > *Til*. Du kan ændre ringetonen ved at vælge *Ringetone* og vælge den ønskede ringetone.

Hvis du vil ændre den 3D-effekt, der anvendes på ringetonen, skal du vælge Lydmønster og vælge den ønskede effekt. Hvis du vil ændre effekten, skal du vælge Hastighed, Dopplereffekt eller Efterklang. Dopplereffekt er muligvis ikke tilgængelig for alle effekter.

Hvis du vil lytte til ringetonen med 3D-effekten, skal du vælge Valg > *Afspil tone*. Hvis du aktiverer 3D-toner, men ikke vælger en 3D-effekt, bliver der anvendt stereoudvidelse på ringetonen.

# 11. Internet

## Mobil søgning

Mobil søgning giver dig adgang til søgeprogrammer, og du kan finde frem til lokale tjenester, websteder, billeder og indhold til mobilenheden. Du kan f.eks. bruge programmet til at søge efter og ringe til lokale restauranter og butikker og bruge den avancerede kortteknologi til at finde vej til dem.

Vælg Menu > Internet > Søgning.

Når du åbner søgeprogrammet, får du vist en liste over kategorier. Vælg en kategori (f.eks. billeder), og indtast en søgetekst i søgefeltet. Vælg *Søgning*. Søgeresultaterne bliver vist på skærmen.

Du finder yderligere hjælp til og oplysninger om brug af programmet i hjælpen til programmet. Vælg Valg > Hjælp.

Du kan også finde yderligere oplysninger om programmet på adressen www.mobilesearch.nokia.com/.

## Internet

Du kan bruge browseren på internetsider i XHTML-, WML- eller HTML-format ved at vælge Menu > *Internet* > *Browser*. Du kan også trykke på og holde O nede i standbytilstand.

Du kan få oplysninger om de tilgængelige tjenester, priser og takster hos din tjenesteudbyder. Tjenesteudbyderne kan også give dig vejledning i, hvordan du bruger deres tjenester.

## Indstilling af telefonen til browsertjenesten

WAP- eller internetadgangspunktet konfigureres muligvis automatisk på enheden ud fra SIM-kortet.

Du kan bruge *Indstil.guide* til at konfigurere indstillingerne for WAP- eller internetadgangspunktet. Se Indstillingsguide på side 83.

Du modtager muligvis tjenesteindstillinger i en konfigurationsbesked fra tjenesteudbyderen.

Du finder oplysninger om, hvordan du angiver et adgangspunkt manuelt, under *Adgangspunkter* under Forbindelser på side 81.

## Oprettelse af en forbindelse

Hvis du vil åbne internetsider, skal du gøre følgende:

- Vælg din tjenesteudbyders startside ( ).
- Vælg et bogmærke i visningen med bogmærker.
- Indtast adressen på internetsiden i visningen med bogmærker, og vælg Gå til.

## <u>Bogmærker</u>

Der kan være forudinstalleret nogle bogmærker eller links til tredjepartswebsteder på enheden. Du kan muligvis også få adgang til andre tredjepartswebsteder via din enhed. Tredjepartswebsteder er ikke tilknyttet Nokia, og Nokia godkender ikke eller tager ikke ansvar for dem. Hvis du vælger at åbne sådanne websteder, skal du tage forholdsregler med hensyn til sikkerhed eller indhold.

Bogmærker vises med følgende ikoner:

Particular de la constanta de la constanta

Mappen med automatiske bogmærker indeholder bogmærker ( $\mathscr{Q}$ ), der indsamles automatisk, når du bruger browseren på internetsider.

A Et bogmærke, der viser titlen eller internetadressen på bogmærket.

√ og 
√ erstattes muligvis af ikonet for webstedet.

### Manuel tilføjelse af bogmærker

- 1. Vælg Valg > Bogmærkestyring > Tilføj bogmærke i visningen Bogmærker.
- 2. Udfyld felterne.
- 3. Vælg Valg > Gem.

### Afsendelse af bogmærker

Rul til et bogmærke, eller markér flere bogmærker, vælg Valg > Værktøjer > Send, og vælg en valgmulighed.

## **Forbindelsessikkerhed**

Hvis sikkerhedsikonet **n** vises under en forbindelse, er dataoverførslen mellem enheden og internetgatewayen eller -serveren krypteret.

Sikkerhedsikonet angiver ikke, at dataoverførslen mellem gatewayen og indholdsserveren (eller stedet, hvor den anmodede ressource er gemt) er sikker. Tjenesteudbyderen sikrer dataoverførslen mellem gatewayen og indholdsserveren.

Hvis du vil have vist detaljer om forbindelsen, krypteringsstatus og oplysninger om server- og brugergodkendelse, skal du vælge Valg > Værktøjer > Sideoplysninger.

Sikkerhedsfunktioner kan være påkrævet til nogle tjenester, f.eks. banktjenester. Til sådanne forbindelser skal du bruge sikkerhedscertifikater. Kontakt din tjenesteudbyder for at få yderligere oplysninger. Se også Certifikatstyring på side 77.

### Brug af browseren på internetsider

### Taster og kommandoer ved brug af browseren

Du kan åbne et link, foretage valg eller markere felter ved at trykke på navigeringstasten.

Hvis du vil gå til den forrige side, mens du bruger browseren, skal du vælge Tilbage. Hvis Tilbage ikke er tilgængelig, skal du vælge Valg > Navigeringsvalg > Oversigt for at få vist en kronologisk liste over de sider, du har besøgt under en browsersession. Hvis du vil vælge den ønskede side, skal du rulle til venstre eller højre og markere den. Oversigtslisten ryddes, hver gang en session lukkes.

Du kan gemme et bogmærke, mens du bruger browseren, ved at vælge Valg > *Gem som bogmærke*.

Hvis du vil hente det seneste indhold fra serveren, skal du vælge Valg > *Navigeringsvalg* > *Indlæs igen*.

Hvis du vil åbne browserværktøjslinjen, skal du rulle til et tomt sted på siden og trykke på navigeringstasten.

### Tastaturgenveje, når du bruger browseren

- 1 bruges til at åbne bogmærker.
- 2 bruges til at søge efter nøgleord på den aktuelle side.
- 3 bruges til at vende tilbage til den forrige side.
- 5 bruges til at få vist en liste over alle åbne vinduer.

8 – bruges til at få vist sideoversigten over den aktuelle side. Tryk på 8 igen for at zoome ind på og få vist det ønskede udsnit af siden.

- 9 bruges til at indtaste en ny webadresse.
- 0 bruges til at gå til startsiden.
- \* eller # bruges til at zoome ind på eller ud fra siden.

### Minikort

*Minikort* gør det muligt at navigere rundt på internetsider, der indeholder store mængder oplysninger. Du kan slå funktionen *Minikort* til under browserindstillingerne. Se Browserindstillinger på side 66. Når du ruller gennem en stor internetside, åbnes *Minikort*, og der vises en oversigt over den internetside, du bruger. Du kan navigere i *Minikort* ved at rulle med navigeringstasten. Når du holder op med at rulle, forsvinder *Minikort*, og det område, der er indrammet i *Minikort*, vises.

### Sideoversigt

Med *Sideoversigt* kan du hurtigere gå til den ønskede del af en internetside. Sideoversigt er muligvis ikke tilgængelig på alle sider.

Hvis du vil have vist sideoversigten for den aktuelle side, skal du trykke på 8. Rul op eller ned for at finde det ønskede sted på siden. Tryk på 8 igen for at zoome ind på og få vist det ønskede udsnit af siden.

### Internetkilder og blogs

Internetkilder er XML-filer på internetsider, der ofte bruges til at dele overskrifter til de nyeste artikler eller hele tekster, f.eks. de seneste nyheder i form af nyhedskilder. Blogs eller weblogs kan f.eks. være internetdagbøger. De fleste internetkilder bruger RSS- og ATOM-teknologi.

I browseren registreres det automatisk, hvis en internetside indeholder internetkilder. Hvis du vil abonnere på en internetkilde, skal du vælge Valg > *Abonner* og vælge en internetkilde. Du kan også klikke på linket. Hvis du vil have vist de internetkilder, du abonnerer på, skal du vælge *Internetkilder* i visningen med bogmærker.

Du kan opdatere en internetkilde ved at vælge den og derefter vælge Valg > *Opdater.* 

Hvis du vil angive, hvordan internetkilderne skal opdateres, skal du vælge Valg > *Indstillinger* > *Intern.kilder*.

### Gemte sider

Du kan gemme sider og senere få dem vist offline.

Hvis du vil gemme en side, mens du bruger browseren, skal du vælge Valg > Værktøjer > Gem side.

Du kan åbne visningen *Gemte sider* ved at vælge *Gemte sider* i visningen med bogmærker. Hvis du vil åbne en side, skal du vælge den.

Hvis du vil oprette forbindelse til browsertjenesten og hente siden igen, skal du vælge Valg > Navigeringsvalg > Indlæs igen. Telefonen forbliver online, efter at du har genindlæst siden.

## <u>Overførsel</u>

Du kan hente elementer ved hjælp af mobiltelefonens browser, f.eks. ringetoner, billeder, operatørlogoer, software og videoklip.

Når du har hentet et element, behandles det af det respektive program på telefonen, f.eks. gemmes et hentet billede i *Galleri*.

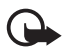

Vigtigt! Installer og anvend kun programmer og anden software fra pålidelige kilder, f.eks. programmer med certifikatet Symbian Signed eller programmer, der er godkendt som Java Verified<sup>™</sup>.

## Afbrydelse af en forbindelse

Du kan afbryde forbindelsen og få vist browsersiden offline ved at vælge Valg > Varktøjer > Afbryd forbindelsen. Hvis du vil lukke browseren og vende tilbage til standbytilstand, skal du vælge Valg > Afslut.

### Tømning af cachen

En cache er en hukommelsesplacering, som anvendes til midlertidig lagring af data. Hvis du har fået eller har forsøgt at få adgang til fortrolige oplysninger, der kræver adgangskoder, skal du tømme cachen efter hver anvendelse. De oplysninger eller tjenester, du har fået adgang til, gemmes i cachen. Du kan tømme cachen ved at vælge Menu > Internet > Browser > Valg > Slet personlige data > Ryd cache.

Du kan slette alle personlige data, herunder i cachen, cookies, formulardata, adgangskoder og browseroversigten, ved at vælge Menu > Internet > Browser > Valg > Slet personlige data > Alle.

### **Browserindstillinger**

Vælg Valg > Indstillinger > Generelt, Side, Personoplys. eller Internetkilder, og vælg en af følgende valgmuligheder:

### Generelt

Adgangspunkt – vælg standardadgangspunktet.

Startside – angiv adressen på den ønskede startside.

Minikort - slå funktionen til eller fra.

*Oversigtsliste* – vælg, om der skal vises en liste over de sider, du har besøgt under den aktuelle browsersession, når du vælger Tilbage.

*Sikkerhedsadvarsler* – skjul eller få vist sikkerhedsmeddelelser.

Java-/ECMA-script – aktivér eller deaktiver brugen af scripts.

#### Side

*Indlæsning af indhold* – vælg den type indhold, der skal indlæses automatisk, mens du bruger browseren. Hvis du vælger *Kun tekst*, kan du få indlæst billeder, mens du bruger browseren, ved at vælge Valg > *Værktøjer* > *Indlæs billeder*.

*Skærmstørrelse* – vælg, hvordan skærmområdet skal bruges til visning af sider.

*Standardtegnsæt* – når du vælger *Automatisk*, forsøger browseren automatisk at vælge det korrekte tegnsæt.

*Bloker for pop op* – tillad eller bloker for automatisk åbning af forskellige pop op-vinduer, mens du bruger browseren.

Auto. genindlæsning – aktivér eller deaktiver automatisk opdatering af browsersider.

*Skriftstørrelse* – vælg skriftstørrelsen.

#### Beskyttelse af personlige oplysninger

Automat. bogmærker – vælg Til, hvis bogmærkerne automatisk skal gemmes i mappen Auto. bogmærker, når du besøger en side. Selvom du vælger Skjul mappe, tilføjes der stadig automatisk bogmærker i mappen.

*Lagring af formulardata* – hvis du ikke ønsker, at de data, du indtaster i forskellige formularer på en internetside, skal gemmes og bruges, næste gang siden åbnes, skal du vælge *Fra*.

*Cookies* – aktivér eller deaktiver modtagelse og afsendelse af cookies (et middel for informationsudbydere til at identificere brugere og deres præferencer for ofte brugt indhold).

#### Internetkilder

*Automatisk opdatering* – angiv, om du ønsker, at internetkilder skal opdateres automatisk, og hvor ofte de skal opdateres. Hvis programmet indstilles til automatisk at hente internetkilder, kan det medføre, at der overføres store mængder data via din tjenesteudbyders netværk. Kontakt tjenesteudbyderen for at få yderligere oplysninger om, hvad dataoverførsel koster.

*Adg.punkt til autoopdat.* – vælg det adgangspunkt, der skal bruges ved opdatering (indstillingen er kun tilgængelig, når *Automatisk opdatering* er slået til).

# 12. Planlægning

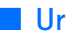

Vælg Menu > Organiser > Ur.

### <u>Urindstillinger</u>

Du kan ændre klokkeslættet eller datoen ved at vælge Valg > Indstillinger. Yderligere oplysninger om indstillingerne finder du under Dato og tid på side 75.

### Indstilling af en alarm

- Du kan indstille en ny alarm ved at rulle til højre til Alarm og vælge Valg > Ny alarm.
- 2. Indtast alarmtidspunktet, vælg, om og hvornår alarmen skal gentages, og vælg Udført. Når en alarm er aktiv, vises 🔀 .

Hvis du vil annullere en alarm, skal du rulle til alarmen og vælge Valg > *Fjern alarm*. Du kan deaktivere en gentaget alarm ved at vælge Valg > *Deaktiver alarm*.

### Deaktivering af en alarm

Vælg Stop for slå alarmen fra.

Vælg Udsæt for at slå alarmen fra i fem minutter, hvorefter alarmen går i gang igen.

Hvis alarmtiden nås, mens enheden er slukket, tænder den automatisk og begynder at afspille alarmtonen. Når du vælger Stop, bliver du spurgt om, hvorvidt du vil aktivere enheden til opkald. Vælg Nej for at slukke enheden, eller vælg Ja for at foretage og modtage opkald. Vælg ikke Ja, når brug af den trådløse telefon kan forårsage interferens eller være farlig.

### <u>Verdensur</u>

Du kan åbne visningen Verdensur ved at rulle til højre til *Verden*. Du kan tilføje byer på listen ved at vælge Valg > Tilføj by.

Hvis du vil angive den by, du befinder dig i for øjeblikket, skal du rulle til en by og vælge Valg > *Indstil som aktuel by*. Byen vises i hovedvisningen i Ur, og klokkeslættet på telefonen ændres i overensstemmelse med den valgte by. Kontrollér, at klokkeslættet er korrekt og passer til den tidszone, du er i.

## Kalender

#### Vælg Menu > Organiser > Kalender.

l kalenderen kan du holde styr på aftaler, møder, fødselsdage, årsdage og andre begivenheder. Du kan også indstille en alarm til at påminde dig om kommende begivenheder.

## Oprettelse af kalenderposter

1. Vælg Valg > *Ny post*, og vælg en posttype.

Årsdag – poster, der gentages hvert år.

2. Udfyld felterne.

*Gentag* – tryk på navigeringstasten, hvis du vil ændre den post, der skal gentages. En post, der gentages, angives med 🕐 i dagsvisningen.

*Gentag indtil* – angiv en slutdato for den post, der skal gentages, f.eks. slutdatoen for et ugentligt kursus, du er tilmeldt. Denne valgmulighed vises kun, hvis du har valgt, at begivenheden skal gentages.

*Synkronisering* > *Privat* – det er kun dig, som kan se kalenderposten efter synkronisering, og posten vises ikke for andre, selvom de har adgang til at få vist kalenderen online. *Offentlig* – kalenderposten vises for andre, der har adgang til at få vist kalenderen online. *Ingen* – kalenderposten kopieres ikke, når du synkroniserer kalenderen.

3. Vælg Udført, hvis du vil gemme posten.

## Kalendervisninger

Tryk på # i måneds-, uge- eller dagsvisningen for automatisk at fremhæve dags dato.

Hvis du vil oprette en post for et møde, skal du trykke på en vilkårlig taltast (0-9) i en kalendervisning.

Du kan gå til en bestemt dato ved at vælge Valg > Gaatil dato. Skriv datoen, og vælg OK.

## <u>Opgaver</u>

Vælg Valg > Opgavevisning.

I Opgavevisning kan du oprette en liste over opgaver, du skal udføre.

### Oprettelse af opgavenoter

- 1. Hvis du vil begynde at skrive en opgavenote, skal du trykke på en vilkårlig taltast (0-9).
- 2. Skriv opgaven i feltet *Emne*. Angiv en frist og en prioritet for opgaven.
- 3. Vælg Udført, hvis du vil gemme opgavenoten.

## Noter

Vælg Menu > Organiser > Noter.

Hvis du vil skrive en ny note, skal du blot begynde at skrive. Vælg Udført for at gemme noten.

Du kan gemme almindelige tekstfiler (.txt-format), som du modtager, i Noter.

# Regnemaskine

Vælg Menu > Organiser > Regnema..

- 1. Indtast det første tal i din beregning.
- 2. Rul til en regnefunktion, og vælg den.
- 3. Indtast det andet tal.
- 4. Vælg = for at foretage beregningen.

Tryk på # for at tilføje en decimal.

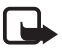

Bemærk! Denne regnemaskine har en begrænset nøjagtighed og er designet til enkle beregninger.

# Konvertering

Vælg Menu > Organiser > Konvertering.

I konverteringsprogrammet kan du konvertere måleenheder, f.eks. *Længde* fra enheden *Yard* til *Meter*.

Konverteringens nøjagtighed i Konvertering er begrænset, og der kan forekomme afrundingsfejl.

### Angivelse af basisvaluta og valutakurser

Før du kan konvertere valuta, skal du vælge en basisvaluta (som regel valutaen i dit eget land) og tilføje valutakurser. Kursen på basisvalutaen er altid 1. Basisvalutaen bestemmer konverteringskursen på de andre valutaer.

- 1. Vælg *Valuta* som måletype, og vælg Valg > *Valutakurser*.
- 2. Hvis du vil ændre basisvalutaen, skal du rulle til valutaen (som regel valutaen i dit eget land) og vælge Valg > *Angiv som basisval.*
- 3. Tilføj valutakurser, rul til valutaen, og indtast en ny kurs, dvs. hvor mange enheder af valutaen der går på én enhed af den valgte basisvaluta.
- 4. Når du har indsat alle de nødvendige valutakurser, kan du konvertere valuta.

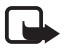

Bemærk! Når du skifter basisvaluta, skal du indtaste de nye valutakurser, fordi alle tidligere angivne valutakurser nulstilles.

## Konvertering af enheder

Hvis du vil konvertere valuta, skal du først angive valutakursen. Se Angivelse af basisvaluta og valutakurser på side 70.

- 1. Vælg Type, vælg den måletype, der skal konverteres, og vælg OK.
- 2. Vælg det første felt af typen *Enhed*, vælg den enhed, du vil konvertere **fra**, og vælg OK.
- 3. Vælg det næste felt af typen *Enhed*, og vælg den enhed, du vil konvertere til.
- 4. Indtast den værdi, der skal konverteres, i det første felt af typen *Antal*. Det andet felt af typen *Antal* ændres automatisk, så det viser den konverterede værdi.

Tryk på # for at tilføje en decimal, og tryk på \* for symbolerne +, - (for temperatur) og E (eksponent).

Konverteringsrækkefølgen ændres, hvis du skriver en værdi i det andet af felterne *Antal*. Resultatet vises i det første felt af typen *Antal*.

# 13. Programmer

# Hent

Hent (netværkstjeneste) gør det muligt at købe mobilt indhold til enheden. Du kan muligvis hente noget indhold gratis.

Med *Hent* kan du finde, afspille eksempler på, købe, hente og opdatere indhold, tjenester og programmer. Elementerne er kategoriseret i kataloger og mapper fra forskellige tjenesteudbydere. Udvalget af indhold afhænger af tjenesteudbyderen.

Vælg Menu > Program. > Hent.

*Hent* bruger dine netværkstjenester til at få adgang til det nyeste indhold. Yderligere oplysninger om, hvad der ellers er tilgængeligt via *Hent*, får du hos tjenesteudbyderen, producenten eller leverandøren af det pågældende element.

# Personlig

Du kan få adgang til de programmer, du har hentet til telefonen, ved at vælge Menu > *Program.* > *Personlig.* 

### GPS-data

Denne funktion er ikke udviklet til at understøtte anmodninger om positionsbestemmelse af relaterede opkald. Kontakt din tjenesteudbyder for at få yderligere oplysninger om, hvordan din telefon imødekommer offentlig regulering af positionsbaserede nødopkaldstjenester.

*GPS-data* er et GPS-program, der giver dig mulighed for at få vist din aktuelle placering, finde vej til et ønsket sted og måle distancer. Dette program kræver Bluetooth GPS-ekstraudstyr for at fungere. Du skal også have Bluetooth GPS-positioneringsmetoden aktiveret i Menu > Indstillinger > Telefoninds. > Generelt > Positionering > Positioneringsmetoder.

Vælg Menu > Program. > Personlig > GPS-data.

l *GPS-data* og *Lokaliteter* udtrykkes koordinater i grader og decimalgrader ved hjælp af koordinatsystemet WGS-84.

### **Lokaliteter**

Lokaliteter er koordinater til geografiske placeringer, som du kan gemme på enheden til senere brug af forskellige positionsplacerede tjenester. Du kan oprette lokaliteter vha. Bluetooth GPS-ekstraudstyr eller et netværk (netværkstjeneste).

Vælg Menu > Program. > Personlig > Lokaliteter.
# 14. Indstillinger

## Stemmekommandoer

Hvis du vil vælge de funktioner, der skal kunne aktiveres med en stemmekommando, skal du vælge Menu > *Indstillinger* > *Stem.komm.*. De stemmekommandoer, der bruges til at skifte profil, findes i mappen *Profiler*.

Hvis du vil aktivere en ny stemmekommando for et program, skal du vælge Valg > *Nyt program* og vælge det pågældende program.

Hvis du vil administrere stemmekommandoerne, skal du rulle til en funktion, vælge Valg og vælge en af følgende valgmuligheder:

*Rediger kommando* eller *Fjern program* – for at ændre eller deaktivere stemmekommandoen for den valgte funktion.

Afspil – for at afspille den aktiverede stemmekommando.

Oplysninger om, hvordan du bruger stemmekommandoer, finder du under Stemmestyrede opkald på side 23.

Hvis du vil ændre indstillingerne for stemmekommandoer, skal du vælge Valg > *Indstillinger* og vælge en af følgende valgmuligheder:

*Syntese* – for at aktivere eller deaktivere den synthesizer, der omdanner tekst til tale og siger den genkendte stemmekommando højt.

*Fjern taletilpasning* – for at nulstille taletilpasning. Telefonen tilpasses brugerens stemme for bedre at kunne genkende stemmekommandoerne.

# Telefonsvarer

Telefonsvareren er en netværkstjeneste. Kontakt tjenesteudbyderen for at få nummeret til telefonsvareren.

Du kan angive nummeret til telefonsvareren, hvis det ikke er angivet, ved at vælge Menu > Indstillinger > Telefonsv. og indtaste nummeret, når Nummer på telefonsvarer: vises.

Du kan ændre nummeret til telefonsvareren ved at vælge Menu > *Indstillinger* > *Telefonsv.* > Valg > *Skift nummer* og indtaste nummeret.

# Hurtigkald

Du kan tildele telefonnumre til hurtigkaldstasterne ved at vælge Menu > Indstillinger > Hurtigkald, rulle til ikonet for en tast og vælge Valg > Tildel. Vælg kontakten og nummeret til hurtigkaldet.

Hvis du vil have vist det nummer, der er tildelt en hurtigkaldstast, skal du rulle til ikonet for tasten og vælge Valg > Vis nummer. Hvis du vil ændre eller fjerne nummeret, skal du vælge *Skift* eller *Fjern*.

# Telefonindstillinger

### <u>Generelt</u>

Vælg Menu > Indstillinger > Telefoninds. > Generelt > Tilpasning, Dato og tid, Ekstraudstyr, Sikkerhed, Fabriksindstil. eller Positionering.

### Tilpasning

Vælg Skærm, Standbytilstand, Toner, Sprog, Temaer eller Stem.komm..

#### Skærm

*Lysføler* – for at justere den lysføler, der overvåger lysforholdene og justerer skærmens lysstyrke.

*Skriftstørrelse* – for at vælge den skriftstørrelse, der skal anvendes på lister og i redigeringsprogrammer.

*Aktivér strømsparer* – for at angive det tidsrum, der skal forløbe, inden strømspareren aktiveres.

*Opstartstekst/-logo* – for at angive den opstartstekst eller det opstartslogo, der vises kortvarigt, når du tænder telefonen.

Timeout for lys - for at angive timeoutindstillingen for skærmens baggrundslys.

### Standbytilstand

*Aktiv standby* – for at aktivere eller deaktivere den aktive standbytilstand. Se Aktiv standby på side 17.

*Genveje* – for at tildele genveje til den venstre og højre valgtast for rulning i forskellige retninger eller for tryk på navigeringstasten i standbytilstand. Navigeringstastens genvejsfunktioner er ikke tilgængelige, hvis *Aktiv standby* er slået *Til*.

*Prog. i aktiv standby* – for at vælge de programgenveje, der skal vises i den aktive standbytilstand. Denne indstilling er kun tilgængelig, hvis *Aktiv standby* er slået *Til.* 

*Operatørlogo* – denne indstilling vises kun, hvis du har modtaget og gemt et operatørlogo. Du kan vælge, om operatørlogoet skal vises.

#### Toner

Du kan ændre tonerne for uret, kalenderen og den aktuelt aktive profil. Se Profiler på side 60.

### Sprog

Sprog på telefon – for at ændre sproget for telefonens skærmtekster. En ændring vil muligvis også berøre det format, der bruges til dato og tid og de separatorer, der f.eks. bruges i beregninger. Hvis du vælger *Automatisk*, vælges sproget i overensstemmelse med oplysningerne på SIM-kortet. Når du har ændret sprog for skærmteksterne, genstartes telefonen.

*Skriftsprog* – for at ændre skriftsproget på telefonen. Når du ændrer sproget, påvirkes de tegn og specialtegn, der er tilgængelige, når du skriver tekst og anvender den intelligente tekstindtastningsordbog.

*Ordforslag* – for at slå intelligent tekstindtastning *Til* eller *Fra* for alle redigeringsprogrammer på telefonen. Vælg et sprog for intelligent indtastning på listen.

#### Temaer

Du kan anvende temaer. Se Temaer på side 59.

### Stemmekommandoer

Du kan redigere indstillinger for stemmekommandoer og stemmestyrede opkald. Se Stemmekommandoer på side 73.

## Dato og tid

*Tid* og *Dato* – for at indstille tiden og datoen.

*Tidszone* – for at angive tidszonen for det sted, du befinder dig. Hvis du vælger indstillingen *Netværksoperatørtid* > *Autoopdatering*, vises den lokale tid.

Datoformat - for at vælge det format, datoer skal vises i.

Datoseparator – for at vælge datoseparatoren.

Tidsformat – for at vælge mellem et 24-timers og 12-timers tidsformat.

*Tidsseparator* – for at vælge tidsseparatoren.

*Urtype* – for at vælge, om det analoge eller digitale ur skal vises i standbytilstand. Se Ur på side 68.

Alarmtone – for at vælge urets alarmtone.

Hverdage – for at angive dage for alarmer, der kun gentages på hverdage.

*Netværksoperatørtid* (netværkstjeneste) – for at tillade, at netværket opdaterer oplysninger om klokkeslæt, dato og tidszone på telefonen. Hvis du vælger *Autoopdatering*, afbrydes alle aktive forbindelser. Kontrollér eventuelle alarmer, da de kan blive påvirket.

### Ekstraudstyr

Du kan ændre indstillinger for ekstraudstyr ved at rulle til et ekstraudstyrsprodukt, f.eks. *Headset*, i visningen *Ekstraudstyr*, vælge Valg > Åbn og vælge en af følgende valgmuligheder:

*Standardprofil* – for at vælge den profil, der skal aktiveres, hver gang du tilslutter ekstraudstyret til telefonen.

Automatisk svar – for at indstille telefonen til automatisk at besvare et indgående opkald efter fem sekunder, når du tilslutter dette ekstraudstyr til telefonen. Hvis *Ringetype* er sat til *Enkelt bip* eller *Lydløs*, kan automatisk svar ikke benyttes, og du er nødt til at besvare opkaldet manuelt.

*Lys* – hvis du vil indstille telefonens belysning til at være tændt hele tiden, mens ekstraudstyret anvendes, skal du vælge *Til*.

### Sikkerhed

Vælg Telefon og SIM-kort, Certifikatstyring eller Sikkerhedsmodul.

### Telefon og SIM-kort

Du kan ændre følgende koder: låsekoden, (U)PIN-koden og PIN2-koden. Disse koder må kun bestå af tal fra 0 til 9.

Undgå at bruge adgangskoder, der ligner eller anvendes som alarmnumre, for at forhindre, at du ved et uheld ringer op til alarmnummeret.

*Kode i brug* – for at vælge den aktive kode, *PIN-kode* eller *UPIN-kode*, for det aktive USIM-kort. Denne valgmulighed vises kun, hvis det aktive USIM-kort understøtter UPIN, og UPIN-koden ikke afvises.

*PIN-kodeanmodning* eller *UPIN-kodeanmodning* – for at indstille telefonen til at anmode om koden, hver gang telefonen tændes. Nogle SIM-kort tillader ikke, at PIN-kodeanmodningen slås *Fra*. Hvis du vælger *Kode i brug* > *UPIN-kode*, vises *UPIN-kodeanmodning* i stedet.

*PIN-kode* eller *UPIN-kode*, *PIN2-kode* og *Låsekode* – for at ændre koderne. *Tid for tastaturautolås* > *Brugerdefineret* – for automatisk at få låst tastaturet efter en angivet periode med inaktivitet. *Tid for telefonautolås* – for at angive en timeoutperiode, hvorefter telefonen automatisk låses. Hvis du vil bruge telefonen igen, skal du indtaste den korrekte låsekode. Hvis du vil slå tidsrummet for autolås fra, skal du vælge *Ingen*.

*Lås ved SIM-kortændring* – for at indstille telefonen til at bede om låsekoden, hvis der indsættes et nyt, ukendt SIM-kort i telefonen. Telefonen vedligeholder en liste over SIM-kort, der genkendes som ejerens kort.

*Lukket brugergrup.* (netværkstjeneste) – for at angive en gruppe personer, du kan ringe til, og som kan ringe til dig. Kontakt din tjenesteudbyder for at få yderligere oplysninger. Hvis du vil aktivere den standardgruppe, der er aftalt med tjenesteudbyderen, skal du vælge *Standard*. Hvis du vil bruge en anden gruppe (du skal kende gruppens indeksnummer), skal du vælge *Til.* 

Når opkald er begrænset til lukkede brugergrupper, er det muligt at ringe til det officielle alarmnummer, der er indkodet i enhedens hukommelse.

*Bekræft SIM-tjenest.* (netværkstjeneste) – hvis du vil indstille telefonen til at vise bekræftelsesbeskeder, når du bruger en SIM-korttjeneste.

#### Certifikatstyring

Der vises en liste over de godkendelsescertifikater, der er gemt på telefonen, i *Certifikatstyring*. Rul til højre for at se en liste over personlige certifikater, hvis den er tilgængelig.

Digitale certifikater bør bruges, hvis du vil oprette forbindelse til en onlinebank, et andet websted eller en anden fjernserver for at udføre handlinger, der omfatter overførsel af fortrolige oplysninger. De bør også bruges, hvis du vil reducere risikoen for virus eller andre former for skadelige programmer og vil være sikker på, at de programmer, du henter og installerer, er ægte.

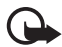

Vigtigt! Selvom brugen af certifikater mindsker risikoen væsentligt ved fjernforbindelser og softwareinstallation, skal de bruges korrekt for at kunne udnytte den øgede sikkerhed. Tilstedeværelsen af et certifikat giver ikke nogen beskyttelse i sig selv. Certifikatstyring skal indeholde korrekte, ægte eller pålidelige certifikater, hvis der skal være øget sikkerhed. Certifikater har en begrænset levetid. Hvis der vises "Udløbet certifikat" eller "Certifikatet endnu ikke gyldigt", selvom certifikatet skulle være gyldigt, skal du kontrollere, at den aktuelle dato og det aktuelle klokkeslæt i enheden er korrekte.

Før du ændrer certifikatindstillingerne, skal du sikre, at du har tillid til ejeren af certifikatet, og at certifikatet faktisk tilhører den angivne ejer.

### Visning af certifikatdetaljer og kontrol af ægthed

Du kan kun være sikker på, at identiteten af en server er ægte, hvis signaturen og gyldighedsperioden for et servercertifikat er blevet kontrolleret.

Du vil få vist en meddelelse på telefonens, hvis serverens identitet ikke er ægte, eller hvis du ikke har det rigtige sikkerhedscertifikat på telefonen.

Hvis du vil kontrollere certifikatdetaljer, skal du rulle til et certifikat og vælge Valg > Certifikatdetaljer. Mens du åbner certifikatdetaljer, kontrollerer telefonen gyldigheden af certifikatet, og en af følgende meddelelser vises muligvis:

*Certifikatet er udløbet* – gyldighedsperioden er slut for det valgte certifikat.

*Certifikatet er ikke gyldigt endnu* – gyldighedsperioden er endnu ikke begyndt for det valgte certifikat.

Certifikatet er beskadiget – certifikatet kan ikke bruges. Kontakt certifikatudstederen.

*Der er ikke tillid til certifikatet* – du har ikke indstillet noget program til at bruge certifikatet.

#### Ændring af tillidsindstillinger

Før du ændrer certifikatindstillingerne, skal du sikre, at du har tillid til ejeren af certifikatet, og at certifikatet faktisk tilhører den angivne ejer.

Rul til et godkendelsescertifikat, og vælg Valg > *Tillidsindstillinger*. Afhængigt af certifikatet vises der en liste over programmer, der kan bruge det valgte certifikat.

#### Sikkerhedsmodul

Visning eller redigering af sikkerhedsmoduler.

#### Fabriksindstillinger

Du kan nulstille nogle af indstillingerne til deres oprindelige værdier. Du skal bruge låsekoden. Se Låsekode på side 8.

#### Positionering

Med tjenesten til positionering kan du modtage oplysninger fra tjenesteudbydere om lokale forhold, som f.eks. vejr og trafikforhold, afhængigt af placeringen af din enhed (netværkstjeneste).

Hvis du vil aktivere en positioneringsmetode, skal du vælge *Positioneringsmetoder*, rulle til positioneringsmetoden og vælge Valg > *Aktivér*. Hvis du vil stoppe med at bruge den, skal du vælge Valg > *Deaktiver*.

Hvis du vil angive et adgangspunkt for positioneringsserveren, skal du vælge *Positioneringsserver > Adgangspunkt* og vælge det ønskede adgangspunkt. Vælg derefter *Serveradresse*, og indtast serverens domænenavn eller URL-adresse.

# <u>Telefon</u>

Vælg Menu > Indstillinger > Telefoninds. > Telefon og Opkald, Omstilling, Opkaldsspær. eller Netværk.

### Opkald

Send eget opkalds-id (netværkstjeneste) – hvis du vil indstille dit telefonnummer til at være synligt (*Ja*) eller skjult (*Nej*) for den person, du ringer til. Værdien indstilles muligvis af tjenesteudbyderen, når du abonnerer på tjenesten (*Netværksafhæng.*).

*Banke på* (netværkstjeneste) – for at indstille netværket til at informere dig om et nyt indgående opkald, mens du er i gang med et opkald. Hvis du vil anmode netværket om at aktivere banke på, skal du vælge *Aktivér*. Hvis du vil anmode netværket om at deaktivere banke på, skal du vælge *Annuller*. Du kan kontrollere, om funktionen er aktiv, ved at vælge *Kontrollér status*.

*Afvis opkald via SMS* – for at aktivere afvisning af opkald med en SMS-besked. Se Besvarelse eller afvisning af opkald på side 24.

*Beskedtekst* – for at skrive den tekst, der skal sendes i en SMS-besked, når du afviser et opkald.

*Billede i videoopkald* – for at vælge et stillbillede, der skal vises i stedet for videoen, når du afviser videoafsendelse under et videoopkald.

*Automat. genopkald* – for at indstille telefonen til at forsøge at få forbindelse til et nummer op til ti gange efter et mislykket opkaldsforsøg. Tryk på afslutningstasten for at stoppe automatisk genopkald.

*Vis varighed af opkald* – for at indstille telefonen til at vise varigheden af et opkald under opkaldet.

*Oversigt efter opkald* – for at indstille telefonen til kortvarigt at vise den omtrentlige varighed af det seneste opkald.

*Hurtigkald* > *Til* – for at indstille telefonen til at ringe op til de numre, der er tildelt hurtigkaldstasterne fra 2 til 9 ved at trykke på den tilsvarende taltast og holde den nede.

*Valgfri svartast* > *Til* – for at besvare et indgående opkald ved kortvarigt at trykke på en vilkårlig tast, bortset fra den venstre og højre valgtast, lydstyrketasterne, tænd/sluk-tasten og afslutningstasten.

*Linje i brug* (netværkstjeneste) – vises kun, hvis SIM-kortet understøtter to abonnentnumre, dvs. to telefonlinjer. Vælg, hvilken telefonlinje (*Linje 1* eller *Linje 2*) du vil bruge til at foretage opkald og sende SMS-beskeder.

Opkald på begge linjer kan besvares, uanset hvilken linje der er valgt. Du kan ikke foretage opkald, hvis du vælger *Linje 2* og ikke abonnerer på denne netværkstjeneste. Du kan forhindre linjevalg ved at vælge *Linjeskift > Deaktiver*, hvis det understøttes af SIM-kortet. Du skal bruge PIN2-koden for at ændre denne indstilling.

### Omstilling

Omstilling er en netværkstjeneste.

- 1. Vælg de opkald, du vil omstille: Taleopkald, Data- og videoopkald eller Faxopkald.
- 2. Vælg den ønskede valgmulighed. Hvis du f.eks. vil omstille taleopkald, når dit nummer er optaget, eller når du afviser et indgående opkald, skal du vælge *Ved optaget*.
- Du kan slå omstillingsindstillingen til eller fra ved at vælge Valg > Aktivér eller Annuller. Hvis du vil kontrollere, om indstillingen er aktiveret, skal du vælge Kontrollér status. Du kan have flere omstillingsindstillinger aktive ad gangen.

Opkaldsspærring og viderestilling af opkald kan ikke være aktive på samme tid.

### Opkaldsspærring

Med opkaldsspærring (netværkstjeneste) kan du begrænse de opkald, du kan foretage eller modtage ved hjælp af telefonen. Til denne funktion skal du bruge spærringsadgangskoden fra tjenesteudbyderen.

Rul til den ønskede indstilling for opkaldsspærring, og vælg Valg > Aktivér for at anmode netværket om at aktivere opkaldsbegrænsning. Hvis du vil deaktivere den valgte opkaldsbegrænsning, skal du vælge Annuller. Du kan kontrollere, om opkaldene bliver spærret, ved at vælge Kontrollér status. Vælg Skift spær.adg.kode, hvis du vil ændre spærringsadgangskoden. Du kan annullere alle aktive opkaldsspærringer ved at vælge Annuller alle spær.

Opkaldsspærring og viderestilling af opkald kan ikke være aktive på samme tid. Når opkald er spærret, er det muligt at ringe til bestemte officielle alarmnumre.

### Netværk

*Netværkstilstand* – for at vælge, hvilket netværk du vil bruge (vises kun, hvis det understøttes af tjenesteudbyderen). Hvis du vælger *Dobbelt netværk*, bruger enheden automatisk GSM- eller UMTS-netværket i overensstemmelse med netværksparametrene og roamingaftalerne mellem netværksoperatørerne.

*Valg af operatør* – hvis du vil indstille telefonen til at søge efter og automatisk vælge et af de tilgængelige netværk, skal du vælge *Automatisk*. Hvis du vil vælge det ønskede netværk manuelt på en liste over netværk, skal du vælge *Manuelt*.

Hvis forbindelsen til det manuelt valgte netværk afbrydes, afgiver telefonen en fejltone og spørger, om du vil vælge et netværk igen. Det valgte netværk skal have en roamingaftale med dit hjemmenetværk, dvs. den operatør, hvis SIM-kort sidder i din telefon.

*Celleinformation* (netværkstjeneste) – hvis du vil indstille telefonen til at angive, om den bruges i et trådløst netværk, der er baseret på MCN-netværksteknologien (Micro Cellular Network), og aktivere modtagelse af celleinformation, skal du vælge *Til*.

### **Forbindelser**

Vælg Menu > Indstillinger > Telefoninds. > Forbindelse > Bluetooth, USB, Adgangspunkter, Pakkedata, Dataopkald, SIP-indstillinger, Konfig. eller APN-kontrol.

#### Bluetooth

Du kan slå Bluetooth til eller fra og redigere Bluetooth-indstillinger. Se Bluetooth-forbindelse på side 87.

### USB

Du kan redigere USB-indstillinger. Se USB-datakabel på side 96.

#### Adgangspunkter

Det er nødvendigt med et adgangspunkt for at kunne oprette en dataforbindelse. Du kan angive forskellige slags adgangspunkter:

- MMS-adgangspunkter til at sende og modtage MMS-beskeder.
- WAP-adgangspunkt til at få vist internetsider.
- Internetadgangspunkt (IAP) (til f.eks. at sende og modtage e-mails).

Spørg tjenesteudbyderen, hvilken type adgangspunkt der kræves til den tjeneste, du vil have adgang til. Kontakt tjenesteudbyderen for at få oplysninger om tilgængelighed og abonnement på dataforbindelsestjenester.

Du modtager muligvis adgangspunktindstillinger i en besked fra en tjenesteudbyder, eller også er indstillingerne for adgangspunkt forprogrammerede på telefonen.

Hvis du vil oprette et nyt adgangspunkt eller redigere et eksisterende adgangspunkt, skal du vælge Valg > Nyt adgangspunkt eller Rediger. Hvis du vil oprette et nyt adgangspunkt ved hjælp af indstillingerne for et eksisterende adgangspunkt, skal du rulle til et adgangspunkt og vælge Valg > Kopiér adgangspunkt. Afhængigt af den forbindelsestype, der er valgt i *Databærer*, er det kun bestemte indstillinger, der er tilgængelige. Angiv indstillinger i alle felter, der er markeret med *Skal angives* eller med en stjerne.

Kontakt din tjenesteudbyder for at få følgende indstillinger: *Databærer*, *Adgangspunktsnavn* (kun for pakkedata), *Opkaldsnummer* (kun for dataopkald), *Brugernavn*, *Adgangskode*, *Godkendelse*, *Startside*, *Dataopkaldstype* (kun for dataopkald) og *Maks. datahastighed* (kun for dataopkald).

Navn på forbindelse – angiv et beskrivende navn til forbindelsen.

*Adgangskodeanmod.* – hvis du skal indtaste en ny adgangskode, hver gang du logger på en server, eller hvis du ikke vil gemme din adgangskode på telefonen, skal du vælge *Ja*.

Hvis det er nødvendigt, skal du vælge Valg > Avancerede indstil. for at angive IP-versionen (internetprotokol), telefonens IP-adresse, DNS-servere (Domain Name System), proxyserver og avancerede dataopkaldsindstillinger, f.eks. tilbagekald, PPP-komprimering, loginscript og modeminitialiseringsstreng. Kontakt din tjenesteudbyder for at få de korrekte indstillinger.

#### Pakkedata

Pakkedataindstillingerne berører alle adgangspunkter, som bruger en pakkedataforbindelse.

*Pakkedataforbind.* – hvis du vælger *Når tilgængelig*, og du er på et netværk, der understøtter pakkedata, registreres telefonen på pakkedatanetværket, og SMSbeskeder bliver sendt via en pakkedataforbindelse. Hvis du vælger *Efter behov*, bruger telefonen kun en pakkedataforbindelse, hvis du starter et program eller en funktion, der kræver det. Pakkedataforbindelsen kan lukkes, når den ikke længere bruges af et program.

Hvis der ikke findes en tilgængelig pakkedatatjeneste, og du har valgt *Når tilgængelig*, forsøger telefonen periodisk at oprette en pakkedataforbindelse.

*Adgangspunkt* – navnet på adgangspunktet er nødvendigt, hvis du vil bruge telefonen som modem til en computer.

#### Dataopkald

Indstillingerne for dataopkald påvirker alle adgangspunkter, der bruger et GSM-dataopkald.

*Onlinetid* – for at angive dataopkaldet til at blive afbrudt automatisk efter en timeoutperiode, hvis der ikke er nogen aktivitet. Hvis du vil indtaste en timeoutperiode, skal du vælge *Brugerdefineret* og indtaste tiden i minutter. Hvis du vælger *Ubegrænset*, afbrydes dataopkaldet ikke automatisk.

### SIP-indstillinger

Visning og redigering af SIP-profiler (Session Initiation Protocol).

### Konfigurationer

Nogle funktioner, f.eks. brug af det mobile internet og MMS-beskeder, kræver muligvis konfigurationsindstillinger. Du modtager muligvis disse indstillinger fra tjenesteudbyderen. Se Konfigurationsindstillinger på side 13.

Hvis du vil slette en konfiguration, skal du rulle til konfigurationen og vælge Valg > *Slet*.

### Kontrol af navn på adgangspunkt

Med tjenesten til kontrol af navne på adgangspunkter, kan du begrænse brugen af pakkedataadgangspunkter. Denne indstilling er kun tilgængelig, hvis dit USIM-kort understøtter tjenesten. Du skal bruge PIN2-koden for at ændre indstillingerne.

## Programmer

Du kan få vist og redigere indstillinger for programmer, der er installeret på telefonen, ved at vælge Menu > *Indstillinger* > *Telefoninds*. > *Programmer*.

# Tale

I *Tale* kan du vælge det standardsprog og den standardstemme, der skal bruges til at læse beskeder højt og justere stemmeegenskaberne, som f.eks. hastighed og lydstyrke. Vælg Menu > *Indstillinger* > *Tale*.

Hvis sproget for en besked automatisk skal registreres, og hvis beskeden skal læses op på det pågældende sprog, skal du vælge *Sprogidentifikation* > *Til*. Hvis der, når en besked skal læses op, ikke findes en tilgængelig stemme på det pågældende sprog, eller *Sprogidentifikation* er indstillet til *Fra*, bruges standardsproget.

Hvis du vil have vist detaljer om en stemme, skal du rulle til højre, rulle til stemmen og vælge Valg > *Stemmedetaljer*. Hvis du vil teste en stemme, skal du rulle til stemmen og vælge Valg > *Afspil stemme*.

# Indstillingsguide

*Indstil.guide* bruges til at konfigurere din enhed til de operatør- (MMS, GPRS og internettet) og e-mail-indstillinger, der er baseret på oplysninger fra din tjenesteudbyder. Andre indstillinger kan muligvis også konfigureres.

Hvis du vil bruge disse tjenester, er du muligvis nødt til at kontakte din tjenesteudbyder for få aktiveret en dataforbindelse eller andre tjenester.

Vælg Menu > Indstillinger > Indstil.guide.

# Chat

Ved hjælp af Chat kan du tale med andre personer, og du kan slutte dig til diskussionsforummer (chatgrupper) med bestemte emner (netværkstjeneste).

Du kan få oplysninger om de tilgængelige chattjenester, -priser og -takster hos din tjenesteudbyder. Tjenesteudbyderne kan også give dig vejledning i, hvordan du bruger deres tjenester.

## Oprettelse af forbindelse til en chatserver

Vælg Menu > *Indstillinger* > *Chat*.

- 1. Hvis du vil logge på, skal du vælge Valg > Log på.
- 2. Indtast dit bruger-id og din adgangskode.

Vælg Valg > Log af for at logge af.

# Chatindstillinger

Vælg Menu > Indstillinger > Chat > Valg > Indstillinger.

Hvis du vil redigere indstillingerne for chatprogrammet, skal du vælge *Chatindstillinger*. Du kan angive, hvem der skal have tilladelse til at se, om du er online, ved at vælge *Vis min tilgængelighed*. Hvis du vil angive, hvem der skal have tilladelse til at sende dig beskeder eller invitationer, skal du vælge *Tillad beskeder fra* eller *Tillad invitationer fra*.

Hvis du vil redigere forbindelsesindstillingerne for chatserveren, skal du vælge *Servere*, rulle til serveren og vælge Valg > *Rediger*. Kontakt din tjenesteudbyder for at få indstillingerne. Hvis du vil angive nye serverindstillinger, skal du vælge Valg > *Ny server*.

Hvis du vil vælge standardserveren, skal du vælge Standardserver og vælge serveren.

Hvis der automatisk skal oprettes forbindelse til chatserveren på angivne dage og klokkeslæt, skal du vælge *Type af chatlogin* > *Automatisk*. Hvis der automatisk skal oprettes forbindelse, mens du er i hjemmenetværket, skal du vælge *Aut. i hjem.netv.* Hvis der automatisk skal oprettes forbindelse, når du starter chatprogrammet, skal du vælge *Når prog. startes*. Vælg *Manuel* for at oprette forbindelse manuelt.

Hvis du vil angive dage og klokkeslæt for, hvornår der skal oprettes en forbindelse automatisk, skal du vælge Automat. login – dage og vælge Automatisk login – tid.

# Sådan slutter du dig til og forlader en chatgruppe

Vælg Menu > Indstillinger > Chat > Chatgrupper.

Chatgrupper er kun tilgængelige, hvis de understøttes af tjenesteudbyderen.

Hvis du vil slutte dig til en chatgruppe, skal du vælge den og indtaste dit kaldenavn. Hvis du vil slutte dig til en chatgruppe, der ikke er på listen, men som du kender gruppe-id'et til, skal du vælge Valg > *Slut til ny gruppe* og indtaste gruppe-id'et.

Vælg Valg > Forlad chatgruppe, hvis du vil forlade chatgruppen.

## Søgning efter chatgrupper og -brugere

Du kan søge efter grupper ved at vælge Menu > Indstillinger > Chat > Chatgrupper > Valg > Søg. Du kan søge efter chatgruppernes Gruppenavn, Emne eller Medlemmer (bruger-id). Hvis du vil slutte dig til eller gemme en gruppe, du finder under søgningen, skal du rulle til gruppen og vælge Valg > Slut til eller Gem.

Du kan søge efter nye kontakter ved at vælge *Chatkontakter* > Valg > Ny *chatkontakt* > *Søg på server*. Hvis du vil starte en samtale med en ny bruger, skal du rulle til brugeren og vælge Valg > Åbn samtale. Vælg *Føj til Chatkontakt.*, hvis du vil gemme den nye kontakt.

# Chat i en chatgruppe

Vælg Menu > Indstillinger > Chat > Chatgrupper.

Når du er sluttet til en chatgruppe, kan du se de beskeder, der udveksles i gruppen, og du kan sende dine beskeder til gruppen.

Hvis du vil sende en besked, skal du skrive beskeden og trykke på navigeringstasten eller opkaldstasten.

Hvis du vil sende en privat besked til et medlem (hvis dette er tilladt i gruppen), skal du vælge Valg > *Send privat besked*, vælge modtageren, skrive beskeden og trykke på navigeringstasten.

Du kan besvare en privat besked, du har modtaget, ved at rulle til beskeden og vælge Valg > *Besvar*.

Hvis du vil invitere chatkontakter, som er online, til at slutte sig til chatgruppen (hvis dette er tilladt i gruppen), skal du vælge Valg > *Send invitation*, vælge de kontakter, du vil invitere, skrive invitationsbeskeden og vælge Send.

## Start og visning af individuelle samtaler

Vælg Menu > Indstillinger > Chat > Samtaler.

Herved vises en liste over de chatbrugere, som du har en igangværende samtale med.

I ud for en bruger angiver, at du har modtaget en ny besked fra brugeren.

Hvis du vil have vist en igangværende samtale, skal du vælge brugeren. Hvis du vil sende en besked, skal du skrive beskeden og trykke på navigeringstasten. Vælg Tilbage, hvis du vil vende tilbage til samtalelisten uden at lukke samtalen.

Hvis du vil starte en ny samtale, skal du vælge Valg > Ny samtale > Vælg fra kontakter og vælge fra en liste over dine gemte chatkontakter, der er online i øjeblikket. Du kan også vælge Indtast bruger-id for at indtaste bruger-id'et.

Vælg Valg > Afslut samtale for at lukke samtalen.

Hvis du vil gemme en bruger blandt chatkontakterne, skal du rulle til brugeren og vælge Valg > *Føj til Chatkontakt.*.

Du kan blokere beskeder fra en bruger ved at rulle til brugeren og vælge Valg > *Blokeringsvalg* > *Tilføj på Blokeret*.

## **Chatkontakter**

Vælg Menu > Indstillinger > Chat > Chatkontakter.

Du kan se en liste over dine gemte chatkontakter. 🎒 angiver kontakter, der er online i øjeblikket, 🐴 angiver kontakter, der er optagede, og 📲 angiver kontakter, der er offline.

Vælg Valg > Ny chatkontakt > Indtast manuelt, hvis du vil oprette en ny kontakt. Udfyld felterne Kælenavn og Bruger-id, og vælg Udført.

Hvis du vil starte eller fortsætte en samtale med en kontakt, skal du rulle til kontakten og vælge Valg > Åbn samtale.

# Oprettelse af en ny chatgruppe

Vælg Menu > Indstillinger > Chat > Chatgrupper > Valg > Opret ny gruppe. Angiv indstillingerne for gruppen.

### Begrænsning af adgang til en chatgruppe

Du kan oprette en lukket chatgruppe ved at oprette en liste over gruppemedlemmer. Det er kun brugere på listen, der kan slutte sig til gruppen. Vælg visningen *Chatgrupper*, rul til gruppen, og vælg Valg > *Gruppe* > *Indstillinger* > *Gruppemedlemmer* > *Kun de valgte*.

# 15. Forbindelse

# PC Suite

Du kan bruge telefonen sammen med en lang række programmer til pc-tilslutning og datakommunikation. Med PC Suite kan du synkronisere kontakter, kalender og opgavenoter og noter mellem telefonen og en kompatibel computer.

Yderligere oplysninger om PC Suite og linket til hentning finder du i supportområdet på Nokias websted, www.nokia.com/pcsuite.

# Bluetooth-forbindelse

Ved hjælp af Bluetooth-teknologien kan du oprette trådløse forbindelser mellem elektroniske enheder inden for en afstand af maksimalt 10 meter. Med en Bluetooth-forbindelse kan du sende billeder, videoer, tekst, visitkort og kalendernoter, eller du kan oprette trådløs forbindelse til kompatible enheder, som kan anvende Bluetooth-teknologien, f.eks. computere.

Denne enhed er kompatibel med Bluetooth-specifikationen 2.0, der understøtter følgende profiler: Dial Up Networking, Serial Port, File Transfer, Handsfree, Headset, Basic Imaging, SIM Access, Generic Access og Advanced Audio Distribution. Indbyrdes anvendelighed mellem andre enheder, der understøtter Bluetooth-teknologi, sikres ved at bruge ekstraudstyr, som er godkendt af Nokia, til denne model. Kontakt producenterne af andre enheder for at bestemme deres kompatibilitet med denne enhed.

Der kan være begrænsninger forbundet med brugen af Bluetooth-teknologi i nogle områder. Spørg de lokale myndigheder eller din tjenesteudbyder.

Funktioner, der bruger Bluetooth-teknologi eller tillader, at sådanne funktioner kører i baggrunden, mens der bruges andre funktioner, øger behovet for batteristrøm og reducerer batteriets levetid.

## Indstillinger for Bluetooth-forbindelse

Vælg Menu > Indstillinger > Forbind. > Bluetooth.

Første gang du aktiverer Bluetooth-teknologi, bliver du bedt om at give telefonen et navn.

Bluetooth - for at slå Bluetooth til eller fra.

*Telefonens synlighed > Vist for alle* – hvis du vil tillade, at andre Bluetooth-enheder til enhver tid kan finde telefonen. Hvis du vil tillade, at telefonen kan findes i en angiven tidsperiode, skal du vælge *Angiv periode*. Af sikkerhedsmæssige grunde anbefales det at bruge indstillingen *Skjult*, når det er muligt.

Telefonens navn – for at angive et navn til telefonen.

SIM-fjernadg.tilstand > Til – for at gøre det muligt for en anden enhed (f.eks. et bilmonteringssæt) at bruge SIM-kortet ved hjælp af Bluetooth-teknologi (SIM-adgangsprofil).

Når den trådløse enhed er i tilstanden til SIM-fjernadgang, kan du kun bruge kompatibelt ekstraudstyr, f.eks. et bilsæt, til at foretage og modtage opkald. Den trådløse enhed kan kun foretage opkald til de alarmnumre, der er indkodet i enhedens hukommelse, når den er i denne tilstand. Du skal gå ud af tilstanden til SIM-fjernadgang for at kunne foretage opkald fra enheden. Indtast låsekoden for at låse enheden op, hvis den har været låst.

## Afsendelse af data

Der kan kun være én aktiv Bluetooth-forbindelse ad gangen.

- 1. Åbn det program, hvor det element, du vil sende, er gemt.
- 2. Rul til det element, du vil sende, og vælg Valg > Send > Via Bluetooth.
- 3. Telefonen begynder at søge efter enheder inden for området. Forbundne enheder vises med \*\*.

På nogle enheder er det kun de entydige enhedsadresser, som vises, når der søges efter enheder. Hvis du vil vide, hvad den entydige adresse for din telefon er, skal du indtaste koden **\*#2820#** i standbytilstand.

Hvis du før har søgt efter enheder, vises der først en liste over de enheder, som tidligere blev fundet. Du kan starte en ny søgning ved at vælge *Flere enheder*. Hvis du slukker telefonen, ryddes listen over enheder, og søgningen efter enheder skal startes igen, før der kan sendes data.

- 4. Vælg den enhed, du vil oprette forbindelse til.
- 5. Opret en binding mellem enhederne.
  - Hvis den anden enhed kræver, at der oprettes en binding mellem enhederne, før der kan overføres data, lyder der en tone, og du bliver bedt om at indtaste en adgangskode.
  - Opret din egen adgangskode (1-16 cifre), og lav en aftale med ejeren af den anden enhed om at bruge samme adgangskode. Du behøver ikke lære adgangskoden udenad.
  - Når bindingen er oprettet, og enhederne således er forbundne, gemmes den anden enhed i visningen *Forbundne enheder*.

6. Når forbindelsen er oprettet, bliver meddelelsen Sender data vist.

Data, som er modtaget via en Bluetooth-forbindelse, kan du finde i *Indbakke* i *Beskeder*.

# Visningen med forbundne enheder

Forbundne enheder angives med <sup>≱</sup>≱ på listen over søgeresultater. Rul til højre i hovedvisningen i Bluetooth for at åbne en liste over forbundne enheder.

Undlad at acceptere Bluetooth-forbindelser fra kilder, du ikke har tillid til.

Hvis du vil oprette en binding til en enhed, skal du vælge Valg > Ny forbundet enhed. Vælg den enhed, der skal oprettes en binding til. Foretag udveksling af adgangskoder.

Hvis du vil annullere en binding, skal du rulle til den enhed, du vil annullere bindingen for, og trykke på sletningstasten. Du kan annullere alle bindinger ved at vælge Valg > *Slet alle*.

Hvis du vil angive en enhed som godkendt, skal du rulle til enheden og vælge Valg > Angiv som godkendt. Der kan oprettes forbindelse mellem din telefon og den godkendte enhed, uden at du ved det. Der kræves ingen særskilt accept eller godkendelse. Brug kun denne status for dine egne enheder, som andre ikke har adgang til, f.eks. din computer, eller enheder, der tilhører personer, du har tillid til. i tilføjes ud for godkendte enheder i visningen *Forbundne enheder*. Hvis du vælger *Enhed ikke godken.*, skal hver anmodning om forbindelse fra enheden accepteres særskilt.

# Modtagelse af data

Når du modtager data via Bluetooth, lyder der en tone, og du bliver spurgt om, hvorvidt du vil acceptere beskeden. Hvis du accepterer, placeres beskeden i *Indbakke* i *Beskeder*.

# Afbrydelse af Bluetooth-forbindelse

En Bluetooth-forbindelse afbrydes automatisk efter afsendelse eller modtagelse af data.

# Forbindelsesstyring

I Forbindelsesstyring kan du identificere statussen for flere dataforbindelser, se oplysninger om mængden af sendte og modtagne data og afslutte ubenyttede forbindelser.

Vælg Menu > Indstillinger > Forbind. > Forb.styr.

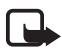

**Bemærk!** Den egentlige fakturering af samtaler og din tjenesteudbyders tjenester kan variere afhængigt af netværksfunktioner, afrunding ved afregning, skatter osv.

Hvis du vil se oplysninger om en forbindelse, skal du rulle til en forbindelse og vælge Valg > *Detaljer*.

Du kan afbryde en forbindelse ved at rulle til forbindelsen og vælge Valg > *Afbryd forbindelsen*. Hvis du vil afbryde alle forbindelser, skal du vælge Valg > *Afbryd alle forb*.

# Tryk og tal

Tryk og tal (TOT) (netværkstjeneste) er en IP-taletjeneste, der er tilgængelig via et GSM-/GPRS-netværk i realtid. TOT giver mulighed for direkte talekommunikation med et enkelt tastetryk.

Før du kan bruge TOT-tjenesten, skal du angive TOT-adgangspunktet og TOT-indstillingerne.

Ved TOT-kommunikation taler én person, mens de andre lytter. Talerne kan skiftes til at svare hinanden. Kun ét gruppemedlem kan tale ad gangen. Varigheden for hver taletur er begrænset.

Telefonopkald går altid forud for TOT-opkald.

Ud over pakkedatatællere registrerer telefonen kun 1 til 1-opkald på listerne over seneste opkald i *Log.* Deltagerne skal bekræfte modtagelsen af enhver kommunikation, hvis det er relevant eller nødvendigt, da der ikke er nogen anden bekræftelse på, om modtagerne har hørt opkaldet.

Kontakt tjenesteudbyderen for at få oplysninger om tilgængelighed og priser og oprettelse af abonnement på tjenesten. Bemærk, at der kan være større begrænsninger på roamingtjenester end i forbindelse med tjenester i hjemmenetværk.

Mange af de tjenester, der er tilgængelige i forbindelse med traditionelle taleopkald (f.eks. telefonsvareren), er ikke tilgængelige i forbindelse med TOT-kommunikation.

# Angivelse af et TOT-adgangspunkt

Mange tjenesteudbydere kræver, at du bruger et internetadgangspunkt som standardadgangspunkt. Andre tjenesteudbydere giver dig mulighed for at bruge et WAP-adgangspunkt.

# Indstillinger for TOT

Kontakt tjenesteudbyderen for at få oplysninger om indstillinger for TOT-tjenester.

Du kan få vist og ændre TOT-indstillinger ved at vælge Menu > Indstillinger > Forbind. > TOT > Valg > Indstillinger > Brugerindstillinger eller Forbindelsesindstillinger.

### Brugerindstillinger

Accepterede opkald – hvis du vil se meddelelser om indgående opkald, skal du vælge Informer. Hvis du vil besvare TOT-opkald automatisk, skal du vælge Acceptér automatisk. Hvis du ikke vil modtage TOT-opkald, skal du vælge Ikke tilladt.

*Tone ved TOT-opkald* – vælg tonen for indgående TOT-opkald. Hvis indstillingen for tonen ved indgående TOT-opkald skal følge profilindstillingerne, skal du vælge *Angivet af profil*. Hvis din profil f.eks. er lydløs, angives TOT til optaget, og med undtagelse af anmodninger om tilbagekald er du ikke tilgængelig for andre, der bruger TOT.

*Tilbagekaldsanmod.tone* – vælg en tone for tilbagekaldsanmodninger.

*Start af program* – hvis du vil starte TOT automatisk, skal du vælge *Altid automatisk*. Hvis TOT kun skal startes automatisk, når du er i hjemmenetværket, skal du vælge *Auto. i hjemmenetv*.

*Standardkaldenavn* – indtast dit kaldenavn, der vises for andre brugere. Tjenesteudbyderen har muligvis deaktiveret redigering af denne valgmulighed.

Vis min TOT-adresse – vælg Aldrig, hvis du vil skjule din TOT-adresse for andre.

*Vis min loginstatus* – vælg, om din status skal vises for andre.

### Forbindelsesindstillinger

Kontakt din TOT-tjenesteudbyder for at få forbindelsesindstillingerne.

# <u>Login til TOT</u>

Vælg Menu > Indstillinger > Forbind. > TOT. TOT logger automatisk på tjenesten, når programmet startes.

Når det lykkes at logge på, opretter TOT automatisk forbindelse til kanaler, der var aktive, da programmet sidst blev lukket. Hvis forbindelsen afbrydes, forsøger enheden automatisk at logge på igen, indtil du afslutter TOT.

angiver en TOT-forbindelse.

angiver, at TOT er angivet til optaget.

# Afslutning af TOT

Vælg Menu > Indstillinger > Forbind. > TOT > Valg > Afslut. Vil du logge af Tryk og tal, når programmet afsluttes? vises. Vælg Ja for at logge af og lukke tjenesten. Hvis programmet skal være aktivt i baggrunden, skal du vælge Nej.

# Foretagelse af 1 til 1-opkald

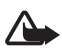

Advarsel! Hold ikke enheden tæt på øret, når højttaleren bruges, da lydstyrken kan være særdeles høj.

- 1. Vælg Menu > *Indstillinger* > *Forbind*. > *TOT* > Valg > *Kontakter*, rul til den kontakt, du vil tale med, og tryk på opkaldstasten.
- 2. Når forbindelsen er oprettet, skal du for at tale med den anden deltager trykke på og holde opkaldstasten nede, mens du taler.
- Du kan afslutte TOT-opkaldet ved at vælge Afbryd. Hvis der er flere TOT-opkald, skal du vælge Valg > Afbryd forbindelsen.

# Besvarelse af TOT-opkald

Hvis Accepterede opkald angives til Informer under Brugerindstillinger, giver en kort tone dig besked om et indgående opkald. Vælg Acceptér, hvis du vil acceptere opkaldet. Hvis du vil afbryde tonen, skal du vælge Lydløs. Tryk på afslutningstasten for at afvise opkaldet.

## Foretagelse af TOT-gruppeopkald

Du kan ringe til en gruppe ved at vælge Valg > *Kontakter*, vælge Valg > *Tal med flere*, markere de kontakter, du vil ringe til, og vælge OK.

# Anmodninger om tilbagekald

### Afsendelse af en tilbagekaldsanmodning

Hvis du foretager et 1 til 1-opkald og ikke får noget svar, kan du sende en anmodning om, at personen ringer tilbage.

Hvis du vil sende en tilbagekaldsanmodning fra *Kontakter*, skal du rulle til en kontakt og vælge Valg > *Send tilb.kaldsanmod.* 

### Besvarelse af en tilbagekaldsanmodning

Når du modtager en anmodning om tilbagekald, vises 1 ny tilbagekaldsanmodning i standbytilstand. Vælg Vis for at åbne *Tilbagekaldsindbak.*. Rul til en kontakt, og tryk på opkaldstasten.

# <u>Kanaler</u>

Når du har oprettet forbindelse til en kanal, kan alle de medlemmer, der er sluttet til kanalen, høre dig tale. Der kan være op til fem aktive kanaler på én gang. Hvis der er mere end én aktiv kanal, skal du vælge Skift for at skifte til den kanal, du vil tale på.

Kanaler registreres ved hjælp af en URL-adresse. En bruger registrerer kanalens URL-adresse på netværket ved at slutte sig til kanalen den første gang.

### Oprettelse af din egen kanal

- 1. Vælg Valg > *Tryk og tal-kanaler*.
- 2. Vælg Valg > Ny kanal > Opret ny.
- 3. Indtast et Kanalnavn.
- 4. Vælg et niveau for Kanalstatus.
- 5. Indtast dit kaldenavn i Kaldenavn.
- 6. Hvis du vil tilføje et miniaturebillede til gruppen, skal du vælge *Miniature* og vælge et billede.
- 7. Vælg Udført. Når du har oprettet en kanal, bliver du spurgt om, hvorvidt du vil sende kanalinvitationer. Kanalinvitationer er SMS-beskeder.

### Tilslutning til en forudkonfigureret kanal

En forudkonfigureret kanal er en talegruppe, der angives af tjenesteudbyderen. Kun forudkonfigurerede brugere kan slutte sig til og bruge kanalen.

- 1. Vælg Valg > *Tryk og tal-kanaler*.
- 2. Vælg Valg > Ny kanal > Tilføj eksisterende.
- 3. Indtast *Kanalnavn*, *Kanaladresse* og *Kaldenavn*. Du kan også tilføje et *Miniature*.
- 4. Vælg Udført.

### Besvarelse af en kanalinvitation

Du kan gemme en modtaget kanalinvitation ved at vælge Valg > Gem kanal. Kanalen tilføjes til tryk og tal-kontakterne i visningen med kanaler.

## Tryk og tal-sessioner

Tryk og tal-sessioner vises som opkaldsbobler på tryk og tal-skærmen og giver oplysninger om status for tryk og tal-sessionerne:

*Vent* – vises, når du trykker på og holder opkaldstasten nede, og en anden person stadig taler i TOT-sessionen.

*Tal* – vises, når du trykker på og holder opkaldstasten nede og får tilladelse til at tale.

Hvis du vil slå højttaleren til eller fra, skal du vælge Valg > Aktivér højttaler eller Deaktiver højttaler.

Du kan afbryde den valgte tryk og tal-session ved at vælge Valg > Afbryd forbindelsen.

# Fjernsynkronisering

Med *Synk*. kan du synkronisere kalenderen, kontakterne eller noter med forskellige programmer til kalenderen og adressebogen på en kompatibel computer eller på internettet. Synkroniseringsprogrammet benytter SyncML-teknologi til synkroniseringen.

Vælg Menu > Indstillinger > Forbind. > Synk..

## Oprettelse af en ny synkroniseringsprofil

1. Hvis der ikke er defineret nogen profiler, bliver du spurgt om, hvorvidt du vil oprette en ny profil. Vælg Ja.

Hvis du vil oprette en ny profil foruden de eksisterende profiler, skal du vælge Valg > Ny synk.profil. Vælg standardindstillingerne, eller kopiér værdierne fra en eksisterende profil, og brug dem som udgangspunkt for den nye profil.

2. Angiv de Programmer, der skal synkroniseres.

Vælg et program, og rediger synkroniseringsindstillingerne:

Medtag ved synk. - for at aktivere eller deaktivere synkroniseringen.

*Fjerndatabase* – navnet på den anvendte fjerndatabase.

*Synkroniseringstype* – vælg *Begge retninger* for at synkronisere data på telefonen og i fjerndatabasen, *Kun til telefon* for kun at synkronisere data på telefonen, eller vælg *Kun til server* for kun at synkronisere data i fjerndatabasen.

3. Angiv Forbindelsesindstil.:

Serverversion, Server-id, Databærer, Værtsadresse, Port, Brugernavn og Adgangskode – kontakt tjenesteudbyderen eller systemadministratoren for at få de korrekte indstillinger.

Adgangspunkt – vises kun, hvis Internet er valgt som Databærer. Vælg det adgangspunkt, du vil bruge til dataforbindelsen.

*Tillad synk.anmod.* > *Ja* – for at tillade, at serveren starter synkroniseringen.

*Acceptér synk.anmo.* > *Nej* – for at kræve en bekræftelse, før serveren starter synkroniseringen.

*Netværksgodkend.* – vises kun, hvis *Internet* er valgt som *Databærer*. Hvis du vil bruge HTTPS-godkendelse, skal du vælge *Ja* og indtaste brugernavn og adgangskode i *Netværksbrugernavn* og *Netværksadg.kode*.

## Synkronisering af data

Rul til en profil i hovedvisningen, og vælg Valg > *Synkroniser*. Synkroniseringens status vises.

Når synkroniseringen er fuldført, skal du vælge Valg > Vis log for at åbne en logfil, der viser status for synkroniseringen (*Fuldført* eller *lkke fuldført*), og hvor mange kalenderposter eller kontakter der er blevet tilføjet, opdateret, slettet eller afvist (ikke synkroniseret) på telefonen eller serveren.

# Infrarød

Brug infrarød til at oprette forbindelse mellem to enheder og overføre data mellem dem. Med infrarød kan du overføre data, som f.eks. visitkort, kalendernoter og mediefiler, med en kompatibel enhed.

Ret ikke den infrarøde stråle mod nogens øje, og sørg for, at den ikke forstyrrer andet udstyr, der bruger infrarøde stråler. Denne enhed er et klasse 1-laserprodukt.

## Afsendelse og modtagelse af data

- 1. Sørg for, at de infrarøde porte på enhederne er over for hinanden. Placeringen af enhederne er vigtigere end vinkel og afstand.
- Hvis du vil aktivere infrarød på enheden, skal du vælge Menu > Indstillinger > Forbind. > Infrarød. Aktivér infrarød på den anden enhed. Vent nogle få sekunder, indtil der er oprettet en infrarød forbindelse.
- 3. Når du vil sende, skal du finde den ønskede fil i et program eller i Filstyring og vælge Valg > Send > Via infrarød.

Hvis dataoverførslen ikke går i gang lige efter aktiveringen af den infrarøde port, er forbindelsen blevet afbrudt og skal oprettes igen.

Alle de elementer, der modtages via infrarød, placeres i mappen *Indbakke* i *Beskeder*.

# Modem

Før du kan bruge telefonen som modem:

- Skal du anskaffe dig den relevante software til datakommunikation til din computer.
- Skal du abonnere på de relevante netværkstjenester fra din tjenesteudbyder eller internetudbyder.
- Skal du installere de relevante drivere på computeren.

Vælg Menu > Indstillinger > Forbind. > Modem.

Tryk på navigeringstasten for at oprette forbindelse mellem telefonen og en kompatibel computer via en infrarød forbindelse. Sørg for, at de infrarøde porte på telefonen og computeren er over for hinanden uden nogen forhindringer mellem dem.

Hvis du vil oprette forbindelse mellem din telefon og en computer via trådløs Bluetooth-teknologi, skal du starte forbindelsen fra computeren. Du kan aktivere Bluetooth på telefonen ved at vælge Menu > Forbind. > Bluetooth > Bluetooth > Til.

Hvis du bruger et kabel til at oprette forbindelse mellem din telefon og en computer, skal du starte forbindelsen fra computeren.

Bemærk, at du muligvis ikke kan bruge alle kommunikationsfunktionerne, når telefonen bruges som et modem.

# USB-datakabel

Du kan bruge USB-datakablet til at overføre data mellem telefonen og en kompatibel computer. Du kan også bruge USB-datakablet sammen med Nokia PC Suite.

Vælg Menu > Indstillinger > Forbind. > USB. Du kan vælge standardtilstanden for USB-forbindelser ved at vælge USB-tilstand og vælge den ønskede tilstand. Hvis enheden skal spørge om formålet med forbindelsen, hver gang kablet tilsluttes, skal du vælge Spørg ved forb. > Ja.

Hvis du vil bruge telefonen sammen med Nokia PC Suite, skal du vælge *PC Suite*. Hvis du vil synkronisere mediefiler, f.eks. musik, med en kompatibel version af Windows Media Player, skal du vælge *Medieafspiller*. Hvis du vil have adgang til filer på det indsatte hukommelseskort som på et flytbart drev, skal du vælge *Dataoverførsel*.

Når du har overført data, skal du kontrollere, at det er sikkert at fjerne USB-datakablet fra computeren.

# Dataoverførsel

Med programmet til dataoverførsel kan du kopiere eller synkronisere dine kontakter, kalenderposter og muligvis også andre data, som f.eks. videoklip og billeder, fra en kompatibel telefon via en Bluetooth-forbindelse eller en infrarød forbindelse. Hvis både Bluetooth og infrarød er tilgængelige på begge enheder, anbefales det, at du bruger Bluetooth.

Afhængigt af den anden telefon er synkronisering muligvis ikke mulig, og data kan kun kopieres én gang.

Hvis du vil overføre eller synkronisere data, skal du gøre følgende:

1. Når du bruger infrarød, skal du placere enhederne, så de infrarøde porte er over for hinanden, og aktivere infrarød på begge enheder.

Vælg Menu > Indstillinger > Forbind. > Flyt data. Hvis du ikke har brugt Flyt data før, vises der oplysninger om programmet. Vælg Fortsæt for at starte overførslen af data.

Hvis du har brugt Flyt data, skal du vælge Overfør data.

2. Vælg, om du vil bruge Bluetooth eller infrarød til overførsel af dataene. Når du bruger Bluetooth, skal der oprettes en binding mellem telefonerne, for at der kan overføres data.

Afhængigt af den anden telefons type sendes der muligvis et program til den anden telefon, og dette installeres for at gøre det muligt at overføre dataene. Følg vejledningen.

- 3. Vælg det indhold, der skal overføres til telefonen.
- 4. Der overføres indhold til telefonen. Overførselstiden afhænger af datamængden. Du kan stoppe overførslen og fortsætte den senere.

# 16. Datastyring

# Programstyring

Du kan installere to typer programmer og software på telefonen:

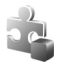

J2ME<sup>™</sup>-programmer, der er baseret på java<sup>™</sup>-teknologi med filtyperne .jad eller .jar. PersonalJava<sup>™</sup>-programmer kan ikke installeres på telefonen.

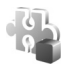

Andre programmer og anden software, der passer til operativsystemet Symbian. Installationsfilerne har filtypen .sis. Installer kun programmer og software, der er udviklet til telefonen.

Installationsfilerne kan overføres til telefonen fra en kompatibel computer, hentes fra det mobile internet eller sendes til dig i en MMS-besked, som en vedhæftet fil i en e-mail eller via Bluetooth. Du kan bruge Nokia Application Installer i Nokia PC Suite til at installere et program på telefonen eller på et hukommelseskort.

Du kan åbne *Prog.styring* ved at vælge Menu > *Indstillinger* > *Datastyring* > *Pgr.styring*.

# Installation af et program

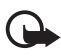

Vigtigt! Installer og anvend kun programmer og anden software fra pålidelige kilder, f.eks. programmer med certifikatet Symbian Signed eller programmer, der er godkendt som Java Verified<sup>™</sup>.

Før installationen skal du i *Prog.styring* rulle til installationsfilen og vælge Valg > *Vis detaljer* for at få vist oplysninger, f.eks. programtypen, versionsnummeret og leverandøren eller producenten af programmet.

En .jar-fil er påkrævet til installation at Java-programmer. Hvis filen mangler, bliver du muligvis bedt om at hente den.

Sådan installerer du et program eller en programpakke:

- 1. Rul til en installationsfil. Programmer, der er installeret på hukommelseskortet, angives med 📧.
- 2. Vælg Valg > Installer.

Du kan også søge efter programmet i telefonhukommelsen eller på hukommelseskortet, markere programmet og trykke på navigeringstasten for at starte installationen.

Under installationen vises der oplysninger om installationens forløb på telefonen. Hvis du installerer et program uden en digital signatur eller certificering, viser telefonen en advarsel. Fortsæt kun installationen, hvis du er sikker på programkilden og -indholdet.

Hvis du vil have vist ekstra oplysninger om programmet, skal du rulle til det og vælge Valg > Gå til webadresse. Denne indstilling er muligvis ikke tilgængelig i alle programmer.

Hvis du vil se, hvilke programpakker der er installeret eller fjernet og hvornår, skal du vælge Valg > *Vis log*.

# Fjernelse af et program

Rul til en softwarepakke i hovedvisningen i *Prog.styring*, og vælg Valg > *Fjern*.

# Indstillinger for Programstyring

Vælg Valg > Indstillinger i Prog.styring, og vælg en af følgende indstillinger: Softwareinstallation – hvis du vil vælge, om du vil tillade installation af alle Symbian-programmer (AI) eller kun programmer, der er signeret (Kun signeret).

*Certif.kontrol online* – for at vælge, om *Prog.styring* skal kontrollere onlinecertifikaterne for et program før installation.

*Standardwebadresse* – standardadressen bruges, når onlinecertifikater kontrolleres.

l Java-programmer gøres der f.eks. forsøg på at oprette en dataforbindelse eller sende en besked. Hvis du vil redigere tilladelserne fra et installeret Java-program og angive, hvilke adgangspunkter programmet skal bruge, skal du rulle til programmet i hovedvisningen og vælge Valg > Åbn.

# Filstyring

l Filstyring kan du gennemse, åbne og administrere filer og mapper i telefonhukommelsen eller på hukommelseskortet.

Du kan se en liste over mapperne i telefonhukommelsen ved at vælge Menu > Indstillinger > Datastyring > Filstyring. Rul til højre for at se mapperne på hukommelseskortet.

# Visning af hukommelsesforbrug

Rul enten til højre eller til venstre for at få vist indholdet i telefonhukommelsen eller på hukommelseskortet. Hvis du vil kontrollere hukommelsesforbruget for den aktuelle hukommelse, skal du vælge Valg > *Hukommelsesdetal*.. Telefonen beregner, hvor meget hukommelse der ca. er ledig til lagring af data og installation af nye programmer.

I hukommelsesvisningerne får du vist hukommelsesforbruget for de forskellige programmer eller filtyper. Hvis der kun er lidt plads tilbage i telefonhukommelsen, skal du fjerne nogle filer eller flytte dem til hukommelseskortet.

# Enhedsstyring

Du modtager muligvis serverprofiler og konfigurationsindstillinger fra tjenesteudbyderen eller fra den afdeling, der håndterer virksomhedsoplysninger.

Du kan åbne Enhedsstyring ved at vælge Menu > *Indstillinger* > *Datastyring* > *Enh.styr.*. Hvis der ikke er angivet nogen serverprofiler, bliver du spurgt om, hvorvidt du vil angive én.

Hvis du vil oprette forbindelse til en server og modtage konfigurationsindstillinger til telefonen, skal du rulle til serverprofilen og vælge Valg > *Start konfiguration*.

Hvis du vil redigere en serverprofil, skal du vælge Valg > *Rediger profil* og vælge en af følgende indstillinger:

*Tillad konfiguration* – hvis du vil modtage konfigurationsindstillinger fra serveren, skal du vælge *Ja*.

Acceptér alle anmod. – hvis telefonen skal bede om bekræftelse, inden en konfiguration fra serveren accepteres, skal du vælge Nej.

Kontakt tjenesteudbyderen eller den afdeling, der håndterer virksomhedsoplysninger, for at få de andre serverprofilindstillinger.

# Hukommelseskort

Alle hukommelseskort skal opbevares utilgængeligt for børn.

Vælg Menu > Indstillinger > Datastyring > Hukom..

Yderligere oplysninger om indsættelse af et hukommelseskort i telefonen finder du under Kom godt i gang på side 10. Du kan bruge et hukommelseskort til lagring af multimediefiler, f.eks. videoklip, musiknumre og lydfiler, billeder og beskeddata, og til sikkerhedskopiering af telefonens hukommelse.

# Formatering af hukommelseskort

Når et hukommelseskort formateres, går alle data på kortet tabt. Nogle hukommelseskort er formateret på forhånd, mens andre skal formateres.

- 1. Vælg Valg > Formatér hukom.kort.
- 2. Vælg Ja for at bekræfte.
- 3. Når formateringen er fuldført, skal du indtaste et navn på hukommelseskortet.

# Sikkerhedskopiering og gendannelse af oplysninger

Du kan sikkerhedskopiere oplysninger fra telefonens hukommelse til hukommelseskortet ved at vælge Valg > *Sik.kopiér tlf.hukom.*.

Hvis du vil gendanne oplysninger fra telefonens hukommelse til hukommelseskortet, skal du vælge Valg > *Gendan fra kort*.

Du kan kun sikkerhedskopiere og gendanne telefonens hukommelse til den samme telefon.

# Låsning af hukommelseskortet

Du kan angive en adgangskode for at forhindre uautoriseret brug ved at vælge Valg > Indstil adgangskode. Du bliver bedt om at angive og bekræfte adgangskoden. Adgangskoden kan være op til 8 tegn lang.

### Oplåsning af hukommelseskort

Hvis du sætter et andet adgangskodebeskyttet hukommelseskort i telefonen, bliver du bedt om at indtaste adgangskoden til kortet. Du kan låse kortet op ved at vælge Valg > Lås hukom.kort op.

### Kontrol af hukommelsesforbrug

Hvis du vil kontrollere hukommelsesforbruget og mængden af ledig hukommelse på hukommelseskortet, skal du vælge Valg > *Hukommelsesdetal*.

# Aktiveringsnøgler

#### Styring af digitale rettigheder

Ejere af indhold kan bruge forskellig teknologi til styring af digitale rettigheder (DRM) for at beskytte deres immaterialrettigheder, herunder ophavsrettigheder. Enheden bruger forskellige typer DRM-software til at få adgang til DRM-beskyttet indhold. Med enheden kan du få adgang til indhold, der er beskyttet med WMDRM 10, OMA DRM 2.0 og OMA DRM 1.0. Hvis en bestemt type DRM-software ikke beskytter indholdet, kan ejerne af indholdet bede om at få sådan DRM-softwares evne til at få adgang til nyt DRM-beskyttet indhold tilbagekaldt. Tilbagekaldelse kan også forhindre, at DRM-beskyttet indhold, der allerede findes på enheden, fornys. Tilbagekaldelse af sådan DRM-software påvirker ikke brugen af indhold, der er beskyttet med andre DRM-typer, eller brug af indhold, der ikke er DRM-beskyttet.

DRM-beskyttet indhold har en tilhørende aktiveringsnøgle, der definerer dine rettigheder til at bruge indholdet.

Hvis enheden har OMA DRM-beskyttet indhold, skal du bruge funktionen til sikkerhedskopiering i Nokia PC Suite til at sikkerhedskopiere såvel aktiveringsnøgler som indhold. Andre overførselsmetoder overfører muligvis ikke de aktiveringsnøgler, der skal gendannes med indholdet, så du kan fortsætte med at bruge OMA DRM-beskyttet indhold, når enhedens hukommelse er formateret. Du er muligvis også nødt til at gendanne aktiveringsnøglerne, hvis filerne på enheden beskadiges.

Hvis enheden har WMDRM-beskyttet indhold, går både aktiveringsnøgler og indhold tabt, hvis enhedens hukommelse formateres. Du kan risikere at miste aktiveringsnøglerne og indholdet, hvis filerne på enheden beskadiges. Hvis du mister aktiveringsnøglerne eller indholdet, kan det begrænse din mulighed for at bruge samme det indhold på enheden igen. Kontakt din tjenesteudbyder for at få yderligere oplysninger.

Nogle aktiveringsnøgler kan være tilknyttet til et bestemt SIM-kort, og du kan derfor kun få adgang til det beskyttede indhold ved at indsætte SIM-kortet i enheden.

Vælg Menu > Indstillinger > Datastyring > Akti.nøgler for at få vist aktiveringsnøglerne for de digitale rettigheder, der er gemt på telefonen.

Hvis du vil have vist gyldige nøgler (), der er tilknyttet en eller flere mediefiler, skal du vælge *Gyldige nøgler*. Gruppenøgler, der indeholder flere nøgler, er angivet med e. Hvis du vil have vist de nøgler, der er indeholdt i gruppenøglen, skal du vælge gruppenøglen.

Hvis du vil have vist ugyldige nøgler ( $\mathbb{N}$ ), for hvilke tidsperioden for brug af filen er udløbet, skal du vælge *Ugyldige nøgler*. Hvis du vil købe mere brugstid eller udvide brugsperioden for en mediefil, skal du vælge en ugyldig nøgle og vælge **Valg** > *Hent ny nøgle*. Aktiveringsnøgler kan muligvis ikke opdateres, hvis modtagelse af internettjenestebeskeder er deaktiveret. Se Indstillinger for tjenestebeskeder på side 40.

Hvis du vil have vist aktiveringsnøgler, der ikke er i brug, skal du vælge *lkke i brug*. Aktiveringsnøgler, der ikke er i brug, har ikke tilknyttet nogen mediefiler.

Hvis du vil have vist yderligere oplysninger, som f.eks. gyldighedsstatus og evne til at sende filen, skal du rulle til en aktiveringsnøgle og vælge den.

# 17. Batterioplysninger

# Opladning og afladning

Enheden får strøm fra et genopladeligt batteri. Selvom batteriet kan oplades og aflades hundredvis af gange, har det en begrænset levetid. Når tale- og standbytiderne bliver væsentligt kortere end normalt, skal du udskifte batteriet. Brug kun batterier, der er

godkendt af Nokia, og oplad kun batteriet med opladere, der er godkendt af Nokia og udviklet til denne enhed.

Hvis det er første gang, et udskiftningsbatteri anvendes, eller hvis batteriet ikke har været anvendt i en længere periode, kan det være nødvendigt at tilslutte opladeren og derefter frakoble den og tilslutte den igen for at starte opladningen af batteriet.

Frakobl opladeren fra stikkontakten og enheden, når den ikke bruges. Lad aldrig et fuldt ladet batteri være tilsluttet en oplader, da overopladning kan forkorte batteriets levetid. Hvis et fuldt ladet batteri ikke bliver anvendt, vil det miste ladningen med tiden.

Hvis batteriet er helt afladet, kan det tage flere minutter, inden opladningsindikatoren vises i skærmen, eller inden du kan foretage opkald.

Brug kun batteriet til dets påtænkte formål. Benyt ikke en beskadiget oplader eller et beskadiget batteri.

Undgå at kortslutte batteriet. Der kan forekomme utilsigtet kortslutning, hvis en metalgenstand som f.eks. en mønt, clips eller kuglepen forårsager direkte forbindelse mellem den positive (+) og negative (-) pol på batteriet. De ser ud som metalstrimler på batteriet. Det kan f.eks. ske, når du bærer et ekstra batteri i en lomme eller taske. Hvis polerne kortsluttes, kan batteriet eller metalgenstanden tage skade.

Batteriets kapacitet og levetid forringes, hvis det opbevares i varme eller kolde omgivelser, f.eks. i en lukket bil en varm sommer- eller kold vinterdag. Batteriet bør altid opbevares ved mellem 15° C og 25° C. En enhed med et varmt eller koldt batteri kan midlertidigt gå ud af drift, selvom det er fuldt opladet. Batteriers funktionsdygtighed forringes væsentligt ved temperaturer et stykke under 0° C.

Brænd ikke batterier, da de kan eksplodere. Batterier kan også eksplodere, hvis de er beskadiget. Batterier skal destrueres i henhold til gældende regler. Indlever batterierne til genbrug, hvis det er muligt. Smid ikke batterier ud sammen med husholdningsaffaldet.

Celler eller batterier må ikke åbnes, skilles ad eller beskadiges. Hvis batteriet lækker, må væsken ikke komme i kontakt med huden eller øjnene. I tilfælde af batterilækage skal huden eller øjnene straks skylles med vand, eller det kan være nødvendigt at søge læge.

# Godkendelsesretningslinjer for Nokia-batterier

Brug altid kun originale Nokia-batterier for din egen sikkerhed. Hvis du vil sikre dig, at du får et originalt Nokia-batteri, skal du købe det hos en godkendt Nokia-forhandler, kontrollere, at logoet for originalt Nokia-ekstraudstyr findes på emballagen, og kontrollere hologrametiketten ved hjælp af følgende trin:

Selvom batteriet består testen i alle fire trin, er det ingen garanti for, at batteriet er ægte. Hvis du har den mindste mistanke om, at batteriet ikke er et ægte originalt Nokia-batteri, skal du ikke bruge batteriet, men kontakte den nærmeste autoriserede Nokia-servicetekniker eller -forhandler. Den autoriserede Nokia-servicetekniker eller -forhandler kan kontrollere, om batteriet er ægte. Hvis batteriets ægthed ikke kan bekræftes, skal du indlevere batteriet, hvor du har købt det.

#### Godkendelse af hologram

- Når du kigger på hologrametiketten, skal du kunne se Nokiasymbolet med de to hænder fra én vinkel og logoet for originalt Nokia-ekstraudstyr fra en anden vinkel.
- Når du vipper hologrammet i en vinkel til venstre, højre, ned og op, skal du kunne se henholdsvis 1, 2, 3 og 4 prikker på hver side.

- Skrab i siden af etiketten, indtil du kan se en tyvecifret kode, f.eks. 12345678919876543210. Drej batteriet, så tallene vender opad. Den tyvecifrede kode læses fra tallet i øverste række efterfulgt af den nederste række.
- 4. Bekræft, at den tyvecifrede kode er gyldig ved at følge anvisningerne på www.nokia.com/batterycheck.

Hvis du vil oprette en SMS-besked, skal du indtaste den tyvecifrede kode, f.eks. 12345678919876543210, og sende den til +44 7786 200276.

Nationale og internationale operatørtakster er gældende.

Du vil modtage en besked, der angiver, om koden kan godkendes.

#### Hvad skal du gøre, hvis batteriet ikke er ægte?

Hvis du ikke kan få bekræftet, at Nokia-batteriet med hologrametiketten er et ægte Nokiabatteri, skal du ikke bruge batteriet. Indlever det hos den nærmeste autoriserede Nokiaservicetekniker eller -forhandler. Brug af batterier, der ikke er godkendt af producenten, kan være farligt og kan medføre nedsat funktionsdygtighed og beskadige din enhed og dens ekstraudstyr. Det kan også medføre, at en eventuel godkendelse af eller garanti på enheden bortfalder.

Yderligere oplysninger om originale Nokia-batterier finder du på adressen www.nokia.com/battery.

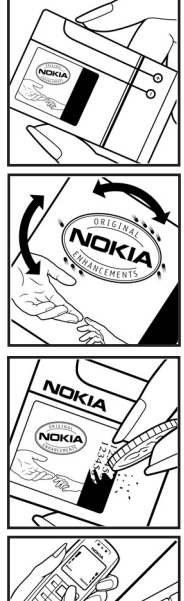

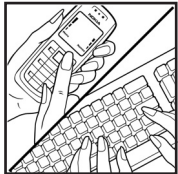

# 18. Ekstraudstyr

#### Praktiske regler om tilbehør og ekstraudstyr

- Opbevar alt tilbehør og ekstraudstyr utilgængeligt for små børn.
- Når du fjerner netledningen fra tilbehør eller ekstraudstyr, skal du trække i stikket, ikke i ledningen.
- Kontroller jævnligt, at ekstraudstyr, der er installeret i et køretøj, er monteret og fungerer korrekt.
- Installation af komplekst ekstraudstyr i biler skal altid foretages af professionelle teknikere.

# Pleje og vedligeholdelse

Enheden er et stykke avanceret teknologi udformet i et gennemtænkt design, og den skal behandles med varsomhed. Følgende forslag hjælper med at beskytte din garantidækning.

- Enheden må ikke blive våd. Nedbør, fugt og alle typer af væsker eller fugtighed kan indeholde mineraler, der korroderer elektroniske kredsløb. Hvis enheden bliver våd, skal du fjerne batteriet og lade enheden tørre fuldstændigt, inden batteriet isættes igen.
- Enheden må ikke anvendes eller opbevares i støvede, snavsede omgivelser.
  De bevægelige dele og elektroniske komponenter kan blive beskadiget.
- Enheden bør ikke opbevares i varme omgivelser. Høje temperaturer kan forringe det elektroniske udstyrs levetid, ødelægge batterierne og få plastmaterialet til at smelte eller slå sig.
- Enheden bør ikke opbevares i kolde omgivelser. Når enheden vender tilbage til normal temperatur, kan der dannes fugt i enheden, og det kan ødelægge de elektroniske kredsløb.
- Forsøg ikke at åbne enheden på anden måde, end det er angivet i denne vejledning.
- Undgå at tabe, banke på eller ryste enheden. Hårdhændet behandling kan ødelægge de interne kredsløb og finmekanikken.
- Rengør aldrig enheden med stærke kemikalier, rengøringsmidler eller stærke opløsningsmidler.
- Mal ikke enheden. Malingen kan blokere de bevægelige dele og forhindre, at enheden fungerer korrekt.
- Brug en blød, ren, tør klud til at rengøre linser, f.eks. linser på kamera, nærhedsføler og lysføler.
- Brug kun den antenne, der følger med enheden, eller en anden godkendt udskiftningsantenne. Enheden kan blive beskadiget, hvis der anvendes en antenne,

foretages ændringer eller tilsluttes tilbehør, som ikke er godkendt, og det kan være ulovligt i henhold til lovgivningen om radioudstyr.

- Brug opladere indendørs.
- Opret altid en sikkerhedskopi af de data, du vil beholde, f.eks. kontaktpersoner og kalendernoter.
- For at nulstille enheden fra tid til anden og sikre optimal ydeevne skal du slukke enheden og tage batteriet ud.

Ovennævnte gælder for både enheden, batteriet, opladeren og alt ekstraudstyr. Hvis en enhed ikke fungerer korrekt, indleveres den til nærmeste autoriserede serviceforhandler til service.

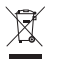

#### Bortskaffelse

Skraldespanden med kryds over på produktet, litteratur eller emballage er en påmindelse om, at i EU skal alle elektroniske produkter, batterier og akkumulatorer afleveres et særligt sted, når de ikke længere skal anvendes. Produkterne må ikke bortskaffes som usorteret husholdningsaffald.

Aflever produkterne på særlige indsamlingssteder for at undgå, at der sker skader på miljøet eller mennesker på grund af ukontrolleret bortskaffelse af affald og for at fremme vedvarende genbrug af ressourcer. Du få yderligere oplysninger om genanvendelse hos din forhandler, de lokale myndigheder, de relevante producentorganisationer eller din lokale Nokia-repræsentant. Se produktets miljødeklaration eller de landespecifikke oplysninger på www.nokia.com, hvis du ønsker yderligere oplysninger.

# Yderligere sikkerhedsoplysninger

#### Små børn

Enheden og ekstraudstyret kan indeholde små dele. Opbevar dem utilgængeligt for små børn.

### Driftsomgivelser

Denne enhed overholder reglerne vedrørende radiofrekvens, såfremt den bruges i normal position i nærheden af øret eller placeres mindst 2,2 cm fra kroppen. Hvis produktet betjenes, mens det befinder sig i en bæretaske, bælteclips eller holder, må denne ikke indeholde metalliske genstande, og produktet skal være placeret i den ovennævnte afstand fra kroppen. Denne enhed kræver en kvalitetsforbindelse til netværket for at kunne overføre datafiler eller beskeder. I nogle tilfælde kan overførslen af datafiler eller beskeder være forsinket, indtil en sådan forbindelse er tilgængelig. Sørg for, at ovenstående instruktioner om afstand overholdes, indtil overførslen er fuldført. Enheden indeholder magnetiske dele. Metalliske materialer kan tiltrækkes af enheden. Placer ikke kreditkort eller andre magnetiske lagringsmedier i nærheden af enheden, da de oplysninger, der er lagret på dem, kan blive slettet.

### Hospitalsudstyr

Anvendelse af radiotransmissionsudstyr, herunder trådløse telefoner, kan virke forstyrrende på hospitalsudstyr, der ikke er tilstrækkeligt beskyttet. Kontakt en læge eller producenten af hospitalsudstyret for at få at vide, om udstyret er tilstrækkeligt beskyttet mod ekstern radiofrekvensenergi, eller hvis du har andre spørgsmål. Sluk enheden på hospitaler og plejeinstitutioner, hvor det er påbudt ved skiltning. På hospitaler og plejeinstitutioner anvendes der muligvis hospitalsudstyr, som er følsomt over for ekstern radiofrekvensenergi.

#### Implanteret hospitalsudstyr

Producenter af hospitalsudstyr anbefaler, at der opretholdes en afstand på mindst 15,3 cm mellem en trådløs enhed og implanteret hospitalsudstyr, som f.eks. en pacemaker eller en implanteret cardioverter-defibrillator, for at undgå potentiel interferens med hospitalsudstyret. Personer, der har sådant udstyr, skal:

- Altid holde den trådløse enhed mere end 15,3 centimeter fra hospitalsudstyret, når den trådløse enhed er tændt.
- Ikke bære den trådløse enhed i en brystlomme.
- Holde den trådløse enhed ved øret i den side, der er modsat hospitalsudstyret, for at mindske risikoen for interferens.
- Slukke den trådløse enhed med det samme, hvis der er nogen som helst grund til at tro, at der foregår interferens.
- Læse og følge vejledningen fra producenten af det implanterede udstyr.

Hvis du har nogen spørgsmål om brugen af den trådløse enhed sammen med implanteret hospitalsudstyr, skal du kontakte din læge.

#### Høreapparater

Visse digitale trådløse enheder kan forstyrre nogle typer høreapparater. Hvis der opstår interferens, skal du kontakte din tjenesteudbyder.

### Køretøjer

Radiosignaler kan i biler forårsage fejl ved elektroniske systemer, der ikke er installeret korrekt eller ikke er tilstrækkeligt beskyttet, f.eks. elektroniske brændstofindsprøjtningssystemer, elektroniske blokeringsfri bremsesystemer, elektroniske fartpilotsystemer og elektroniske airbagsystemer. Hvis du ønsker yderligere oplysninger, skal du kontakte producenten af køretøjet eller af det udstyr, der er tilføjet, eller producentens repræsentant.

Kun uddannede teknikere må udføre service på enheden eller installere den i et køretøj. Forkert installation eller vedligeholdelse kan være farlig og kan medføre, at eventuelle garantier på enheden bortfalder. Kontroller regelmæssigt, at alt udstyr i form af trådløse enheder i bilen er monteret og fungerer korrekt. Opbevar og transporter ikke letantændelige væsker, gasarter og eksplosive materialer i samme rum som enheden, dens dele og ekstraudstyr. I biler, der er udstyret med airbag, pustes airbaggen op med stor kraft. Anbring ingen genstande, herunder fastmonteret og bærbart trådløst udstyr, i området lige over en airbag eller i det område, hvor en airbag bliver pustet op. Hvis trådløst udstyr ikke installeres korrekt i bilen, kan der opstå livsfare i situationer, hvor en airbag pustes op.

Det er forbudt at bruge enheden under flyvning. Sluk altid enheden, inden du går ombord i et fly. Anvendelse af trådløse teleenheder i fly kan være farlig for betjeningen af flyets instrumenter, give anledning til forstyrrelser på mobiltelefonnettet og kan være ulovlig.

### Potentielt eksplosive omgivelser

Sluk enheden i områder med brand- og eksplosionsfare, og følg alle regler og anvisninger. Potentielt eksplosive omgivelser omfatter områder, hvor det normalt tilrådes at slukke for køretøjets motor. En gnist i sådanne områder kan medføre en livsfarlig brand eller eksplosion. Sluk for enheden, når der tankes brændstof, som f.eks. i nærheden af benzinpumper på servicestationer. Overhold regler om brug af radioudstyr på brændstofdepoter, -lagre og – distributionsområder, kemiske virksomheder, eller hvor der finder sprængninger sted. Der er ofte opsat advarselsskilte i områder med eksplosions- og brandfare, men det er ikke altid tilfældet. Disse områder omfatter f.eks. bildækket på færger, kemikalietransport og depotfaciliteter til kemikalier, gasdrevne (f.eks. propan eller butan) køretøjer og områder, hvor luften indeholder kemikalier eller forskellige partikler, herunder korn, støv og metalstøv.

#### Nødopkald

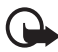

Vigtigt! Trådløse telefoner, herunder denne enhed, fungerer ved hjælp af radiosignaler, trådløse netværk, det faste telefonnet og brugerprogrammerede funktioner. Der kan derfor ikke garanteres forbindelse under alle forhold. Stol aldrig alene på trådløse enheder til vigtig kommunikation, såsom ved ulykkestilfælde.

#### Sådan foretages et nødopkald:

1. Tænd enheden, hvis den ikke allerede er tændt. Kontroller, at der er tilstrækkelig signalstyrke.

Nogle netværk forudsætter, at enheden er udstyret med et gyldigt SIM-kort, som er indsat korrekt.

- Tryk på afslutningstasten det nødvendige antal gange for at rydde skærmen og gøre enheden klar til opkald.
- 3. Indtast det officielle alarmnummer for den aktuelle placering. Alarmnumre varierer fra sted til sted.
- 4. Tryk på opkaldstasten.

Når visse funktioner er i brug, skal du eventuelt først deaktivere disse funktioner, før du kan foretage et nødopkald. Hvis enheden er indstillet til profilen Offline, skal du skifte profil for
at aktivere telefonfunktionen, før du kan foretage et nødopkald. Se i denne vejledning, eller kontakt din tjenesteudbyder, hvis du ønsker yderligere oplysninger.

Når du foretager et nødopkald, skal du give de nødvendige oplysninger så præcist som muligt. Den trådløse enhed kan være det eneste kommunikationsmiddel på et ulykkessted. Afslut ikke opkaldet, før alarmcentralen afslutter samtalen.

#### Oplysninger om certificering (SAR)

Denne mobilenhed overholder retningslinjerne vedrørende radiobølger.

Mobilenheden er en radiosender og -modtager. Den er konstrueret, så de eksponeringsgrænser for radiobølger, som anbefales i de internationale retningslinjer, ikke overskrides. Retningslinjerne er udviklet af den uafhængige videnskabelige organisation ICNIRP og indeholder sikkerhedsmarginer, som har til hensigt at sikre alle personers sikkerhed uanset alder og helbredstilstand.

Eksponeringsretningslinjerne for mobilenheder anvender en måleenhed, der kaldes SAR (Specific Absorption Rate). Den SAR-grænse, der er angivet i ICNIRP-retningslinjerne, er 2,0 watt/kilogram (W/kg) i gennemsnit over 10 gram væv. Tests for SAR udføres med standarddriftspositionerne, hvor enheden sender med den højeste certificerede effekt på alle testede frekvensbånd. Det faktiske SAR-niveau for en enhed, som er i brug, kan være under maksimumværdien, da enheden er konstrueret til at anvende den effekt, der er nødvendig for at få forbindelse til netværket. Dette niveau ændrer sig i forhold til en række faktorer, f.eks. hvor tæt du er på en netværksantennemast. Den højeste SAR-værdi i henhold til ICNIRP-retningslinjerne for brug af enheden ved øret er 1,24 W/kg.

Brugen af tilbehør og ekstraudstyr til enheden kan resultere i forskellige SAR-værdier. SAR-værdier kan variere, afhængigt af nationale rapporterings- og testkrav samt netværksbåndet. Du kan muligvis finde yderligere SAR-oplysninger under produktoplysningerne på www.nokia.com.

# Stikordsregister

# A

adgangskoder låsekode 8, 13 modul-PIN 9 PIN 8, 13 PIN2 8 PIN-kodesignatur 9 PUK 9 PUK2 9 spærringsadgangskode 9 UPIN 8 UPUK 9 ændre 76 adgangspunkter 81 aktiv standby 17 aktiveringsnøgler 101 alarm. Se ur.

# В

batteri oplade 12 beskeder aflytte 40 cell broadcast 36 lvd 33 MMS-objekter 34 modtage 33 organisere 34 sende 32 SIM-beskeder 36 skrive 32 særlige beskedtyper 34 tjenestebeskeder 34 tjenestekommandoer 36 udbakke 31, 36 beskedindstillinger andre indstillinger 40 cell broadcast 40 e-mail 38 MMS-indstillinger 37 SMS-beskeder 37 tjenestebeskeder 40

Bluetooth afbryde 89 forbindelsesindstillinger 87 forbundne enheder 89 modtage data 89 sende data 88 bogmærker 63 browser. Se internet.

# С

cache 66 certifikater 77 chat grupper 85, 86 indstillinger 84 kontakter 86 oprette forbindelse 84 samtale 86 chatbeskeder. Se chat.

## D

dataforbindelsesikoner 17 datakabel 96 dataoverførsel 97

# E

ekstraudstyr 76 e-mail indstillinger 33 postkasse 34 e-mail-beskeder hente 35 slette 35 enhedsstyring 100

#### F

film, muvees brugertilpassede muvees 55 korte muvees 55 filstyring 99 Flash-afspiller 59 forbindelse 87 forbindelsesstyring 89 funktionstilstande 15

# G

galleri 42 overføre video 45 GPS-data 72

#### Η

hente 66 hjælp 20 hukommelsesforbrug telefonhukommelse 99 hukommelseskort 100 hurtigkald ringe 22 slette et nummer 74 tildele et nummer 74 ændre et nummer 74 hurtigkald med tryk på én tast. Se hurtigkald.

#### I

ikoner og indikatorer 17 indstillinger dataopkald 82 dato 75 ekstraudstvr 76 forbindelser 81 Indstillingsquide 83 intelligent tekstindtastning 75 pakkedata 82 sikkerhed 76 skriftsprog 75 sprog på telefon 75 tale 83 telefon 74 tid 75 infrarød 95 internet afbryde 66 blogs 65 bogmærker 63 browserindstillinger 66 bruge browseren 64 forbindelsessikkerhed 63 få vist en gemt side 65 gemme en side 65 indstillinger 62 kilder 65 oprette forbindelse 63

#### Κ

kalender 69 kamera 54 kameratilstand 15 kontakter 41 konvertering 70

#### L

log 28 lokaliteter 72 lydstyrke 20 lytte til musik 47

#### Μ

medieafspiller. Se RealPlayer. menu 19 mobil søgning 62 mobilbrowser. Se internet. modem 96 musik. Se musikafspiller. musikafspiller afspilningslister 48 hente musik 49 musikbutik 49 overføre musik 49 musiktilstand 16

#### Ν

netværk 80 noter 70

#### 0

opgaver 69 ophavsretlig beskyttelse. Se aktiveringsnøgler. opkald afslutte 22 afvise 24 afvise med SMS 24 banke på 24 besvare 24 foretage 22 hurtigkald 22, 42 internationale 22 konferenceopkald 23 omstille 80 skifte 24 spærre 80 stemmestyret opkald 23 telefonsvarer 22 valgmuligheder under et opkald 24 opkaldsinfo. Se log. optager 57 overføre musik 49 overføre video 45

#### Ρ

profiler 60 programmer 97 programstyring 97

#### R

RealPlayer 58 redigere video 44 regnemaskine 70 ringetoner tilføje til kontakter 42 tredimensionale 61 videoringetoner 43 vælge 60

### S

sange overføre 49 selvstudie 20 SIM-kort bruge telefonen uden et SIM-kort 17 skrive tekst. Se tekstindtastning. standbytilstand 17 stemmekommandoer 73 stemmeoptager. Se optager. stemmestyrede opkald 23 styring af digitale rettigheder. Se aktiveringsnøgler. synkronisering 94

#### T

tastaturlås 20 tastelås. Se tastaturlås. tekstindtastning 75 intelligent 30 kopiere tekst 31 slette tekst 31 telefonbog. Se kontakter. telefonsvarer 73 telefontilstand 15 temaer 59 tilbagekaldsanmodninger 91, 92 tilstand til videoopkald 16 tilstand til visning af video 16 tjenester. Se internet. TOT. Se tryk og tal. tryk og tal 90-94

# U

ur 68 USB. Se datakabel.

#### V

video overføre 45 videoopkald 25, 26 Visual Radio 51